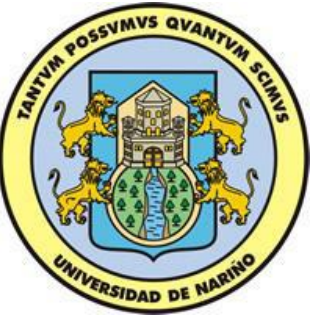

# EXDACLET: Un Herramienta Web para Limpieza y Transformación de Datos V.2.0

# MANUAL DE USUARIO

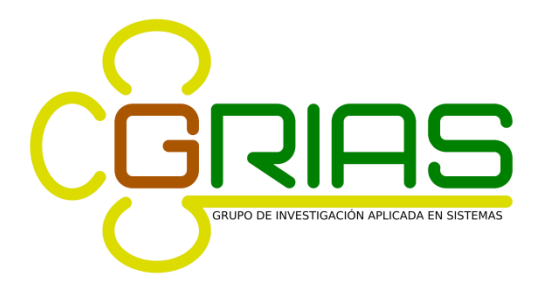

Universidad de Nariño Facultad de Ingeniería Departamento de Sistemas San Juan de Pasto 2018

## Tabla de contenido

| 1. ARQUITECTURA DE LA HERRAMIENTA EXDACLET | .7  |
|--------------------------------------------|-----|
| 1.1 MODULOS                                | .7  |
| 1.1.1 Módulo de Conexión                   | .7  |
| 1.1.2 Módulo de importación                | . 8 |
| 1.1.3 Módulo del Kernel de EXDACLET        | . 8 |
| 1.1.4 Módulo de Exportación                | . 8 |
| 1.1.5 Módulo de Interfaz Gráfica.          | . 8 |
| 2. MANEJO DE LA HERRAMIENTA EXDACLET       | . 9 |

## TABLA DE FIGURAS

| Figura 1. Arquitectura de EXDACLET                 | 7  |
|----------------------------------------------------|----|
| Figura 2. Ventana de inicio de EXDACLET            | 9  |
| Figura 3. User Login                               | 10 |
| Figura 4. Ventana principal de la aplicación       | 11 |
| Figura 5. Menú de precarga                         | 12 |
| Figura 6. Importando un archivo CSV                | 12 |
| Figura 7. Seleccionando un archivo CSV a cargar    | 13 |
| Figura 8. Ventana de selección de archivos         | 13 |
| Figura 9. Subiendo un archivo al servidor          | 14 |
| Figura 10. Parámetros del archivo CSV              | 14 |
| Figura 11. Importando un archivo XLS               | 15 |
| Figura 12. Seleccionando un archivo XLS a cargar   | 16 |
| Figura 13. Ventana de selección de archivos        | 16 |
| Figura 14. Subiendo un archivo al servidor         | 17 |
| Figura 15. Parámetros del archivo XLS              | 17 |
| Figura 16. Importando un archivo ARFF              | 18 |
| Figura 17. Seleccionando un archivo ARFF a cargar  | 19 |
| Figura 18. Ventana de selección de archivos        | 19 |
| Figura 19. Subiendo un archivo al servidor         | 20 |
| Figura 20. Importando un archivo SQL               | 20 |
| Figura 21. Seleccionando un archivo SQL a cargar   | 21 |
| Figura 22. Ventana de selección de archivos        | 21 |
| Figura 23. Subiendo un archivo al servidor         | 22 |
| Figura 24. Área de trabajo                         | 22 |
| Figura 25. Estadísticas                            | 23 |
| Figura 26. Filtros de limpieza                     | 24 |
| Figura 27. Filtro Number Null Clean                | 25 |
| Figura 28. Parámetros del filtro Number Null Clean | 25 |
| Figura 29. Confirmación pre aplicación             | 26 |
| Figura 30. Table Name                              | 26 |
| Figura 31. Filtro Trim                             | 27 |
| Figura 32. Parámetros del filtro Trim              | 27 |
| Figura 33. Confirmación pre aplicación             | 28 |
| Figura 34. Table Name                              | 28 |
| Figura 35. Filtro Expert Rule Editor               | 32 |
| Figura 36. Editor                                  | 32 |
| Figura 37. Confirmación pre aplicación             | 33 |
| Figura 38. Table Name                              | 33 |
| Figura 39. Filtro Email Cleaner                    | 34 |
| Figura 40. Parámetros Email Cleaner                | 34 |
| Figura 41. Confirmación pre aplicación             | 35 |
| Figura 42. Table Name                              | 35 |
| Figura 43. Resultado filtro Email Cleaner          | 37 |
| Figura 44. Filtros de Transformación               | 38 |
|                                                    |    |

| Figura 45. | Filtro Discretize                                    | 39 |
|------------|------------------------------------------------------|----|
| Figura 46. | Parámetros filtro Discretize                         | 39 |
| Figura 47. | Confirmación pre aplicación                          | 40 |
| Figura 48. | Table Name                                           | 40 |
| Figura 49. | Aplicación del filtro Discretize                     | 41 |
| Figura 50. | Filtro Normalize                                     | 42 |
| Figura 51. | Parámetros filtro Normalize                          | 42 |
| Figura 52. | Confirmación pre aplicación                          | 43 |
| Figura 53. | Table Name                                           | 43 |
| Figura 54. | Aplicación del filtro Normalize                      | 44 |
| Figura 55. | Filtro Char Replace                                  | 45 |
| Figura 56. | Parámetros filtro Char Replace                       | 45 |
| Figura 57. | Confirmación pre aplicación                          | 46 |
| Figura 58. | Table Name                                           | 46 |
| Figura 59. | Aplicación del filtro Char Replace                   | 47 |
| Figura 60. | Filtro Upper Case                                    | 48 |
| Figura 61. | Parámetros filtro Upper Case                         | 48 |
| Figura 62. | Confirmación pre aplicación                          | 49 |
| Figura 63. | Table Name                                           | 49 |
| Figura 64. | Aplicación del filtro Upper Case                     | 50 |
| Figura 65. | Filtro Lower Case                                    | 51 |
| Figura 66. | Parámetros filtro Lower Case                         | 51 |
| Figura 67. | Confirmación pre aplicación                          | 52 |
| Figura 68. | Table Name                                           | 52 |
| Figura 69. | Aplicación del filtro Lower Case                     | 53 |
| Figura 70. | Filtro Non-Printable Character Search                | 54 |
| Figura 71. | Parámetros del filtro Non-Printable Character Search | 54 |
| Figura 72. | Confirmación pre aplicación                          | 55 |
| Figura 73. | Table Name                                           | 55 |
| Figura 74. | Aplicación del filtro Non-Printable Characters       | 56 |
| Figura 75. | Filtro Change Attribute Type                         | 57 |
| Figura 76. | Parámetros del filtro Change Attribute Type          | 58 |
| Figura 77. | Confirmación pre aplicación                          | 59 |
| Figura 78. | Table Name                                           | 59 |
| Figura 79. | Definición Attribute Type DateTime                   | 60 |
| Figura 80. | Definición Attribute Type Date                       | 60 |
| Figura 81. | Definición Attribute Type Time                       | 61 |
| Figura 82. | Aplicación del filtro Change Attribute Type          | 62 |
| Figura 83. | Cambio de tipo                                       | 63 |
| Figura 84. | Filtro Change Attribute Name                         | 64 |
| Figura 85. | Parámetros del tiltro Change Attribute Name          | 64 |
| Figura 86. | Confirmación pre aplicación                          | 65 |
| Figura 87. | I able Name                                          | 65 |
| Figura 88. | Aplication filtro Change Column Name                 | 66 |
| Figura 89. | Filtro Change Attribute Name                         | 67 |
| Figura 90. | Parametros filtro Change Attribute Name              | 67 |
| H101180 U1 | Contirmación pre anticación                          | 68 |

| Figura 92. Table Name                                 | 68 |
|-------------------------------------------------------|----|
| Figura 93. Aplicación del filtro Add Attribute        | 69 |
| Figura 94. Filtro Delete Attributes                   | 69 |
| Figura 95. Parámetros filtro Delete Attributes        | 70 |
| Figura 96. Confirmación pre aplicación                | 70 |
| Figura 97. Table Name                                 | 71 |
| Figura 98. Aplicación del filtro Delete Attributes    | 71 |
| Figura 99. Filtro Clear Attribute                     | 72 |
| Figura 100. Parámetros filtro Attribute Clear         | 72 |
| Figura 101. Confirmación pre aplicación               | 73 |
| Figura 102. Table Name                                | 73 |
| Figura 103. Aplicación del filtro Attribute Clear     | 74 |
| Figura 104. Filtro Binarize                           | 74 |
| Figura 105. Parámetros filtro Binarize                | 75 |
| Figura 106. Table Name                                | 75 |
| Figura 107. Aplicación del filtro Binarize            | 76 |
| Figura 108. Filtro Table Enconder                     | 77 |
| Figura 109. Parámetros filtro Table Encoder           | 77 |
| Figura 110. Confirmación pre aplicación               | 78 |
| Figura 111. Table Name                                | 78 |
| Figura 112. Aplicación del filtro Table Encoder       | 79 |
| Figura 113. Filtro Table Decoder                      | 80 |
| Figura 114. Parámetros filtro Table Decode            | 80 |
| Figura 115. Confirmación pre aplicación               | 81 |
| Figura 116. Table Name                                | 81 |
| Figura 117. Aplicación del filtro Table Decoder       | 82 |
| Figura 118. Filtros de Selección                      | 82 |
| Figura 119. Filtro Max Length                         | 83 |
| Figura 120. Parámetros filtro Max Length              | 83 |
| Figura 121. Aplicación del filtro Max Length          | 84 |
| Figura 122. New Table Name                            | 85 |
| Figura 123. Filtro Min Length                         | 86 |
| Figura 124. Parámetros filtro Min Length              | 86 |
| Figura 125. Aplicación filtro Min Length              | 87 |
| Figura 126. New Table Name                            | 88 |
| Figura 127. Filtro Jaro-Winkler Search                | 89 |
| Figura 128. Parámetros filtro Jaro-Winkler Search     | 89 |
| Figura 129. Aplicación filtro Jaro-Winkler Search     | 90 |
| Figura 130. Table Name                                | 91 |
| Figura 131. Filtro Double Metaphone Search            | 92 |
| Figura 132. Parámetros filtro Double Metaphone Search | 92 |
| Figura 133. Aplicación filtro Double Metaphone Search | 93 |
| Figura 134. Table Name                                | 94 |
| Figura 135. Filtro LD Search                          | 95 |
| Figura 136. Parámetros filtro LD Search               | 95 |
| Figura 137. Aplicación Filtro LD Search               | 96 |
| Figura 138. Table Name                                | 97 |

| Figura 139. Filtro Soundex Search                 |     |
|---------------------------------------------------|-----|
| Figura 140. Parámetros Filtro Soundex Search      |     |
| Figura 141. Aplicación Filtro Soundex Search      |     |
| Figura 142. Table Name                            |     |
| Figura 143. Filtro Duplicates Search              |     |
| Figura 144. Parámetros filtro Duplicates Search   |     |
| Figura 145. Aplicación filtro Duplicates Search   |     |
| Figura 146. Table Name                            |     |
| Figura 147. Filtro Table Details                  |     |
| Figura 148. Parámetros filtro Table Details       |     |
| Figura 149. Aplicación filtro Table Details       |     |
| Figura 150. Table Name                            |     |
| Figura 151. Filtro Table Union                    |     |
| Figura 152. Selección de tablas a unir            |     |
| Figura 153. Alineando campos                      |     |
| Figura 154. New Table Name                        |     |
| Figura 155. User Administration                   | 110 |
| Figura 156. User Administration ventana principal |     |
| Figura 157. User Accounts                         |     |
| Figura 158. Add User                              |     |
| Figura 159. Modify User                           |     |
|                                                   |     |

## **1. ARQUITECTURA DE LA HERRAMIENTA EXDACLET**

En la figura 1 se muestra la arquitectura de la herramienta Exdaclet:

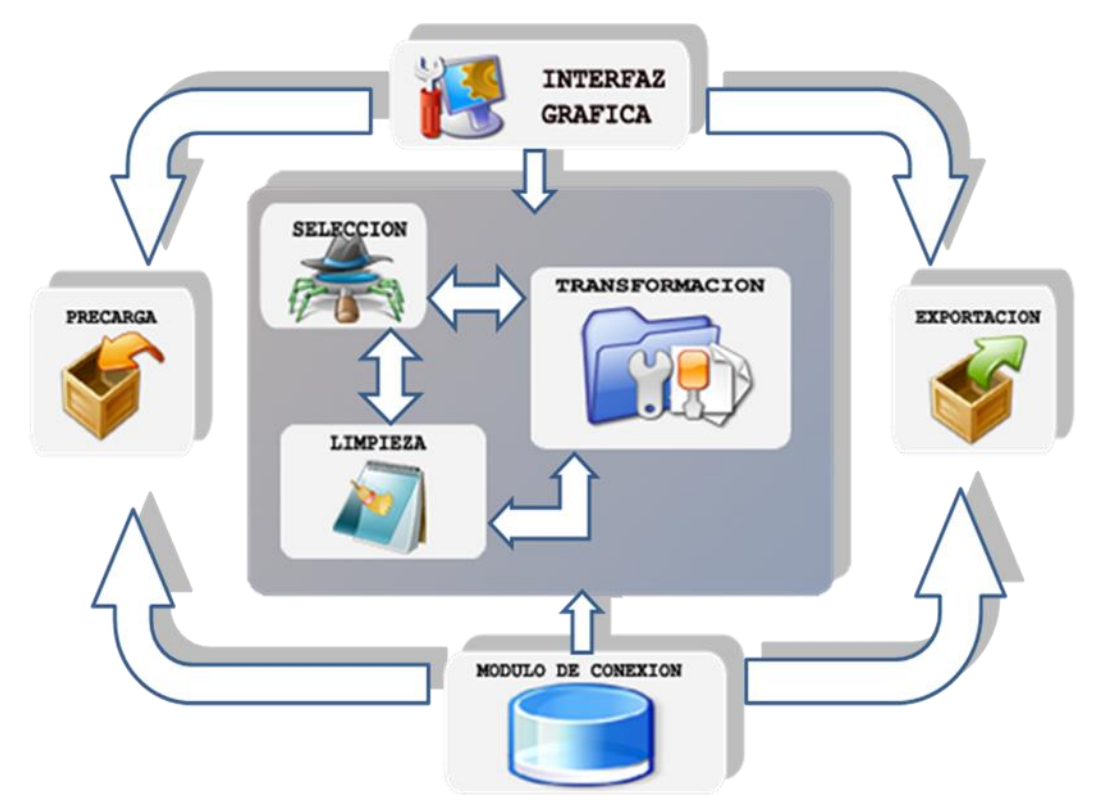

#### Figura 1. Arquitectura de EXDACLET

### 1.1 MODULOS

La Herramienta EXDACLET está compuesta por los siguientes módulos:

#### 1.1.1 Módulo de Conexión.

Este módulo es el encargado de mantener una comunicación constante entre los filtros de precarga, limpieza, selección y transformación que ejecute el usuario en el sistema, con el Sistema Gestor de Bases de Datos que almacena los resultados de dichos filtros en tablas de datos, además tiene como objetivo la identificación de usuarios en base a atributos que ellos contienen (login, password, etc.), con el fin de que solo personas autorizadas tengan acceso a la manipulación de la herramienta.

#### 1.1.2 Módulo de importación.

Este módulo es el encargado de transferir a la máquina servidor todos los archivos planos a los cuales el usuario les aplicará uno a más filtros. Su objetivo se centra en verificar la consistencia física de cada uno de los archivos que se quieran enviar al servidor y cargar en la herramienta.

### 1.1.3 Módulo del Kernel de EXDACLET

En este módulo se encuentran los paquetes fundamentales para la aplicación de todo el proceso de limpieza de datos. En este se encuentran los módulos de Limpieza, Transformación y Selección.

El módulo de limpieza contiene todos los filtros necesarios para el tratamiento de datos nulos que se encuentren en las tablas de datos utilizadas por el usuario.

El módulo de transformación contiene todos los posibles procedimientos requeridos por el usuario para la transformación de los datos perdidos (missing) o fuera de rango (outliner) a datos reales y coherentes que puedan ayudar a posteriores procesos de análisis de datos, inteligencia de negocios o tareas de minería de datos.

El módulo de selección contiene filtros para realizar o aplicar búsquedas detalladas sobre conjuntos de datos con el fin de reducir la dimensionalidad de las tablas de datos que se utilicen y al igual que el módulo de transformación buscar que esos datos sean mas reales y coherentes.

### 1.1.4 Módulo de Exportación.

Este módulo es el encargado de convertir las tablas de datos que reposan en el sistema por medio del sistema gestor de bases de datos a todos los formatos de archivo plano contemplados por la herramienta, todo esto con el fin de mantener una copia física de los resultados aplicados durante todo el proceso de limpieza de datos.

### 1.1.5 Módulo de Interfaz Gráfica.

Este módulo da soporte visual a todos los demás módulos y se encarga de brindar al usuario una experiencia muy amigable durante la manipulación de la herramienta de modo tal que resulten sencillos todos los experimentos que el usuario desee realizar mediante la interacción con todos los componentes que abarca la herramienta.

## 2. MANEJO DE LA HERRAMIENTA EXDACLET

#### Figura 2. Ventana de inicio de EXDACLET

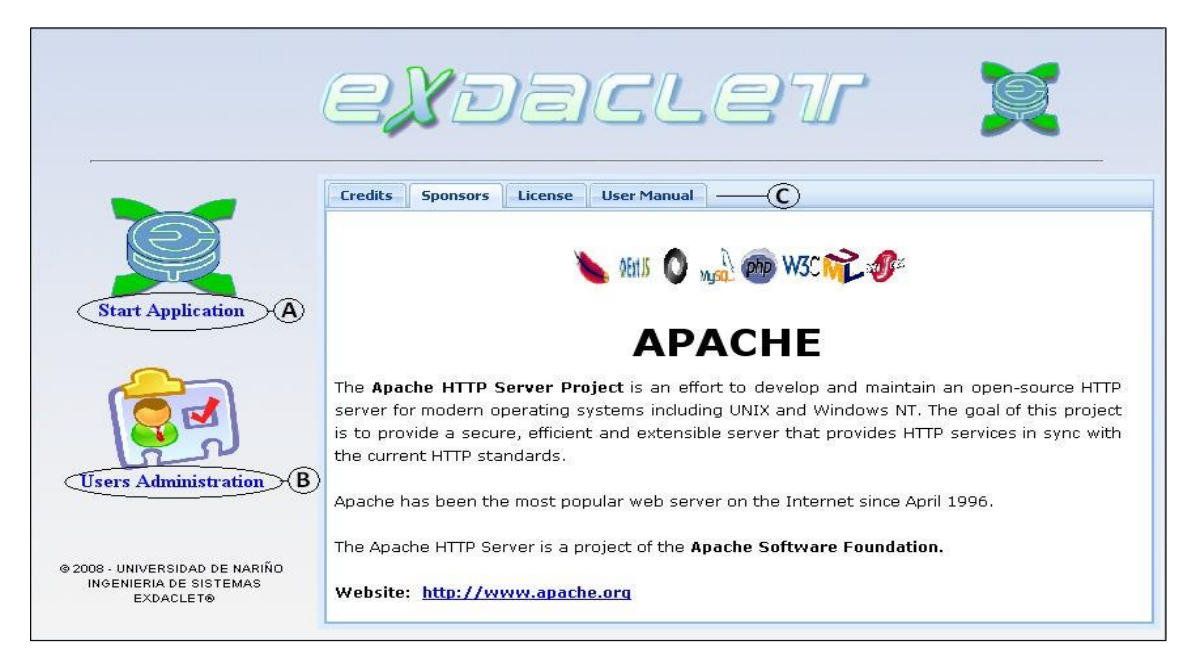

| Acción del Usuario             | Respuesta del Sistema                       |
|--------------------------------|---------------------------------------------|
|                                | 1. Aparece la ventana de inicio de la       |
|                                | aplicación.                                 |
| 2. El usuario hace clic en el  | 3. Se despliega la ventana User Login donde |
| botón Start Application (A)    | el usuario se registra en la aplicación.    |
| 4. El usuario hace clic en el  | 5. Se despliega la ventana User Admin en    |
| botón Users                    | donde el usuario administrador se registra  |
| Administration (B).            | en la aplicación para ingresar al módulo    |
|                                | de administración.                          |
| 6. El usuario hace clic en los | 7. Se muestra un texto con la información   |
| botones (C): Credits,          | correspondiente a cada botón.               |
| Sponsors, License, User        |                                             |
| Manual.                        |                                             |

Figura 3. User Login

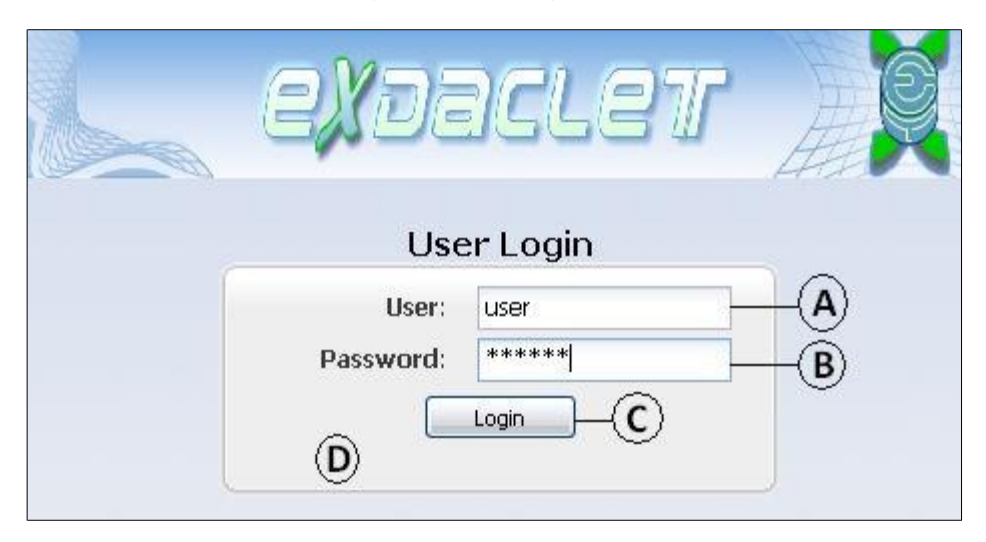

| Acción del Usuario                     | Respuesta del Sistema                    |
|----------------------------------------|------------------------------------------|
|                                        | 1. Se muestra la ventana User Login.     |
| 2. El usuario escribe su login en el   |                                          |
| campo User (A).                        |                                          |
| 3. El usuario escribe su contraseña en |                                          |
| el campo Password (B)                  |                                          |
| 4. El usuario hace clic en el botón    | 5. Si la verificación de los datos Login |
| Login (C).                             | y Password es correcta, entonces se      |
|                                        | muestra la ventana principal de la       |
|                                        | aplicación, de lo contrario se           |
|                                        | muestra un mensaje de error en el        |
|                                        | campo (D).                               |

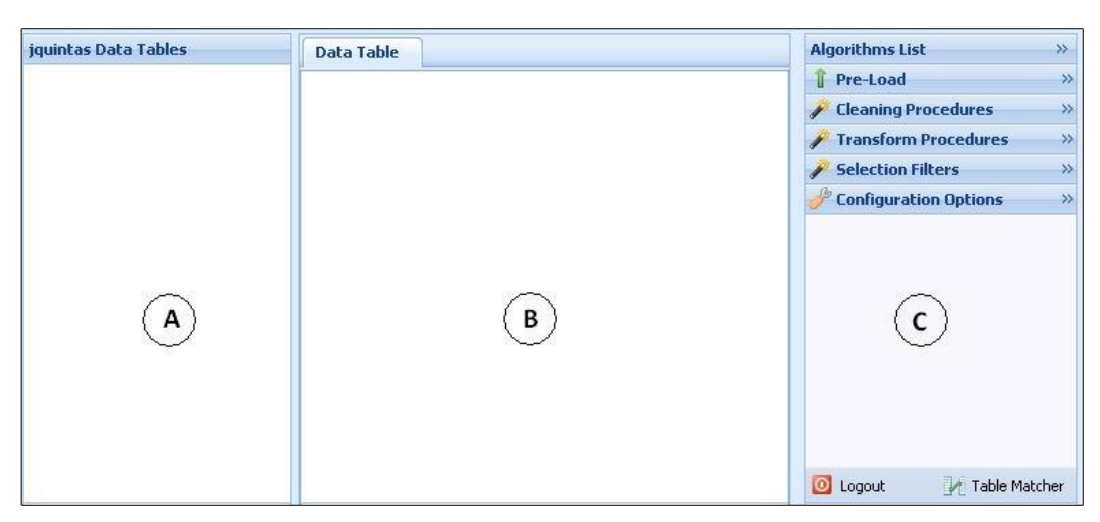

| Acción del Usuario    | Respuesta del Sistema                                    |
|-----------------------|----------------------------------------------------------|
| 1. El usuario ingresa | 2. Aparece la interfaz gráfica de la aplicación, como se |
| a la aplicación.      | muestra en la figura 4.                                  |
|                       | (A): Árbol de tablas, en esta sección se encuentran      |
|                       | todos los datos que el usuario ha trabajado en forma     |
|                       | de tablas.                                               |
|                       | (B): Área de trabajo, donde el usuario observa tanto     |
|                       | las tablas como los resultados de los filtros que se     |
|                       | aplicaron sobre ciertas tablas.                          |
|                       | (C): Área de Algorithms, donde se encuentran los         |
|                       | diferentes tipos de filtros que se pueden aplicar a      |
|                       | los datos de una tabla, entre los filtros se encuentran  |
|                       | la precarga, los filtros de limpieza, los filtros de     |
|                       | transformación, los filtros de selección y algunas       |
|                       | opciones de configuración. Por defecto, todas las        |
|                       | pestañas de los diferentes filtros aparecen cerradas.    |

Figura 4. Ventana principal de la aplicación

Figura 5. Menú de precarga

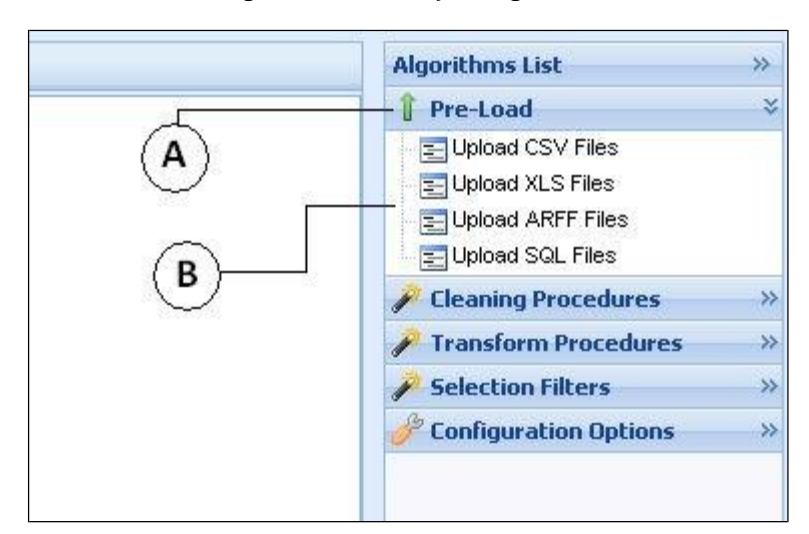

| Acción del Usuario                    | Respuesta del Sistema                 |
|---------------------------------------|---------------------------------------|
| 1. El usuario hace clic en la Pestaña | 2. Se despliega una lista de formatos |
| Pre-Load (A).                         | de archivo que el sistema puede       |
|                                       | interpretar (B).                      |

Figura 6. Importando un archivo CSV

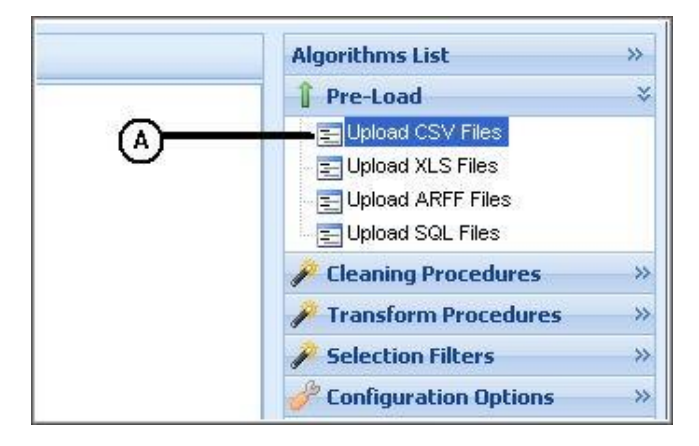

| Acción del Usuario                  | Respuesta del Sistema                |
|-------------------------------------|--------------------------------------|
| 1. El usuario hace clic en el icono | 2. Se despliega un cuadro de dialogo |
| Upload CSV Files (A).               | que lleva por título Upload &        |
|                                     | Import CSV Files.                    |

## Figura 7. Seleccionando un archivo CSV a cargar

| Algorithm     | Help      |          |
|---------------|-----------|----------|
| Select a file | to upload | A        |
| File:         | E         | xaminarB |
|               | Uploa     |          |

| Acción del Usuario                  | Respuesta del Sistema                     |
|-------------------------------------|-------------------------------------------|
| 1. El usuario hace clic en el botón | 2. Se despliega una ventana en la que     |
| Examinar (B).                       | se puede buscar y seleccionar un archivo. |

| Figura 8. | Ventana | de | selección | de | archivos  |  |
|-----------|---------|----|-----------|----|-----------|--|
|           | · cnimm | ne | Sciection | ne | arenie 05 |  |

| <u>B</u> uscar en:      | 🔁 Reposi        | torios             | Y Q 1 | 1 📂 🛄 -  |          |
|-------------------------|-----------------|--------------------|-------|----------|----------|
| Documentos<br>recientes | alfa1.csv       | ~ <b></b>          |       |          |          |
| Escritorio              |                 |                    |       |          |          |
| Mis documentos          |                 |                    |       | G        | N        |
| Mi PC                   |                 |                    |       | U.       | ,        |
|                         | <u>N</u> ombre: |                    |       | <b>I</b> | Abrir    |
| Mis sitios do rod       | Tipo:           | Todos los archivos |       |          | Cancelar |

| Acción del Usuario            |                                |            |               |      | Respuesta del Sistema                     |
|-------------------------------|--------------------------------|------------|---------------|------|-------------------------------------------|
| 1.                            | El                             | usuario    | selecciona    | un   | 2. Se retorna al cuadro de dialogo Upload |
| archivo acorde con el formato |                                |            | e con el forn | nato | & Import CSV Files, ahora este tiene la   |
|                               | que escogió (A) y hace clic en |            |               |      | dirección del archivo seleccionado por    |
|                               | el bo                          | otón Abrii | : (B).        |      | el usuario previamente.                   |

#### Figura 9. Subiendo un archivo al servidor

| Algorithm    | Help             |          |    |
|--------------|------------------|----------|----|
| Select a fil | e to upload      | A        |    |
| File: C:\wa  | mp\www\limpieza> | kaminar) | B  |
|              |                  | ·····    | C) |

| Acción del Usuario                  | Respuesta del Sistema                   |
|-------------------------------------|-----------------------------------------|
| 1. El usuario hace clic en el botón | 2. Se despliega una ventana que permite |
| Upload (C).                         | establecer los parámetros adecuados     |
|                                     | para importar el archivo.               |

#### Figura 10. Parámetros del archivo CSV

| )ort<br>.lgorithm | Help                        |                                                    |                  |
|-------------------|-----------------------------|----------------------------------------------------|------------------|
| Comma             | niter<br>Semic              | olon O Tab O Space O                               | Other O          |
| First R           | Row Contains                | s Column Names Text Qualifi                        | ier Nothing      |
| Oate Form         | B<br>nat, Date Delim<br>YMD | iter, Time Delimiter<br>Delimiter: / Time : :<br>D |                  |
| field 1           | field 2                     | -                                                  |                  |
| в                 | 1                           |                                                    | Ulmport Cancel K |
| F                 | 7                           |                                                    | / Field Types    |
| P                 | 8                           |                                                    |                  |
| V                 | 1                           |                                                    | <b>H</b>         |
| с                 | 2                           | ~                                                  |                  |
| G                 | 2                           | E                                                  | $\square$        |
| J                 | 2                           |                                                    |                  |
| к                 | 2                           |                                                    |                  |
| Q                 | 2                           |                                                    |                  |
| S                 |                             |                                                    |                  |
| x                 | 2                           |                                                    |                  |
| -                 | 2                           |                                                    |                  |

| Acción del Usuario                      | Respuesta del Sistema                |
|-----------------------------------------|--------------------------------------|
| 1. El usuario selecciona el delimitador | 2. Se actualiza la tabla de vista    |
| de campos (A).                          | preliminar (E).                      |
| 3. El usuario establece si el archivo   | 4. Se actualiza la tabla de vista    |
| contiene en la primera fila el          | preliminar (E).                      |
| nombre de cada uno de los campos        |                                      |
| que conforman este archivo (B).         |                                      |
| 5. El usuario determina cual es el      | 6. Se actualiza la tabla de vista    |
| delimitador de cadenas de               | preliminar (E).                      |
| caracteres en la tabla (C).             |                                      |
| 7. El usuario establece el formato de   | 8. Se actualiza la tabla de vista    |
| techa, sus delimitadores y los          | preliminar (E).                      |
| delimitadores de tiempo (D).            | 10 Company of a series Colorial      |
| 9. El usuario debe asignar un tipo a    | 10. Se cargan en el campo Selected   |
| cada uno de los atributos que           | columns (H) los atributos que han    |
| componen la tabla, el usuario           | silo asignados para el upo de dato   |
| 11 El usuario transfioro los atributos  | 12 So cargan los campos transforidos |
| deseados desde el campo Available       | nor el usuario y se muestra la       |
| Columns (G) hacia el campo              | estructura total de los datos en     |
| Selected Columns (H).                   | Field Types (I).                     |
| 13. El usuario hace clic en el botón    | 14. El sistema importa los datos     |
| Importar (J)                            | teniendo en cuenta los parámetros    |
| 1 07                                    | suministrados por el usuario y se    |
|                                         | carga en el área de trabajo la tabla |
|                                         | importada, además se agrega al       |
|                                         | árbol de tablas en la parte          |
|                                         | izquierda.                           |
| 15. Si el usuario presiona el botón     | 16. El sistema sale del módulo de    |
| Cancel (K)                              | importación.                         |

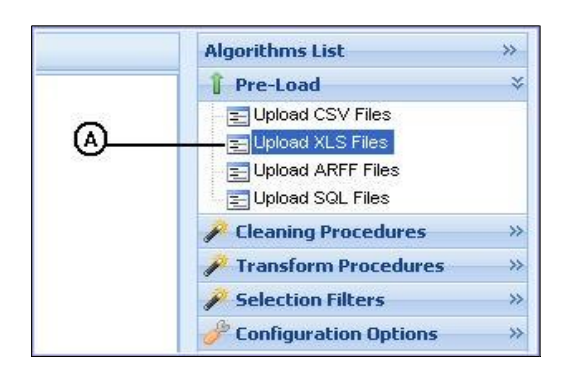

#### Figura 11. Importando un archivo XLS

| Acción del Usuario                  | Respuesta del Sistema                |
|-------------------------------------|--------------------------------------|
| 1. El usuario hace clic en el icono | 2. Se despliega un cuadro de dialogo |
| Upload XLS Files (A).               | que lleva por título Upload &        |
|                                     | Import XLS Files.                    |

## Figura 12. Seleccionando un archivo XLS a cargar

| Algorithm     | Help        |          |   |
|---------------|-------------|----------|---|
| lelect a file | e to upload |          |   |
| File:         |             | Examinar | B |
|               |             | Upload   | © |

| Acción del Usuario                  | Respuesta del Sistema                     |
|-------------------------------------|-------------------------------------------|
| 1. El usuario hace clic en el botón | 2. Se despliega una ventana en la que     |
| Examinar (B).                       | se puede buscar y seleccionar un archivo. |

## Figura 13. Ventana de selección de archivos

| Carga de archi          | vos                  |                    |     |          | ? 🔰      |
|-------------------------|----------------------|--------------------|-----|----------|----------|
| <u>B</u> uscar en:      | 🔁 Repos              | itorios            | . 🗸 | 3 🜶 📂 🖽- |          |
| Documentos<br>recientes | alfa1.cs<br>alfa1.xl | s <b>(A</b> )      |     |          |          |
| Escritorio              |                      |                    |     |          |          |
| )<br>Mis documentos     |                      |                    |     |          |          |
| Mi PC                   |                      |                    |     |          | ₿        |
|                         | <u>N</u> ombre:      | alfa1.xls          |     | ~        | Abrir    |
| Mis sitios de red       | Tip <u>o</u> :       | Todos los archivos |     | ~        | Cancelar |

|    | Acción del Usuario             | Respuesta del Sistema                     |
|----|--------------------------------|-------------------------------------------|
| 1. | El usuario selecciona un       | 2. Se retorna al cuadro de dialogo Upload |
|    | archivo acorde con el formato  | & Import XLS Files, ahora este tiene la   |
|    | que escogió (A) y hace clic en | dirección del archivo seleccionado por    |
|    | el botón Abrir (B).            | el usuario previamente.                   |

#### Figura 14. Subiendo un archivo al servidor

| Algorithm     | Help                      |            |
|---------------|---------------------------|------------|
| lelect a file | to upload 🛛 🔿             |            |
| File: C:\war  | np\www\limpieza> Examinar | <b>—</b> ® |
|               | beolau                    | Ā          |

| Acción del Usuario                  | Respuesta del Sistema                   |
|-------------------------------------|-----------------------------------------|
| 1. El usuario hace clic en el botón | 2. Se despliega una ventana que permite |
| Upload (C).                         | establecer los parámetros adecuados     |
|                                     | para importar el archivo.               |

## Figura 15. Parámetros del archivo XLS

| jorici       | hm Help                                             |                                                                       |                                                                                          |
|--------------|-----------------------------------------------------|-----------------------------------------------------------------------|------------------------------------------------------------------------------------------|
| Date<br>Form | rst Row Contain<br>Format, Date Delin<br>nat: YMD 💌 | s Column Names<br>Anter, Time Delimiter<br>Delimiter: / Time : :<br>B | Deta Types<br>String → -D<br>Available Columns<br>Field1<br>field2<br>>>><br>E<br>€<br>€ |
| field        | l1 field2                                           |                                                                       |                                                                                          |
| в            | 1                                                   |                                                                       |                                                                                          |
| F            | 7                                                   |                                                                       | (H)-Import Cancel -0                                                                     |
| P            | 8                                                   |                                                                       | Field Types                                                                              |
| V            | 1                                                   | ଚ                                                                     |                                                                                          |
| 0            | 2                                                   | U                                                                     |                                                                                          |
|              | 2                                                   |                                                                       |                                                                                          |
|              | 2                                                   |                                                                       |                                                                                          |
| и –          | 2                                                   |                                                                       | G                                                                                        |
| R<br>Q       |                                                     |                                                                       |                                                                                          |

| Acción del Usuario                         | Respuesta del Sistema             |
|--------------------------------------------|-----------------------------------|
| 1. El usuario establece si el archivo      | 2. Se actualiza la tabla de vista |
| contiene en la primera fila el nombre      | preliminar (C).                   |
| de cada uno de los campos que              |                                   |
| conforman este archivo (A).                |                                   |
| 3. El usuario establece el formato de      | 4. Se actualiza la tabla de vista |
| fecha y los diferentes delimitadores       | preliminar (C).                   |
| para esta, además de los                   |                                   |
| delimitadores de tiempo (B).               |                                   |
| 5. El usuario debe asignar un tipo a cada  | 6. Se cargan en el campo Selected |
| uno de los atributos que componen la       | Columns (F) los atributos que     |
| tabla, el usuario selecciona el tipo (D).  | han sido asignados para el tipo   |
|                                            | de dato seleccionado.             |
| 7. El usuario transfiere los atributos     | 8. Se cargan los campos           |
| deseados desde el campo Available          | transferidos por el usuario y se  |
| Columns (E) hacia el campo Selected        | muestra la estructura total de    |
| Columns (F).                               | los datos en Field Types (G).     |
| 9. El usuario hace clic en el boton        | 10. El sistema importa los datos  |
| Importar (H)                               | teniendo en cuenta los            |
|                                            | parametros suministrados por      |
|                                            | el usuario y se carga la tabla    |
|                                            | importada en el area de trabajo,  |
|                                            | tablas on la parte izquiarda      |
| 11 Ci al vouaria presiona al hatér Caraci  | 12 El sistema cala del médula de  |
| 11. Si el usuario presiona el boton Cancel | 12. El sistema sale del modulo de |
| (1)                                        | importación.                      |

#### Figura 16. Importando un archivo ARFF

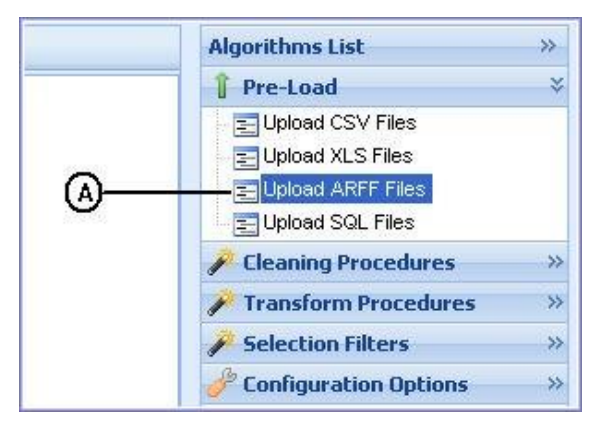

| Acción del Usuario                  | Respuesta del Sistema                |
|-------------------------------------|--------------------------------------|
| 1. El usuario hace clic en el icono | 2. Se despliega un cuadro de dialogo |
| Upload ARFF Files (A).              | que lleva por título Upload &        |
|                                     | Import ARFF Files.                   |

#### Figura 17. Seleccionando un archivo ARFF a cargar

| Algorithm     | Help      |            |
|---------------|-----------|------------|
| Select a file | to upload | $\bigcirc$ |
| File:         | Examinar  | 0          |

| Acción del Usuario                  | Respuesta del Sistema                 |
|-------------------------------------|---------------------------------------|
| 1. El usuario hace clic en el botón | 2. Se despliega una ventana en la que |
| Examinar (B).                       | se puede buscar y seleccionar un      |
|                                     | archivo.                              |

| rga de archi            | vos                             |                    |   |       |   | ?             |
|-------------------------|---------------------------------|--------------------|---|-------|---|---------------|
| <u>B</u> uscar en:      | 🚞 Repos                         | itorios            | ~ | 0 Ø D | • |               |
| Documentos<br>recientes | alfa1.cs<br>alfa1.xl<br>prueba. | arff (A)           |   |       |   |               |
| Escritorio              |                                 |                    |   |       |   |               |
| <b>Mi PC</b>            |                                 |                    |   |       |   | ₿             |
|                         | <u>N</u> ombre:                 | prueba2.arff       |   |       | - | <u>A</u> brir |
| Ais sitios de red       | Tip <u>o</u> :                  | Todos los archivos |   |       | - | Cancelar      |

| Acción del Usuario             |       |            | suario                                 |      | Respuesta del Sistema                     |
|--------------------------------|-------|------------|----------------------------------------|------|-------------------------------------------|
| 1.                             | E1    | usuario    | selecciona                             | un   | 2. Se retorna al cuadro de dialogo Upload |
| archivo acorde con el formato  |       |            | e con el forn                          | nato | & Import ARFF Files, ahora este tiene la  |
| que escogió (A) y hace clic en |       | en         | dirección del archivo seleccionado por |      |                                           |
|                                | el bo | otón Abrir | · (B).                                 |      | el usuario previamente.                   |

#### Figura 19. Subiendo un archivo al servidor

| Algorithm     | Help                      |   |
|---------------|---------------------------|---|
| Select a file | to upload 🛛 🙆             |   |
| File: C:\wa   | mp\www\limpieza> Examinar | ® |

| Acción del Usuario            | Respuesta del Sistema                      |
|-------------------------------|--------------------------------------------|
| 1. El usuario hace clic en el | 2. Debido a que el formato Arff es muy     |
| botón Upload (C).             | completo, no se solicitan parámetros y el  |
|                               | archivo se importa y se muestra en el área |
|                               | de trabajo, además se agrega al árbol de   |
|                               | tablas en la parte izquierda.              |

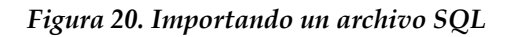

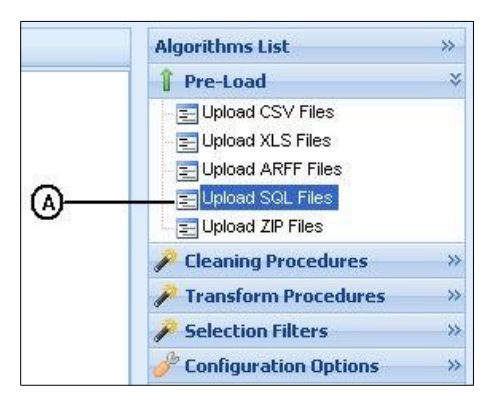

| Acción del Usuario                  | Respuesta del Sistema                |
|-------------------------------------|--------------------------------------|
| 1. El usuario hace clic en el icono | 2. Se despliega un cuadro de dialogo |
| Upload SQL Files (A).               | que lleva por título Upload &        |
|                                     | Import SQL Files.                    |

Figura 21. Seleccionando un archivo SQL a cargar

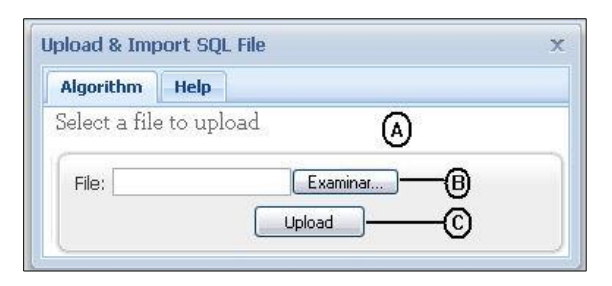

| Acción del Usuario                  | Respuesta del Sistema                     |
|-------------------------------------|-------------------------------------------|
| 1. El usuario hace clic en el botón | 2. Se despliega una ventana en la que     |
| Examinar (B).                       | se puede buscar y seleccionar un archivo. |

Figura 22. Ventana de selección de archivos

| Subir archivo                                           |             |                    |            |         | ? 🔀      |
|---------------------------------------------------------|-------------|--------------------|------------|---------|----------|
| Buscar en:                                              | C SQL       |                    | <b>v</b> 3 | 2 📂 🖽 - |          |
| Documentos<br>recientes<br>Escritorio<br>Mis documentos | IF sqlsampl | e1.sql<br>e2.sql   |            |         |          |
| Mi PC                                                   | Nombre:     |                    |            |         | B        |
| Mis sitios de red                                       | Tipo:       | Todos los archivos |            |         | Cancelar |

| Acción del Usuario             |                          | Respuesta del Sistema                     |
|--------------------------------|--------------------------|-------------------------------------------|
| 1.                             | El usuario selecciona un | 2. Se retorna al cuadro de dialogo Upload |
| archivo acorde con el formato  |                          | & Import SQL Files, ahora este tiene la   |
| que escogió (A) y hace clic en |                          | dirección del archivo seleccionado por    |
| el botón Abrir (B).            |                          | el usuario previamente.                   |

#### Figura 23. Subiendo un archivo al servidor

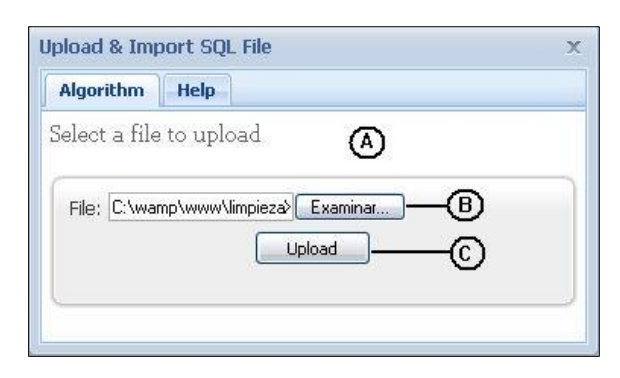

| Acción del Usuario            | Respuesta del Sistema                      |
|-------------------------------|--------------------------------------------|
| 1. El usuario hace clic en el | 2. Debido a que el formato SQL es muy      |
| botón Upload (C).             | completo, no se solicitan parámetros y el  |
|                               | archivo se importa y se muestra en el área |
|                               | de trabajo, además se agrega al árbol de   |
|                               | tablas en la parte izquierda.              |

Figura 24. Área de trabajo

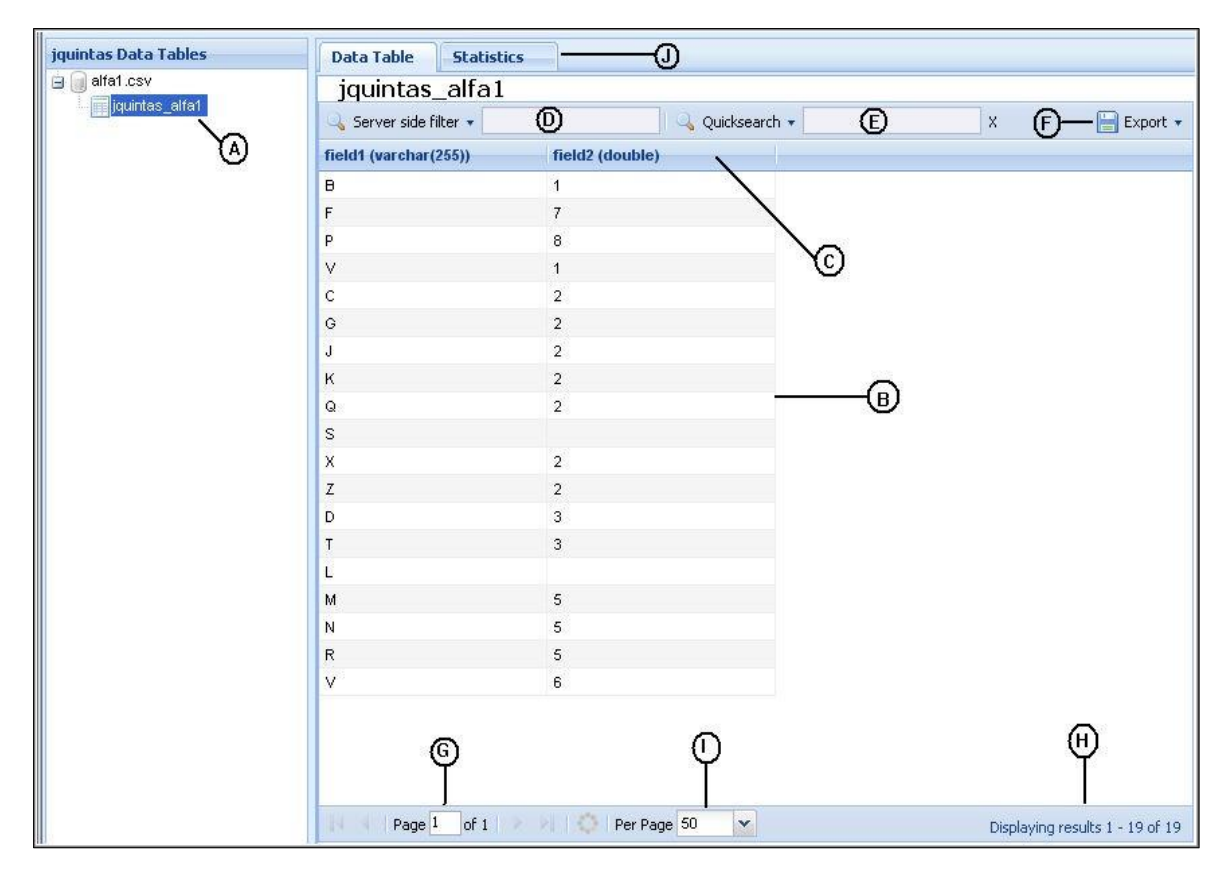

| Acción del Usuario       | Respuesta del Sistema                               |
|--------------------------|-----------------------------------------------------|
| 1. El usuario selecciona | 2. Se cargan los datos de la tabla en el área de    |
| con doble clic la        | trabajo como se indica en la figura 24.             |
| tabla que desea          | (B): Datos contenidos en la tabla.                  |
| cargar (A).              | (C): Nombre y tipo del Campo.                       |
|                          | (D): Server Side Filter, filtro de búsqueda en toda |
|                          | la base de datos, en este se pueden seleccionar los |
|                          | campos de búsqueda.                                 |
|                          | (E): QuickSearch, filtro de búsqueda en los datos   |
|                          | que se encuentran dentro de la paginación actual.   |
|                          | (F): Export, despliega una lista de formatos en los |
|                          | que se puede exportar la tabla.                     |
|                          | (G): Indica el número de la página del total de     |
|                          | páginas que contienen los datos cargados.           |
|                          | (H): Indica la cantidad de registros existentes en  |
|                          | la tabla de datos.                                  |
|                          | (I): Per Page, Indica la cantidad de registros a    |
|                          | mostrar por pagina.                                 |
|                          | (j): La pestaña statistics muestra un resumen       |
|                          | estadístico de los datos actualmente cargados.      |

Figura 25. Estadísticas

| Available Columns       | Selected Columns       | -                      |           |      |
|-------------------------|------------------------|------------------------|-----------|------|
|                         | field1                 | Column Name            | Total Sco | ore  |
|                         |                        | field1                 | 19 100    | 1%   |
|                         | 6                      | field2                 | 17 89.4   | 474% |
| ₿                       | ©                      | G                      |           |      |
| Chart Type: Bar         | 0 1                    |                        |           |      |
| Stadistics Type: Popula | ited_Cells (E) 💌       |                        |           |      |
|                         |                        | 1 otal Score = 94.737% |           |      |
| jquintas_               | alfa1 - Total Rows: 19 |                        |           |      |
| 20                      |                        |                        |           |      |
| 20                      | 10                     |                        |           |      |
| 3                       |                        |                        |           |      |
| 15                      |                        |                        |           |      |
| 2 -                     |                        |                        |           |      |
| 10                      |                        |                        |           |      |
| :<br>-                  |                        |                        |           |      |
| 5 -                     |                        |                        |           |      |
| Ē                       |                        |                        |           |      |

| Acción del Usuario       | Respuesta del Sistema                              |
|--------------------------|----------------------------------------------------|
| 1. El usuario selecciona | 2. Se carga la interfaz de Statistics, que permite |
| la pestaña Statistics    | generar gráficas y visualizar las estadísticas de  |
| (A).                     | los campos deseados como se observa en la          |
|                          | figura 25.                                         |
|                          | El usuario puede definir la cantidad de campos     |
|                          | y el tipo de gráficos a generar con los campos:    |
|                          | (B): Available Columns, se transfieren a este      |
|                          | campo los atributos que no intervienen en la       |
|                          | gráfica y estadísticas.                            |
|                          | (C): Selected Columns, en este campo se            |
|                          | encuentran los atributos que intervienen           |
|                          | directamente en la generación de estadísticas.     |
|                          | (D): Char Type, permite seleccionar el tipo de     |
|                          | gráficos, estos pueden ser de barras o de líneas.  |
|                          | (E): Statistics Type, permite seleccionar el tipo  |
|                          | de estadística, esta puede ser de campos llenos    |
|                          | (Populated_Cells) o campos vacios                  |
|                          | (Empty_Cells).                                     |
|                          | (F): Graph, actualiza las gráficas con los datos   |
|                          | seleccionados en el campo (C).                     |
|                          | (G): Tabla estadística generada teniendo en        |
|                          | cuenta los parametros establecidos por el          |
|                          | usuario.                                           |
|                          | (H): Grafica de las estadísticas.                  |

Figura 26. Filtros de limpieza

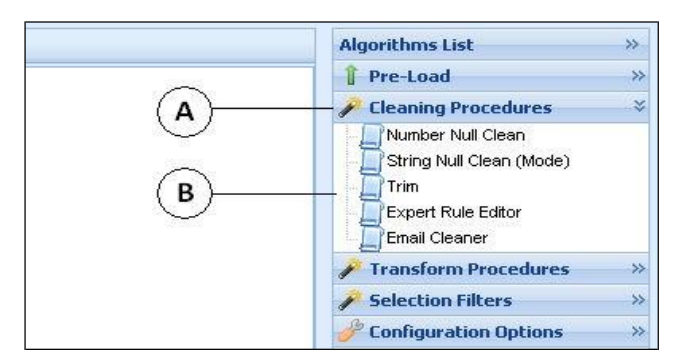

| Acción del Usuario                    | Respuesta del Sistema                   |
|---------------------------------------|-----------------------------------------|
| 1. El usuario hace clic en la pestaña | 2. Se despliega una lista de filtros de |
| Cleaning Procedures (A).              | limpieza (B).                           |

Figura 27. Filtro Number Null Clean

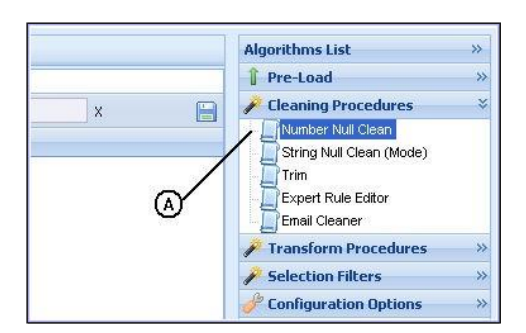

| Acción del Usuario       | Respuesta del Sistema                         |  |
|--------------------------|-----------------------------------------------|--|
| 1. El usuario selecciona | 2. Se despliega la ventana Number Null Clean  |  |
| el filtro Number         | donde se introducen los parámetros del        |  |
| Null Clean (A).          | algoritmo; para ejecutar un algoritmo siempre |  |
|                          | debe estar una tabla cargada en el área de    |  |
|                          | trabajo.                                      |  |

#### Figura 28. Parámetros del filtro Number Null Clean

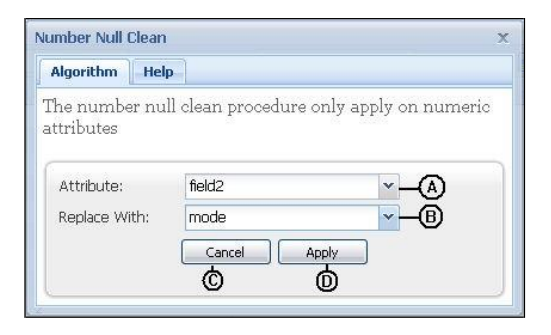

| Acción del Usuario                            | Respuesta del Sistema           |
|-----------------------------------------------|---------------------------------|
| 1. El usuario selecciona el atributo de la    |                                 |
| tabla cargada objeto del filtro (A).          |                                 |
| 2. El usuario selecciona el valor por el cual |                                 |
| desea reemplazar los valores nulos (B).       |                                 |
| 3. El usuario hace clic en el botón Apply     | 4. Se despliega una ventana de  |
| (D).                                          | confirmación.                   |
| 5. El usuario hace clic en el botón Cancel    | 6. Se cancela la aplicación del |
| (C)                                           | filtro.                         |

Figura 29. Confirmación pre aplicación

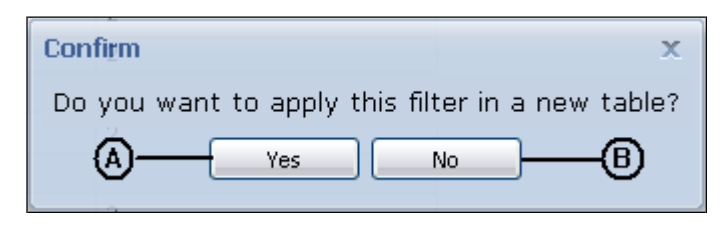

| Acción del Usuario                  | Respuesta del Sistema                        |
|-------------------------------------|----------------------------------------------|
| 1. El usuario hace clic en el botón | 2. Se despliega la ventana Table Name        |
| Yes (A).                            |                                              |
| 3. El usuario hace clic en el botón | 4. El filtro se aplica sobre la misma tabla. |
| No (B).                             | _                                            |

Figura 30. Table Name

| Table Name |                                                         |         | х |
|------------|---------------------------------------------------------|---------|---|
| Algorithm  | Help                                                    |         |   |
| Table Nam  | The name typed will be add<br>the 'jquintas_ NAME' valu | ed<br>e |   |
| B          | Cancel Apply                                            | ∑©      |   |

| Acción del Usuario                                | Respuesta del Sistema                                                                             |
|---------------------------------------------------|---------------------------------------------------------------------------------------------------|
| 1. El usuario ingresa el nombre de la             | 2. Si el nombre no es correcto o no se                                                            |
| nueva tabla donde se aplicará el                  | encuentra disponible, el nombre se                                                                |
| filtro (A).                                       | marca en rojo, como símbolo de                                                                    |
|                                                   | error.                                                                                            |
| 3. El usuario hace clic en el botón<br>Apply (C). | 4. Se crea una nueva tabla sobre la cual<br>se aplica el filtro y se anexa al árbol<br>de tablas. |
| 5. El usuario hace clic en el botón               | 6. Se cancela la aplicación del filtro.                                                           |
| Cancel (B)                                        |                                                                                                   |

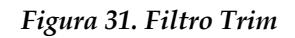

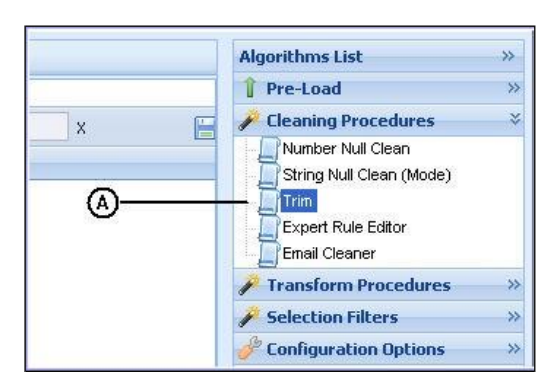

| Acción del Usuario                      | Respu | ıesta del Sis | tem | a       |      |
|-----------------------------------------|-------|---------------|-----|---------|------|
| 1. El usuario selecciona el filtro Trim | 2. Se | despliega     | la  | ventana | Trim |
| (A).                                    | pro   | ocedure.      |     |         |      |

#### Figura 32. Parámetros del filtro Trim

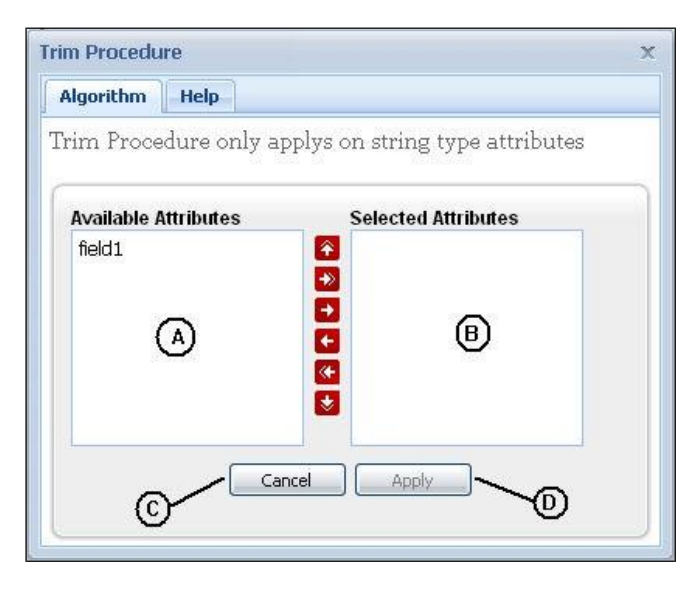

| Acción del Usuario                             | Respuesta del Sistema            |
|------------------------------------------------|----------------------------------|
| 1. El usuario transfiere los atributos que     | 2. Se activa el botón Apply (D). |
| serán objeto del filtro del campo              |                                  |
| Available Attributes (A) hacia el campo        |                                  |
| Selected Attributes (B).                       |                                  |
| 3. El usuario hace clic en el botón Apply (D). | 4. Se despliega una ventana de   |
|                                                | confirmación.                    |

Figura 33. Confirmación pre aplicación

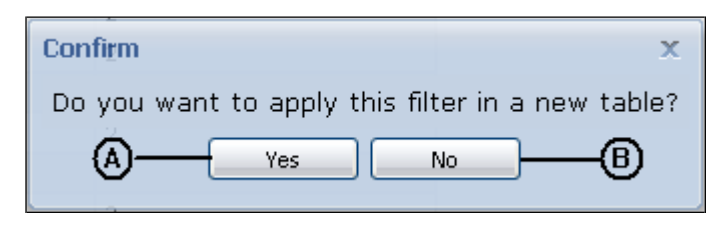

| Acción del Usuario                          | Respuesta del Sistema                 |  |
|---------------------------------------------|---------------------------------------|--|
| 1. El usuario hace clic en el botón Yes     | 2. Se despliega la ventana Table      |  |
| (A).                                        | Name                                  |  |
| 3. El usuario hace clic en el botón No (B). | 4. El filtro se aplica sobre la misma |  |
|                                             | tabla.                                |  |

Figura 34. Table Name

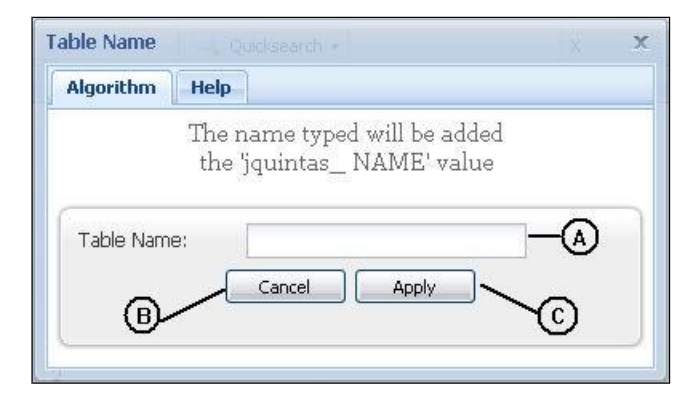

| Acción del Usuario                  | Respuesta del Sistema                       |
|-------------------------------------|---------------------------------------------|
| 1. El usuario ingresa el nombre de  | 2. Si el nombre no es correcto o no se      |
| la nueva tabla donde se             | encuentra disponible, el nombre se          |
| aplicará el filtro (A).             | marca en rojo, como símbolo de error.       |
| 3. El usuario hace clic en el botón | 4. Se crea una nueva tabla sobre la cual se |
| Apply (C).                          | aplica el filtro y se anexa al árbol de     |
|                                     | tablas.                                     |
| 5. El usuario hace clic en el botón | 6. Se cancela la aplicación del filtro.     |
| Cancel (B)                          | -                                           |

| OPERADOR   | DESCRIPCION                                 |
|------------|---------------------------------------------|
| AND, &&    | Operador lógico AND                         |
| BINARY     | Convierte cadenas a cadenas binarias        |
| /          | Operador división                           |
| =          | Operador igual                              |
| >=         | Operador mayor o igual que                  |
| >          | Operador mayor que                          |
| IS NULL    | Compara con el valor NULL                   |
| IS         | Compara un valor con un booleano            |
| <=         | Operador menor o igual que                  |
| <          | Operador menor que                          |
| LIKE       | Cadena paterna                              |
| NOT LIKE   | Negación de LIKE                            |
| -          | Operador menos                              |
| !=, <>     | Operador diferente                          |
| REGEXP     | Cadena paterna usando expresiones regulares |
| NOT REGEXP | Negación de REGEXP                          |
| NOT, !     | Negación lógica                             |
| %          | Operador módulo                             |
| , OR       | Operador lógico OR                          |
| +          | Operador adición                            |
| *          | Operador multiplicación                     |
| XOR        | Operador lógico XOR                         |

## TABLA DE OPERADORES - FILTRO EXPERT RULE EDITOR

## TABLA DE FUNCIONES MATEMÁTICAS – FILTRO EXPERT RULE EDITOR

| FUNCION    | DESCRIPCION                                                                                                    |
|------------|----------------------------------------------------------------------------------------------------|
| ACOS(X)    | Retorna el arco coseno de X, esto es, el valor cuyo coseno es<br>X. Retorna NULL si X no está en el rango -1 a 1                                                                                 |
| ASIN(X)    | Retorna el arco seno de X, esto es, el valor cuyo seno es X.<br>Retorna NULL si X no está en el rango de -1 a 1                                                                                  |
| ATAN(X)    | Retorna el arco tangente de X, esto es, el valor cuya tangente es X.                                                                                                    |
| ATAN2(Y,X) | Retorna el arco tangente de las variables X y Y. Es similar a calcular la arco tangente de Y / X, excepto que los signos de ambos argumentos se usan para determinar el cuadrante del resultado. |

| FUNCION       | DESCRIPCION                                                                                                    |  |
|---------------|----------------------------------------------------------------------------------------------------|--|
| CEIL(X)       | Retorna el entero más pequeño no menor a X.                                                                                                    |  |
| CEILING(X)    | Retorna el entero más pequeño no menor a X.                                                                                                    |  |
| COS(X)        | Retorna el coseno de X, donde X se da en radianes.                                                                                                    |  |
| COT(X)        | Retorna la cotangente de X.                                                                                                    |  |
| DEGREES(X)    | Retorna el argumento X, convertido de radianes a grados.                                                                                                    |  |
| EXP(X)        | Retorna el valor de e (la base del logaritmo natural) a la potencia de X.                                                                                                    |  |
| FLOOR(X)      | Retorna el valor entero más grande pero no mayor a X.                                                                                                    |  |
| LN(X)         | Retorna el logaritmo natural de X.                                                                                                    |  |
| LOG(X)        | Si se llama con un parámetro, esta función retorna el logaritmo natural de X.                                                                                                    |  |
| LOG10(X)      | Retorna el logaritmo en base 10 de X.                                                                                                    |  |
| LOG2(X)       | Retorna el logaritmo en base 2 de X.                                                                                                    |  |
| MOD(N,M)      | Operación de módulo. Retorna el resto de N dividido por M.                                                                                                    |  |
| PI()          | Retorna el valor de π (PI). El número de decimales que se<br>muestra por defecto es siete.                                                                                                    |  |
| POW(X,Y)      | Retorna el valor de X a la potencia de Y.                                                                                                    |  |
| POWER(X,Y)    | Retorna el valor de X a la potencia de Y.                                                                                                    |  |
| RADIANS(X)    | Retorna el argumento X, convertido de grados a radianes.<br>(Tenga en cuenta que π radianes son 180 grados)                                                                                                    |  |
| RAND(X)       | Retorna un valor aleatorio en coma flotante del rango de 0 a<br>1. Si se especifica un argumento entero N, se usa como<br>semilla, que produce una secuencia repetible.                                                |  |
| ROUND(X,Y)    | Retorna el argumento X, redondeado al entero más cercano.<br>Con dos argumentos, retorna X redondeado a Y decimales. Y<br>puede ser negativo para redondear Y dígitos a la izquierda<br>del punto decimal del valor X. |  |
| SIGN(X)       | Retorna el signo del argumento como -1, 0, o 1, en función de si X es negativo, cero o positivo.                                                                                                    |  |
| SIN(X)        | Retorna el seno de X, donde X se da en radianes.                                                                                                    |  |
| SQRT(X)       | Retorna la raíz cuadrada de un número no negativo X.                                                                                                    |  |
| TAN(X)        | Retorna la tangente de X, donde X se da en radianes.                                                                                                    |  |
| TRUNCATE(X,Y) | Retorna el número X, truncado a Y decimales. Si Y es 0, el resultado no tiene punto decimal o parte fraccional. Y puede ser negativo para truncar (hacer cero) Y dígitos a la izquierda del punto decimal del valor X. |  |

## TABLA DE FUNCIONES SOBRE CADENAS - FILTRO EXPERT RULE EDITOR

| FUNCION                   | DESCRIPCION                                   |
|---------------------------|-----------------------------------------------|
| CONCAT(STR1,STR2,,STRn)   | Devuelve la cadena resultante de              |
|                           | concatenar los argumentos. Devuelve           |
|                           | NULL si alguno de los argumentos es           |
|                           | NULL. Puede haber más de 2 argumentos.        |
| CONCAT_WS(SEP,STR1,,STRn) | Forma especial de CONCAT(). El primer         |
|                           | argumento es el separador para el resto de    |
|                           | los argumentos, se añade entre las cadenas    |
|                           | a concatenar: Puede ser una cadena. Si el     |
|                           | separador es NULL, el resultado es NULL.      |
| LCASE(STR)                | Devuelve la cadena STR con todos los          |
|                           | caracteres cambiados a minúsculas.            |
| LEFT(STR,X)               | Devuelve los X caracteres de la izquierda     |
|                           | de STR.                                       |
| LTRIM(STR)                | Devuelve la cadena STR con los caracteres     |
|                           | de espacios iniciales eliminados.             |
| REPEAT(STR,X);            | Devuelve una cadena que consiste en la        |
|                           | cadena str repetida count veces. Si count     |
|                           | <= 0, devuelve una cadena vacia.              |
| REPLACE(STR,OLD,NEW);     | Devuelve la cadena STR con todas las          |
|                           | apariciones de la cadena OLD sustituídas      |
|                           |                                               |
| KEVEKSE(STK)              | Devuelve la cadena STK con el orden de        |
|                           | Derecelue les Y serre terres de le dereche de |
|                           | STR.                                          |
| RTRIM(STR)                | Devuelve la cadena str con los caracteres     |
|                           | de espacios finales eliminados                |
| SUBSTRING(STR,X,Y)        | Devuelve la cadena STR entre los              |
|                           | caracteres X hasta el caracter Y, el caracter |
|                           | Y es opcional                                 |
| TRIM(STR)                 | Devuelve la cadena STR con los caracteres     |
|                           | de espacios tanto iniciales como finales      |
|                           |                                               |
| UCASE(STK)                | Devuelve la cadena SIR con todos los          |
|                           | caracteres convertidos a mayusculas.          |

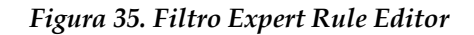

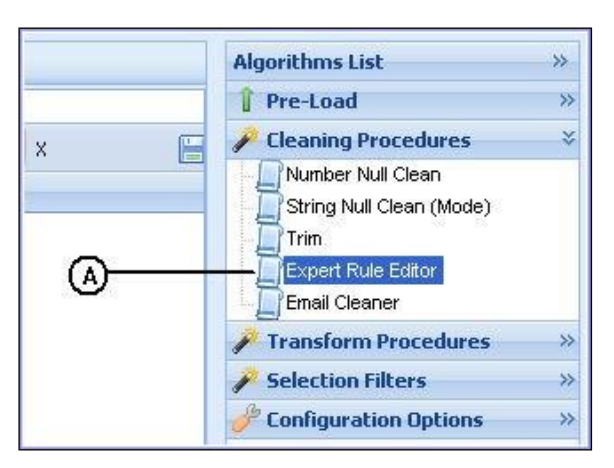

| Acción del Usuario                        | Respuesta del Sistema                  |  |  |
|-------------------------------------------|----------------------------------------|--|--|
| 1. El usuario selecciona el filtro Expert | 2. Se despliega la ventana expert Rule |  |  |
| Rule Editor (A).                          | Editor.                                |  |  |

Figura 36. Editor

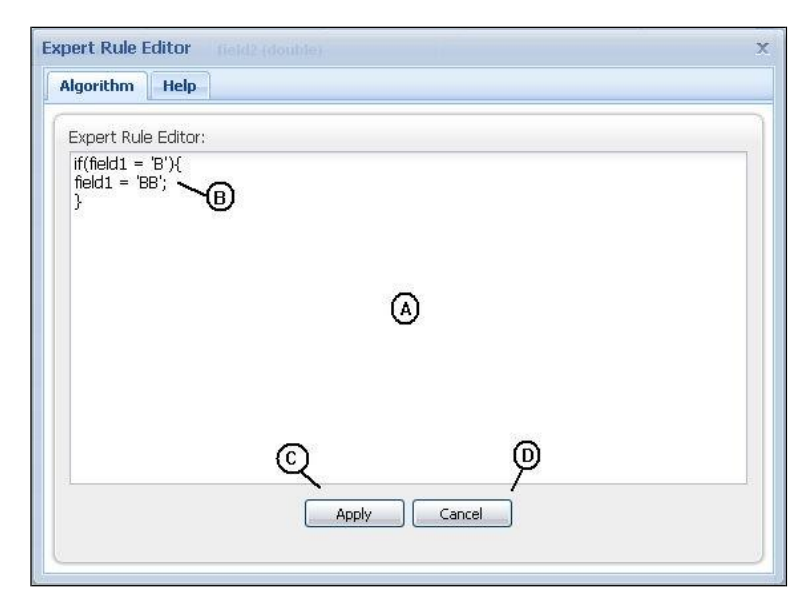

| Acción del Usuario                   | Respuesta del Sistema |
|--------------------------------------|-----------------------|
| 1. El usuario escribe las reglas que |                       |
| desea aplicar, las reglas se         |                       |
| escriben en el formato clásico del   |                       |
| if como lo señala el ejemplo (B).    |                       |

| Acción del Usuario                  | Respuesta del Sistema                   |
|-------------------------------------|-----------------------------------------|
| 2. El usuario hace clic en el botón | 3. Se indica en la parte baja de la     |
| Apply (D).                          | ventana y con letras de color rojo si   |
|                                     | dentro de las reglas escritas existe    |
|                                     | algún error sintáctico, de lo           |
|                                     | contrario pasa a la ventana de          |
|                                     | verificación para aplicar las reglas.   |
| 4. El usuario hace clic en el botón | 5. Se cancela la aplicación del filtro. |
| Cancel (D).                         | -                                       |

| Figura 37. | Confirmación | pre aplicación |
|------------|--------------|----------------|
| 0          |              | 1 1            |

| ( | Confi <u>r</u> m ×                               |
|---|--------------------------------------------------|
|   | Do you want to apply this filter in a new table? |
|   |                                                  |

| Acción del Usuario                          | Respuesta del Sistema                 |
|---------------------------------------------|---------------------------------------|
| 1. El usuario hace clic en el botón Yes     | 2. Se despliega la ventana Table      |
| (A).                                        | Name                                  |
| 3. El usuario hace clic en el botón No (B). | 4. El filtro se aplica sobre la misma |
|                                             | tabla.                                |

#### Figura 38. Table Name

|                                                         | ×××                                                                                   |
|---------------------------------------------------------|---------------------------------------------------------------------------------------|
| Help                                                    |                                                                                       |
| The name typed will be add<br>the 'jquintas_ NAME' valu | ed<br>1e                                                                              |
| 8:                                                      |                                                                                       |
| Cancel Apply                                            |                                                                                       |
|                                                         |                                                                                       |
|                                                         | Help<br>The name typed will be add<br>the 'jquintas_ NAME' valu<br>e:<br>Cancel Apply |

| Acción del Usuario                    | Respuesta del Sistema                    |
|---------------------------------------|------------------------------------------|
| 1. El usuario ingresa el nombre de la | 2. Si el nombre no es correcto o no se   |
| nueva tabla donde se aplicará el      | encuentra disponible, el nombre se       |
| filtro (A).                           | marca en rojo, como símbolo de           |
|                                       | error.                                   |
| 3. El usuario hace clic en el botón   | 4. Se crea una nueva tabla sobre la cual |
| Apply (C).                            | se aplica el filtro y se anexa al árbol  |
|                                       | de tablas.                               |
| 5. El usuario hace clic en el botón   | 6. Se cancela la aplicación del filtro.  |
| Cancel (B)                            |                                          |

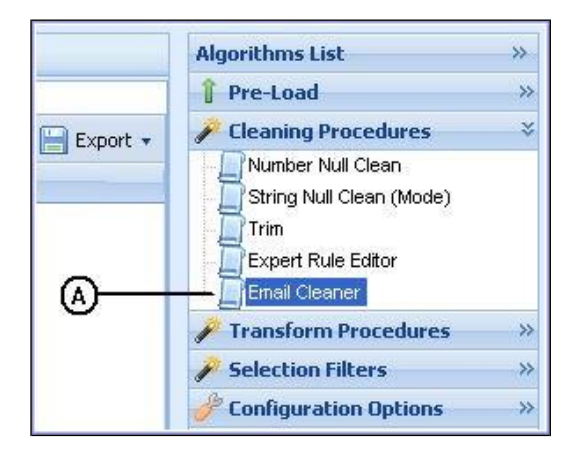

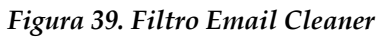

| Acción del Usuario                       | Respuesta del Sistema                 |
|------------------------------------------|---------------------------------------|
| 1. El usuario selecciona el filtro Email | 2. Se despliega la ventana Parámetros |
| Cleaner (A).                             | Email Cleaner.                        |

#### Figura 40. Parámetros Email Cleaner

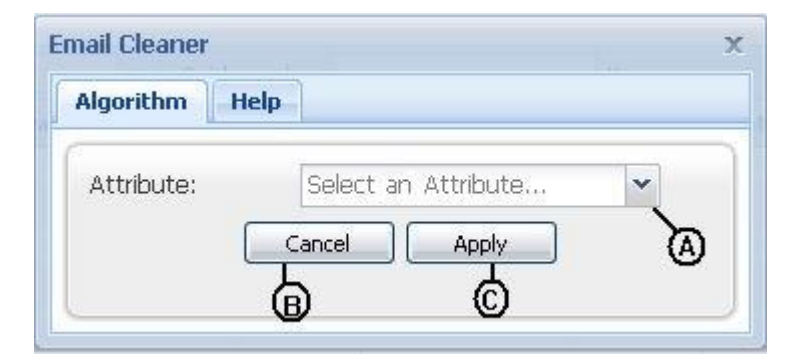

| Acción del Usuario                        | Respuesta del Sistema         |
|-------------------------------------------|-------------------------------|
| 1. El usuario selecciona el atributo que  |                               |
| contiene las direcciones de correo        |                               |
| electrónico (A).                          |                               |
| 2. El usuario hace clic en el botón Apply | 3. Se despliega la ventana de |
| (C).                                      | verificación de confirmación  |
|                                           | para aplicar el filtro.       |

Figura 41. Confirmación pre aplicación

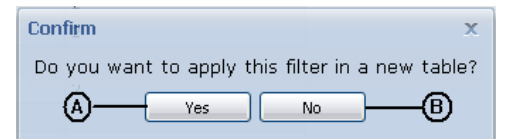

| Acción del Usuario                          | Respuesta del Sistema                 |
|---------------------------------------------|---------------------------------------|
| 1. El usuario hace clic en el botón Yes     | 2. Se despliega la ventana Table      |
| (A).                                        | Name                                  |
| 3. El usuario hace clic en el botón No (B). | 4. El filtro se aplica sobre la misma |
|                                             | tabla.                                |

#### Figura 42. Table Name

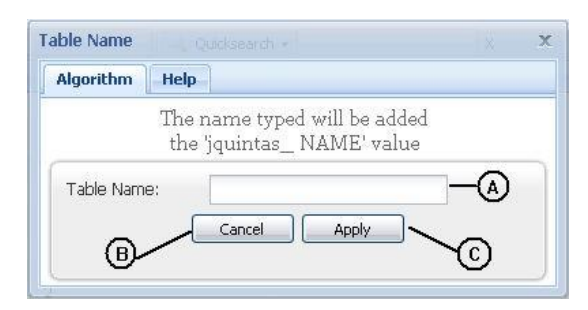

| Acción del Usuario                    | Respuesta del Sistema                    |
|---------------------------------------|------------------------------------------|
| 1. El usuario ingresa el nombre de la | 2. Si el nombre es incorrecto o no está  |
| nueva tabla donde se aplicará el      | disponible, el nombre se marca en        |
| filtro (A).                           | rojo, como símbolo de error.             |
| 3. El usuario hace clic en el botón   | 4. Se crea una nueva tabla sobre la cual |
| Apply (C).                            | se aplica el filtro y se anexa al árbol  |
|                                       | de tablas.                               |
| 5. El usuario hace clic en el botón   | 6. Se cancela la aplicación del filtro.  |
| Cancel (B)                            | _                                        |
| gorithm Help                                                   |                                                     |                               |
|----------------------------------------------------------------|-----------------------------------------------------|-------------------------------|
| The following rows of <b>jqu</b><br>Editable Attributes: -Sugg | intas_email cannot be converted, pleas<br>est_Email | se verify it.                 |
| Vse All Corrections                                            | G                                                   | 🔚 Export 🔻                    |
| Email (varchar(255))                                           | Suggest_Email (varchar(255))                        |                               |
| emma@writeway.co.uk                                            | emma@writeway.com.uk                                |                               |
| alan#bakers.com                                                | alan@bakers.com                                     | D                             |
| richardevans@treats                                            |                                                     |                               |
| dave.smith@.comp.co.uk                                         | dave.smith@comp.com.uk                              |                               |
| lisabell@flowershop.com                                        | lisabell@flowershop.com                             |                               |
| ரு                                                             | Ġ                                                   |                               |
| <b>U</b>                                                       |                                                     |                               |
|                                                                |                                                     | Ø                             |
|                                                                |                                                     | Ø                             |
|                                                                |                                                     |                               |
|                                                                |                                                     |                               |
|                                                                |                                                     |                               |
|                                                                |                                                     |                               |
| Page 1 of 1                                                    | Per Page 50 📉                                       | Displaying results 1 - 5 of 5 |
| ſ                                                              |                                                     |                               |
|                                                                | Save Table LL Close                                 | (r_)                          |

## Figura 43. Resultado filtro Email Cleaner

| Acción del Usuario             | Respuesta del Sistema                        |
|--------------------------------|----------------------------------------------|
| 1. El usuario aplica el filtro | 2. Se despliega la ventana Email Cleaner (A) |
| sobre el campo de una          | que contiene:                                |
| tabla seleccionado             | (B): El atributo seleccionado como email.    |
| previamente.                   | (C): La sugerencia que hace el sistema si el |
|                                | email no cuenta con la estructura propia de  |
|                                | una dirección de correo, si el campo está en |
|                                | blanco, es porque el sistema no pudo         |
|                                | generar una sugerencia, pero implica que el  |
|                                | correo no tenga la estructura adecuada.      |
|                                | (D): El botón export, que permite exportar   |
|                                | la tabla visualizada a los formatos XLS,     |
|                                | CSV, SQL, ARRF.                              |

| Acción del Usuario            | Respuesta del Sistema                            |  |  |  |  |
|-------------------------------|--------------------------------------------------|--|--|--|--|
|                               | (E): Save Table, permite guardar la tabla        |  |  |  |  |
|                               | generada como una tabla del sistema.             |  |  |  |  |
|                               | (F): Close, se cancela la aplicación del filtro. |  |  |  |  |
|                               | (G): Use All Corrections, permite                |  |  |  |  |
|                               | reemplazar las direcciones de correo             |  |  |  |  |
|                               | erróneas por las sugerencias del sistema.        |  |  |  |  |
| 3. El usuario hace clic en el | 4. Se cambian las direcciones de correo          |  |  |  |  |
| botón Use All Corrections     | electrónico erróneas, por las sugerencias del    |  |  |  |  |
| (G).                          | sistema.                                         |  |  |  |  |
| 5. El usuario hace clic en el | 6. El sistema solicita el nombre de la nueva     |  |  |  |  |
| botón Save Table (E)          | tabla con el formulario Table Name.              |  |  |  |  |
| 7. El usuario hace doble clic | 8. El campo de sugerencia pasa a modo de         |  |  |  |  |
| sobre la sugerencia           | edición, y el usuario puede modificar la         |  |  |  |  |
|                               | sugerencia.                                      |  |  |  |  |

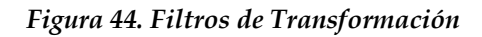

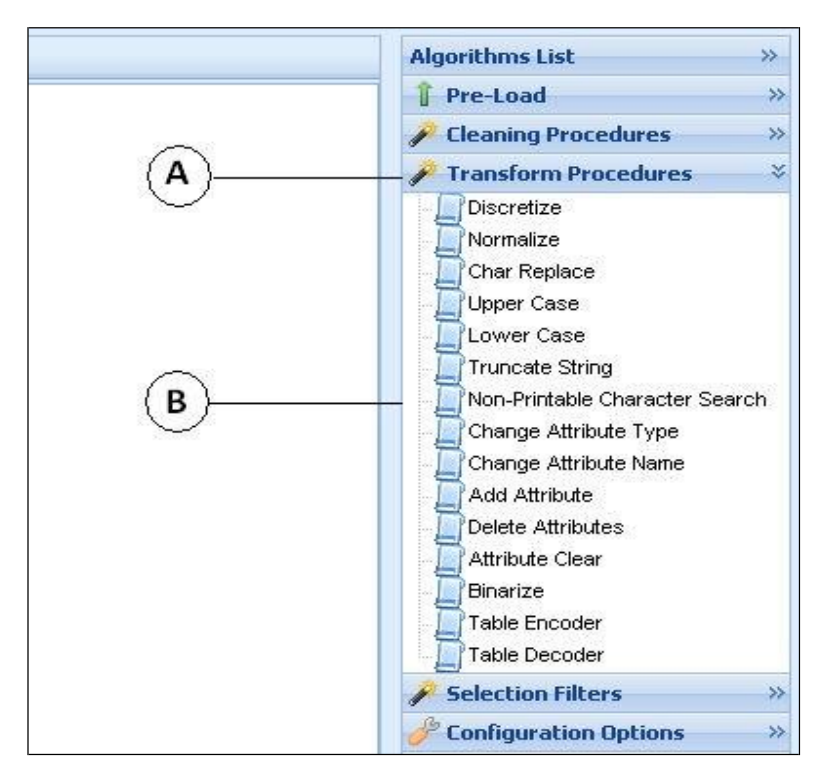

| Acción del Usuario                    | Respuesta del Sistema                   |  |  |
|---------------------------------------|-----------------------------------------|--|--|
| 1. El usuario hace clic en la pestaña | 2. Se despliega una lista de filtros de |  |  |
| Transform Procedures (A).             | transformación (B).                     |  |  |

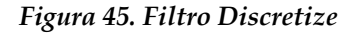

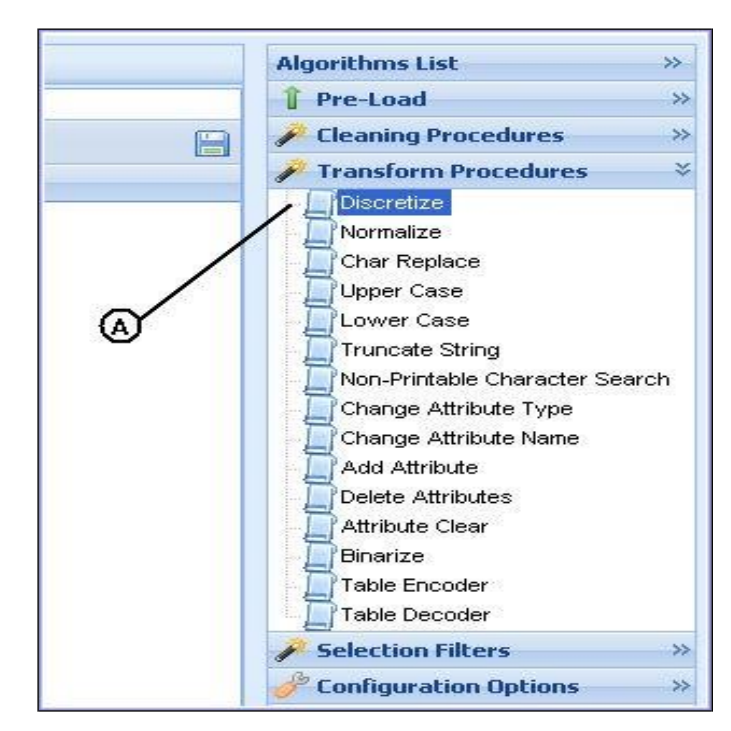

| Acción del Usuario |         |             | Respuesta del Sistema |        |       |           |    |         |
|--------------------|---------|-------------|-----------------------|--------|-------|-----------|----|---------|
| 1. El              | usuario | selecciona  | el                    | filtro | 2. Se | despliega | la | ventana |
| Discretize (A).    |         | Discretize. |                       |        |       |           |    |         |

Figura 46. Parámetros filtro Discretize

| lgorithm      | Help                  |                          |
|---------------|-----------------------|--------------------------|
| ie discret    | ze procedure only app | ly on numeric attributes |
| 3194025320153 |                       | * *********              |
| Atribute:     | field2                | × — A                    |
| Bins:         | 0                     |                          |
|               | e Control             | Arely D                  |
|               | Cancel                | Apply                    |
|               | $\alpha$              |                          |

| Acción del Usuario                   | Respuesta del Sistema                   |
|--------------------------------------|-----------------------------------------|
| 1. El usuario selecciona el campo a  |                                         |
| discretizar haciendo clic en el      |                                         |
| botón (A).                           |                                         |
| 2. El usuario escribe la cantidad de |                                         |
| bins o intervalos a generar para la  |                                         |
| descretización (B), si el usuario no |                                         |
| escribe intervalos, el sistema       |                                         |
| busca la cantidad apropiada de       |                                         |
| intervalos por fórmula.              |                                         |
| 3. El usuario hace clic en el botón  | 4. Se cancela la aplicación del filtro. |
| Cancel (C).                          | _                                       |
| 5. El usuario hace clic en el botón  | 6. Se pasa a la ventana de confirmación |
| Apply (D).                           | para aplicar el filtro.                 |

### Figura 47. Confirmación pre aplicación

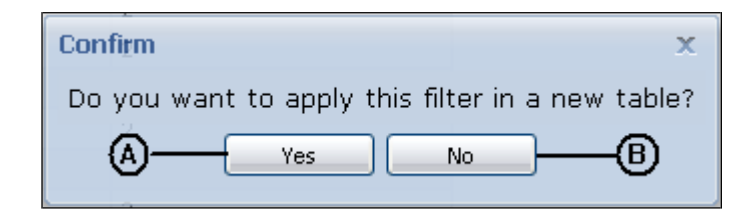

| Acción del Usuario                          | Respuesta del Sistema                 |  |  |
|---------------------------------------------|---------------------------------------|--|--|
| 1. El usuario hace clic en el botón Yes     | 2. Se despliega la ventana Table      |  |  |
| (A).                                        | Name                                  |  |  |
| 3. El usuario hace clic en el botón No (B). | 4. El filtro se aplica sobre la misma |  |  |
|                                             | tabla.                                |  |  |

## Figura 48. Table Name

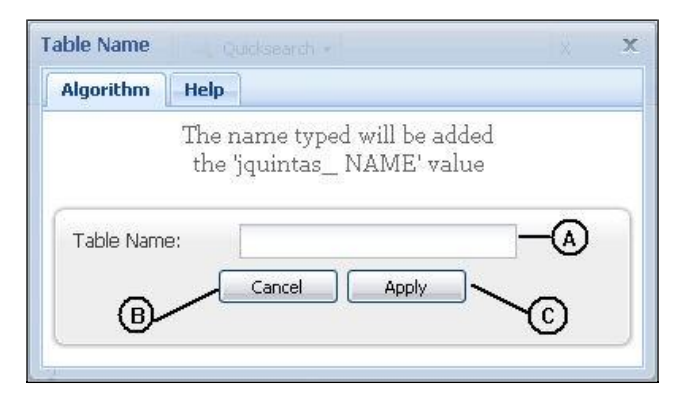

| Acción del Usuario                    | Respuesta del Sistema                    |
|---------------------------------------|------------------------------------------|
| 1. El usuario ingresa el nombre de la | 2. Si el nombre no es correcto o no se   |
| nueva tabla donde se aplicará el      | encuentra disponible, el nombre se       |
| filtro (A).                           | marca en rojo, como símbolo de           |
|                                       | error.                                   |
| 3. El usuario hace clic en el botón   | 4. Se crea una nueva tabla sobre la cual |
| Apply (C).                            | se aplica el filtro y se anexa al árbol  |
|                                       | de tablas.                               |
| 5. El usuario hace clic en el botón   | 6. Se cancela la aplicación del filtro.  |
| Cancel (B)                            |                                          |

| field1 (varchar(255)) | field2 (varchar(255)) |
|-----------------------|-----------------------|
| B                     | [1-2.4]               |
| F                     | (6.6-8]               |
| Р                     | (6.6-8]               |
| V                     | [1-2.4]               |
| с                     | [1-2.4]               |
| G                     | [1-2.4]               |
| J                     | [1-2.4]               |
| к                     | [1-2.4]               |
| Q                     | [1-2.4]               |
| s                     |                       |
| х                     | [1-2.4]               |
| Z                     | [1-2.4]               |
| D                     | (2.4 - 3.8]           |
| Т                     | (2.4 - 3.8]           |
| L                     |                       |
| M                     | (3.8-5.2]             |
| N                     | (3.8-5.2]             |
| Z                     | (3.8-5.2]             |
| R                     | ( 5.2 - 6.6 ]         |

## Figura 49. Aplicación del filtro Discretize

| Acción del Usuario | Respuesta del Sistema                    |  |  |
|--------------------|------------------------------------------|--|--|
|                    | 1. Se despliega en el área de trabajo la |  |  |
|                    | tabla con el campo seleccionado          |  |  |
|                    | ahora discretizado (A).                  |  |  |

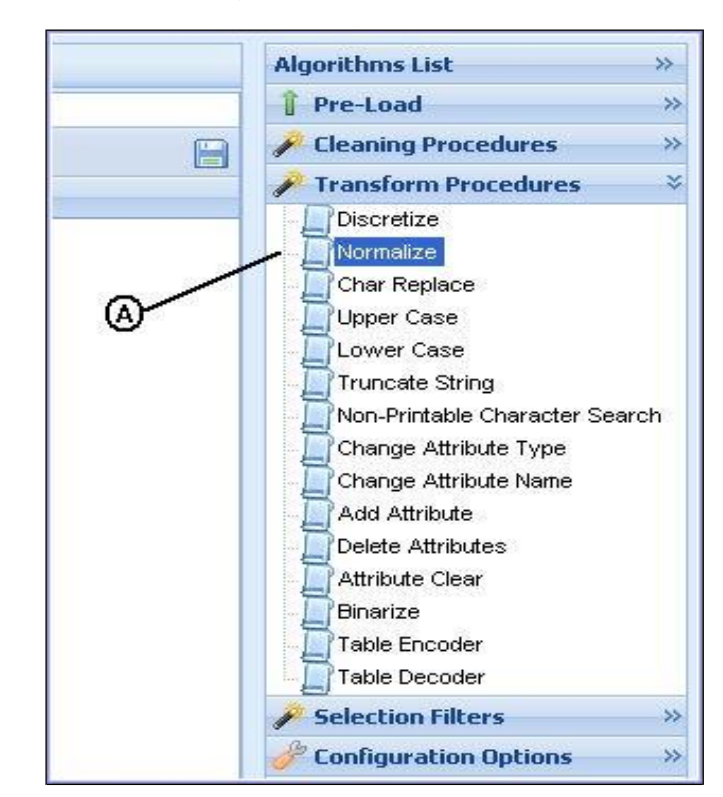

Figura 50. Filtro Normalize

| Acción del Usuario                 | Respuesta del Sistema |           |    |         |
|------------------------------------|-----------------------|-----------|----|---------|
| 1. El usuario selecciona el filtro | 2. Se                 | despliega | la | ventana |
| Normalize (A).                     | Normalize.            |           |    |         |

| ne Normalize procedure only apply on numeric<br>tributes<br>Attribute: Select an Attribute A<br>Cancel Apply | lgorithm H | lelp                              |
|----------------------------------------------------------------------------------------------------|------------|-----------------------------------|
| Attribute: Select an Attribute V                                                                             | e Normaliz | e procedure only apply on numeric |
| Attribute: Select an Attribute 🗸 🥌 🍝                                                                         | tributes   |                                   |
| Cancel Apply                                                                                                 |            |                                   |
| Cancel Apply                                                                                                 | Attributo  |                                   |
|                                                                                                    | Attribute: | Select an Attribute               |

| Acción del Usuario                  | Respuesta del Sistema                   |
|-------------------------------------|-----------------------------------------|
| 1. El usuario selecciona el campo a |                                         |
| normalizar haciendo clic en el      |                                         |
| botón (A).                          |                                         |
| 2. El usuario hace clic en el botón | 3. Se cancela la aplicación del filtro. |
| Cancel (C).                         |                                         |
| 4. El usuario hace clic en el botón | 5. Se pasa a la ventana de confirmación |
| Apply (D).                          | para aplicar el filtro.                 |

Figura 52. Confirmación pre aplicación

| Confi <u>r</u> m X                               |
|--------------------------------------------------|
| Do you want to apply this filter in a new table? |
| A Yes No B                                       |

| Acción del Usuario                          | Respuesta del Sistema                 |
|---------------------------------------------|---------------------------------------|
| 1. El usuario hace clic en el botón Yes     | 2. Se despliega la ventana Table      |
| (A).                                        | Name                                  |
| 3. El usuario hace clic en el botón No (B). | 4. El filtro se aplica sobre la misma |
|                                             | tabla.                                |

## Figura 53. Table Name

| able Name |                                                          |         | X |
|-----------|----------------------------------------------------------|---------|---|
| Algorithm | Help                                                     |         |   |
| 6         | The name typed will be adde<br>the 'jquintas_ NAME' valu | ed<br>e |   |
| Table Nam | 9;                                                       | -       |   |
| 0         | Cancel Apply                                             |         |   |
| {B)-      |                                                          | ~C)     |   |

| Acción del Usuario                    | Respuesta del Sistema                    |
|---------------------------------------|------------------------------------------|
| 1. El usuario ingresa el nombre de la | 2. Si el nombre no es correcto o no se   |
| nueva tabla donde se aplicará el      | encuentra disponible, el nombre se       |
| filtro (A).                           | marca en rojo, como símbolo de           |
|                                       | error.                                   |
| 3. El usuario hace clic en el botón   | 4. Se crea una nueva tabla sobre la cual |
| Apply (C).                            | se aplica el filtro y se anexa al árbol  |
|                                       | de tablas.                               |
| 5. El usuario hace clic en el botón   | 6. Se cancela la aplicación del filtro.  |
| Cancel (B)                            |                                          |

# Figura 54. Aplicación del filtro Normalize

| field1 (varchar(255)) | field2 (double) |
|-----------------------|-----------------|
| B                     | -1.2436         |
| F                     | 1.6682          |
| Р                     | 2.1535          |
| V                     |                 |
| с                     | -0.7583         |
| G                     | -0.7583         |
| J                     | -0.7583         |
| к                     | -0.7583         |
| Q                     | -0.7583 🙆       |
| s                     |                 |
| х                     | -0.7583         |
| Z                     | -0.7583         |
| D                     | -0.273          |
| т                     | -0.273          |
| L                     |                 |
| м                     | 0.6976          |
| N                     | 0.6976          |
| Z                     | 0.6976          |
| R                     | 1.1829          |

| Acción del Usuario | Respuesta del Sistema                                 |
|--------------------|-------------------------------------------------------|
|                    | 1. Se despliega en el área de trabajo la tabla con el |
|                    | campo seleccionado ahora normalizado (A).             |

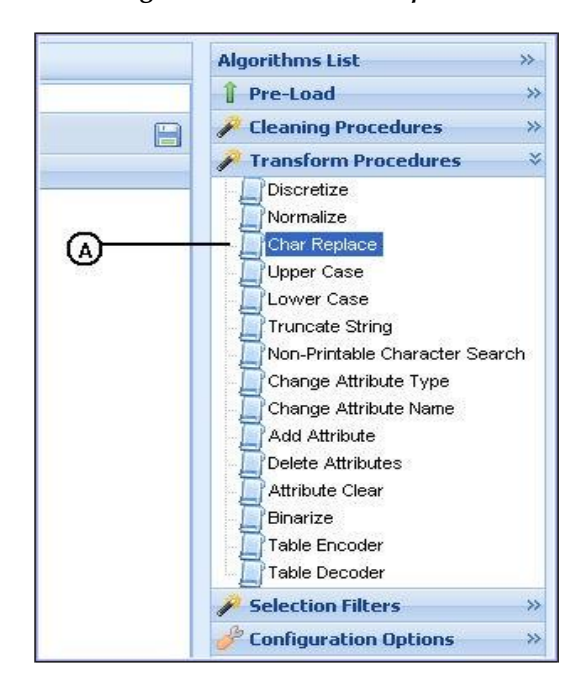

Figura 55. Filtro Char Replace

| Acción del Usuario                      | Respuesta del Sistema           |
|-----------------------------------------|---------------------------------|
| 1. El usuario selecciona el filtro Char | 2. Se despliega la ventana Char |
| Replace (A).                            | Replace en donde se introducen  |
|                                         | los parámetros del filtro.      |

| e CharKepl<br>ributes | ace proced | lure only apply in strir. | ıg |
|-----------------------|------------|---------------------------|----|
| Available Attril      | outes      | Selected Attributes       |    |
| ۵                     |            |                           |    |
| OldChar:              | Q          |                           | -© |
| VewChar:              | Ñ          |                           | -0 |
| ewendn                | N          |                           | -@ |

#### Figura 56. Parámetros filtro Char Replace

| Acción del Usuario                  | Respuesta del Sistema                   |
|-------------------------------------|-----------------------------------------|
| 1. El usuario selecciona el o los   |                                         |
| campos objeto del filtro, haciendo  |                                         |
| clic en el campo (A) y              |                                         |
| transfiriendo los atributos al      |                                         |
| campo Selected Attributes (B)       |                                         |
| 2. El usuario escribe el caracter o |                                         |
| cadena de caracteres a reemplazar   |                                         |
| en el campo Old Char (C).           |                                         |
| 3. El usuario escribe el caracter o |                                         |
| cadena de caracteres por los        |                                         |
| cuales se va a reemplazar la        |                                         |
| cadena anterior (D).                |                                         |
| 4. El usuario hace clic en el botón | 5. Se cancela la aplicación del filtro. |
| Cancel (E).                         | -                                       |
| 6. El usuario hace clic en el botón | 7. Se pasa a la ventana de confirmación |
| Apply (F).                          | para aplicar el filtro.                 |

Figura 57. Confirmación pre aplicación

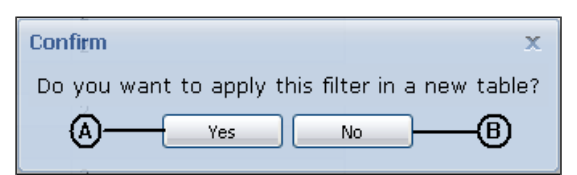

| Acción del Usuario                          | Respuesta del Sistema                 |
|---------------------------------------------|---------------------------------------|
| 1. El usuario hace clic en el botón Yes     | 2. Se despliega la ventana Table      |
| (A).                                        | Name                                  |
| 3. El usuario hace clic en el botón No (B). | 4. El filtro se aplica sobre la misma |
|                                             | tabla.                                |

## Figura 58. Table Name

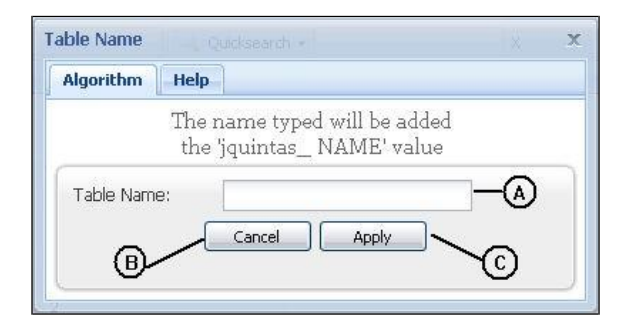

| Acción del Usuario                   | Respuesta del Sistema                       |
|--------------------------------------|---------------------------------------------|
| 1. El usuario ingresa el nombre de   | 2. Si el nombre no es correcto o no se      |
| la nueva tabla donde se              | encuentra disponible, el nombre se          |
| aplicará el filtro (A).              | marca en rojo, como símbolo de error.       |
| 3. El usuario hace clic en el botón  | 4. Se crea una nueva tabla sobre la cual se |
| Apply (C).                           | aplica el filtro y se anexa al árbol de     |
|                                      | tablas.                                     |
| 5. Hacer clic en el botón Cancel (B) | 6. Se cancela la aplicación del filtro.     |

| field1 (varchar(255)) | field2 (double) |
|-----------------------|-----------------|
| B                     | -1.2436         |
| F                     | 1.6682          |
| Р                     | 2.1535          |
| V                     |                 |
| с                     | -0.7583         |
| G                     | -0.7583         |
| J                     | -0.7583         |
| к                     | -0.7583         |
| <u> м</u> — — (А)     | -0.7583         |
| S                     |                 |
| Х                     | -0.7583         |
| Z                     | -0.7583         |
| D                     | -0.273          |
| Т                     | -0.273          |
| L                     |                 |
| м                     | 0.6976          |
| N                     | 0.6976          |
| Z                     | 0.6976          |
| R                     | 1.1829          |

| Figura 59. Aplicación | del filtro | Char Replace |
|-----------------------|------------|--------------|
|-----------------------|------------|--------------|

| Acción del Usuario | Respuesta del Sistema                    |
|--------------------|------------------------------------------|
|                    | 1. Se despliega en el área de trabajo la |
|                    | tabla con el campo seleccionado          |
|                    | ahora con las nuevas cadenas de          |
|                    | caracteres como en la gráfica (A).       |

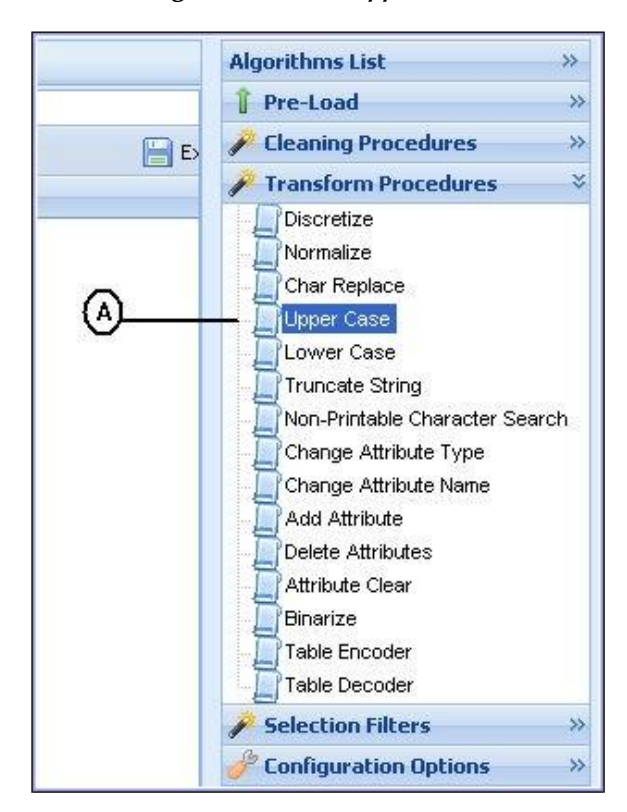

Figura 60. Filtro Upper Case

| Acción del Usuario                       | Respuesta del Sistema            |
|------------------------------------------|----------------------------------|
| 1. El usuario selecciona el filtro Upper | 2. Se despliega la ventana Upper |
| Case (A).                                | Case Procedure donde se          |
|                                          | seleccionan los atributos objeto |
|                                          | del filtro.                      |

#### Figura 61. Parámetros filtro Upper Case

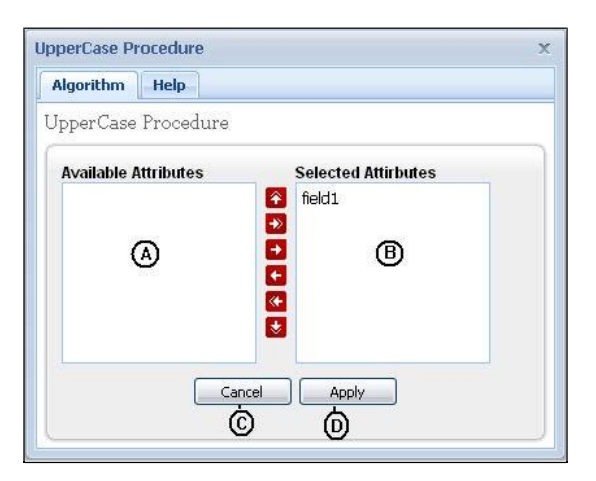

| Acción del Usuario                         | Respuesta del Sistema                   |
|--------------------------------------------|-----------------------------------------|
| 1. El usuario selecciona el o los campos   |                                         |
| objeto del filtro, haciendo clic en el     |                                         |
| campo Available Attibutes(A) y             |                                         |
| transfiriendo los atributos al campo       |                                         |
| Selected Attributes (B)                    |                                         |
| 2. El usuario hace clic en el botón Cancel | 3. Se cancela la aplicación del filtro. |
| (C).                                       | -                                       |
| 4. El usuario hace clic en el botón Apply  | 5. Se pasa a la ventana de              |
| (D).                                       | confirmación para aplicar el            |
|                                            | filtro.                                 |

Figura 62. Confirmación pre aplicación

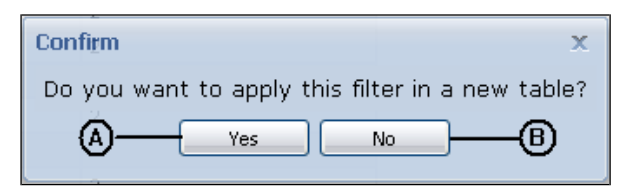

| Acción del Usuario                          | Respuesta del Sistema                 |
|---------------------------------------------|---------------------------------------|
| 1. El usuario hace clic en el botón Yes     | 2. Se despliega la ventana Table      |
| (A).                                        | Name                                  |
| 3. El usuario hace clic en el botón No (B). | 4. El filtro se aplica sobre la misma |
|                                             | tabla.                                |

## Figura 63. Table Name

| able Name                                                  |              |    | х |
|------------------------------------------------------------|--------------|----|---|
| Algorithm                                                  | Help         |    |   |
| The name typed will be added<br>the 'jquintas_ NAME' value |              |    |   |
| ₿-                                                         | Cancel Apply | `© |   |

| Acción del Usuario                    | Respuesta del Sistema                    |
|---------------------------------------|------------------------------------------|
| 1. El usuario ingresa el nombre de la | 2. Si el nombre no es correcto o no se   |
| nueva tabla donde se aplicará el      | encuentra disponible, el nombre se       |
| filtro (A).                           | marca en rojo, como símbolo de           |
|                                       | error.                                   |
| 3. El usuario hace clic en el botón   | 4. Se crea una nueva tabla sobre la cual |
| Apply (C).                            | se aplica el filtro y se anexa al árbol  |
|                                       | de tablas.                               |
| 5. El usuario hace clic en el botón   | 6. Se cancela la aplicación del filtro.  |
| Cancel (B)                            |                                          |

| E                     |                 |
|-----------------------|-----------------|
| field1 (varchar(255)) | field2 (double) |
| В                     | -1.2436         |
| F                     | 1.6682          |
| Р                     | 2.1535          |
| V                     |                 |
| с                     | -0.7583         |
| G                     | -0.7583         |
| J _                   | -0.7583         |
| к (А)                 | -0.7583         |
| Ñ                     | -0.7583         |
| S                     |                 |
| Х                     | -0.7583         |
| Z                     | -0.7583         |
| D                     | -0.273          |
| Т                     | -0.273          |
| L                     |                 |
| М                     | 0.6976          |
| Ν                     | 0.6976          |
| Z                     | 0.6976          |
| R                     | 1.1829          |

| Acción del Usuario | Respuesta del Sistema                    |  |
|--------------------|------------------------------------------|--|
|                    | 1. Se despliega en el área de trabajo la |  |
|                    | tabla con el campo seleccionado ahora    |  |
|                    | con todos los caracteres en              |  |
|                    | mayúsculas.                              |  |

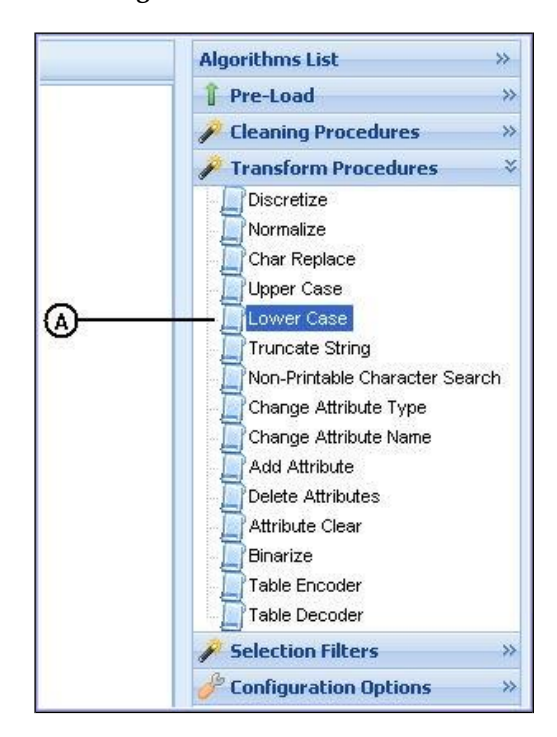

Figura 65. Filtro Lower Case

| Acción del Usuario                       | Respuesta del Sistema            |
|------------------------------------------|----------------------------------|
| 1. El usuario selecciona el filtro Lower | 2. Se despliega la ventana Lower |
| Case (A).                                | Case Procedure donde se          |
|                                          | seleccionan los atributos objeto |
|                                          | del filtro.                      |

#### Figura 66. Parámetros filtro Lower Case

| Algorithm Help       |                                                                                   |
|----------------------|-----------------------------------------------------------------------------------|
| owerCase Procedure   |                                                                                   |
| Available Attributes | Selected Attributes                                                               |
| ۵                    | <ul> <li>field1</li> <li>B</li> <li>B</li> <li>4</li> <li>4</li> <li>4</li> </ul> |
|                      | el Apply                                                                          |

| Acción del Usuario                         | Respuesta del Sistema                   |
|--------------------------------------------|-----------------------------------------|
| 1. El usuario selecciona el o los campos   |                                         |
| objetos del filtro, haciendo clic en el    |                                         |
| campo (A) y transfiriendo los              |                                         |
| atributos al campo Selected Attributes     |                                         |
| (B)                                        |                                         |
| 2. El usuario hace clic en el botón Cancel | 3. Se cancela la aplicación del filtro. |
| (C).                                       | -                                       |
| 4. El usuario hace clic en el botón Apply  | 5. Se pasa a la ventana de              |
| (D).                                       | confirmación para aplicar el            |
|                                            | filtro.                                 |

Figura 67. Confirmación pre aplicación

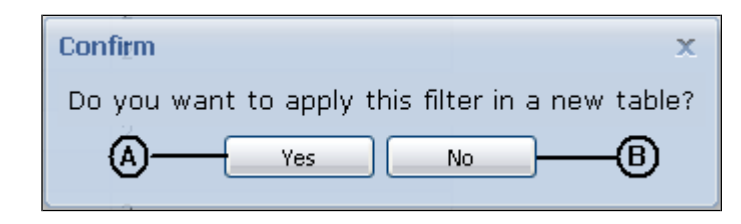

| Acción del Usuario                          | Respuesta del Sistema                 |
|---------------------------------------------|---------------------------------------|
| 1. El usuario hace clic en el botón Yes     | 2. Se despliega la ventana Table      |
| (A).                                        | Name                                  |
| 3. El usuario hace clic en el botón No (B). | 4. El filtro se aplica sobre la misma |
|                                             | tabla.                                |

Figura 68. Table Name

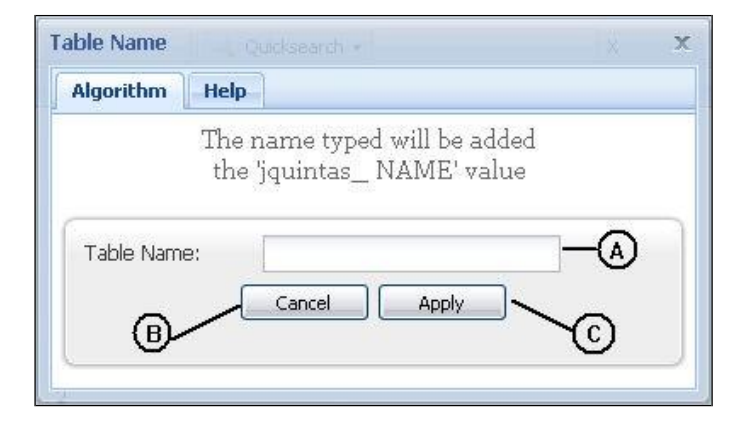

| Acción del Usuario                    | Respuesta del Sistema                    |
|---------------------------------------|------------------------------------------|
| 1. El usuario ingresa el nombre de la | 2. Si el nombre no es correcto o no se   |
| nueva tabla donde se aplicará el      | encuentra disponible, el nombre se       |
| filtro (A).                           | marca en rojo, como símbolo de           |
|                                       | error.                                   |
| 3. El usuario hace clic en el botón   | 4. Se crea una nueva tabla sobre la cual |
| Apply (C).                            | se aplica el filtro y se anexa al árbol  |
|                                       | de tablas.                               |
| 5. El usuario hace clic en el botón   | 6. Se cancela la aplicación del filtro.  |
| Cancel (B)                            |                                          |

| field1 (varchar(255)) | field2 (double) |
|-----------------------|-----------------|
| b                     | -1.2436         |
| f                     | 1.6682          |
| р                     | 2.1535          |
| v                     |                 |
| с                     | -0.7583         |
| g                     | -0.7583         |
| j                     | -0.7583         |
| k 🗛                   | -0.7583         |
| ń                     | -0.7583         |
| s                     |                 |
| x                     | -0.7583         |
| z                     | -0.7583         |
| d                     | -0.273          |
| t                     | -0.273          |
| 1                     |                 |
| m                     | 0.6976          |
| n                     | 0.6976          |
| z                     | 0.6976          |
| r                     | 1.1829          |

| Fioura | 69  | Anlicación | del filtro | Lower | Case |  |
|--------|-----|------------|------------|-------|------|--|
| riguru | 09. | лрисисион  | ueijiiio   | Lower | Cuse |  |

| Acción del Usuario | Respuesta del Sistema                                 |
|--------------------|-------------------------------------------------------|
|                    | 1. Se despliega en el área de trabajo la tabla con el |
|                    | campo seleccionado ahora con todos los caracteres     |
|                    | en minúsculas.                                        |

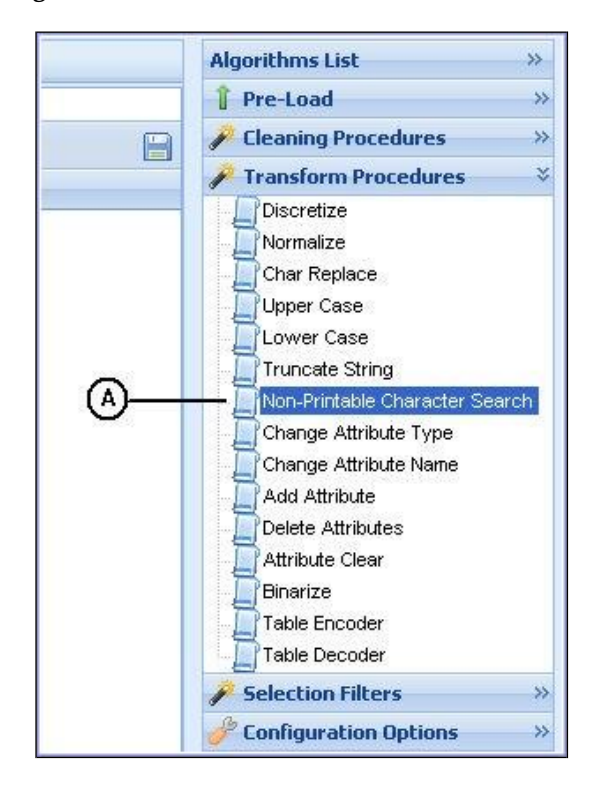

Figura 70. Filtro Non-Printable Character Search

| Acción del Usuario                 | Respuesta del Sistema                    |  |
|------------------------------------|------------------------------------------|--|
| 1. El usuario selecciona el filtro | 2. Se despliega la ventana Non-Printable |  |
| Non-Printable Character            | Character donde se seleccionan los       |  |
| Search (A).                        | atributos objeto del filtro.             |  |

Figura 71. Parámetros del filtro Non-Printable Character Search

| Algorithm Help          |                                                                                                    |
|-------------------------|----------------------------------------------------------------------------------------------------|
| Von Printable Character | Procedure                                                                                                    |
| Available Attributes    | Selected Attributes                                                                                                    |
| field2                  | <ul> <li>field1</li> <li>B</li> <li>B</li> <li>C</li> <li>O</li> <li>O</li> &lt;</ul> |
| Cano<br>C               | el Apply                                                                                                    |

| Acción del Usuario                         | Respuesta del Sistema                   |
|--------------------------------------------|-----------------------------------------|
| 1. El usuario selecciona los campos        |                                         |
| objetos del filtro, haciendo clic en el    |                                         |
| campo (A) y transfiriendo los              |                                         |
| atributos al campo Selected Attributes     |                                         |
| (B)                                        |                                         |
| 2. El usuario hace clic en el botón Cancel | 3. Se cancela la aplicación del filtro. |
| (C).                                       |                                         |
| 4. El usuario hace clic en el botón Apply  | 5. Se pasa a la ventana de              |
| (D).                                       | confirmación para aplicar el filtro.    |

| Figura 72. | Confirmación | pre a | plicación |
|------------|--------------|-------|-----------|
| 0          | ,            |       |           |

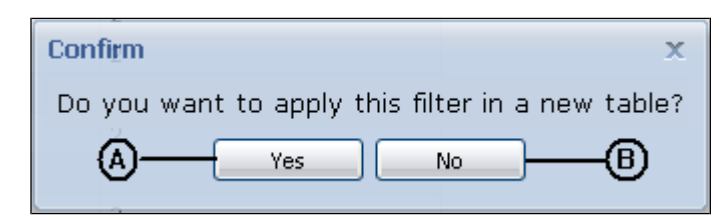

| Acción del Usuario                          | Respuesta del Sistema                 |
|---------------------------------------------|---------------------------------------|
| 1. El usuario hace clic en el botón Yes     | 2. Se despliega la ventana Table      |
| (A).                                        | Name                                  |
| 3. El usuario hace clic en el botón No (B). | 4. El filtro se aplica sobre la misma |
|                                             | tabla.                                |

### Figura 73. Table Name

| able Name |                                                            |        | х |
|-----------|------------------------------------------------------------|--------|---|
| Algorithm | Help                                                       |        |   |
|           | The name typed will be added<br>the 'jquintas_ NAME' value |        |   |
| Table Nam | e:                                                         | -(A)   |   |
| (B)-      | Cancel Apply                                               | $\sim$ |   |
|           |                                                            | ~      |   |

| Acción del Usuario                    | Respuesta del Sistema                    |
|---------------------------------------|------------------------------------------|
| 1. El usuario ingresa el nombre de la | 2. Si el nombre no es correcto o no se   |
| nueva tabla donde se aplicará el      | encuentra disponible, el nombre se       |
| filtro (A).                           | marca en rojo, como símbolo de           |
|                                       | error.                                   |
| 3. El usuario hace clic en el botón   | 4. Se crea una nueva tabla sobre la cual |
| Apply (C).                            | se aplica el filtro y se anexa al árbol  |
|                                       | de tablas.                               |
| 5. El usuario hace clic en el botón   | 6. Se cancela la aplicación del filtro.  |
| Cancel (B)                            |                                          |

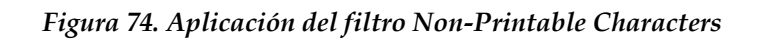

| lgorithm Help        |                                  |                       |                               |  |
|----------------------|----------------------------------|-----------------------|-------------------------------|--|
|                      |                                  | 17 12 12 12 12 12 12  | 200                           |  |
| The following rows o | ontains the non printable charac | ters from jquintas_al | tal                           |  |
| Change all by:       | C Apply                          |                       | 📔 Export 🔻                    |  |
| caracter (char(1))   | newchar (varchar(25)             |                       |                               |  |
| ¥                    | Ň                                |                       | 6                             |  |
| Å                    | 6                                |                       |                               |  |
| (A)                  | U                                |                       |                               |  |
|                      |                                  |                       |                               |  |
|                      |                                  |                       |                               |  |
|                      |                                  |                       |                               |  |
|                      |                                  |                       |                               |  |
|                      |                                  |                       |                               |  |
|                      |                                  |                       |                               |  |
|                      |                                  |                       |                               |  |
|                      |                                  |                       |                               |  |
|                      |                                  |                       |                               |  |
| Page 1 c             | f 1 📄 刘 🍈 Per Page 25            | ×                     | Displaying results 1 - 1 of 1 |  |
|                      |                                  |                       |                               |  |
|                      | Replace Characters               | Save Table Close      |                               |  |
|                      | 6                                | A A                   |                               |  |

| Acción del Usuario                                                | Respuesta del Sistema                                                                                                    |
|-------------------------------------------------------------------|----------------------------------------------------------------------------------------------------|
|                                                                   | 1. Se despliega si se encuentran<br>caracteres no imprimibles, una lista<br>de los caracteres no imprimibles<br>encontrados en el atributo (A),<br>frente a cada caracter no<br>imprimible, se encuentra un campo<br>vacio que sirve para escribir una<br>cadena de caracteres por la que se<br>pueden reemplazar los caracteres<br>encontrados (B). |
| 2. Si el usuario hace clic en el botón<br>Change all by (C).      | 3. Los caracteres se reemplazarán por la cadena escrita en el campo (C).                                                                                                    |
| 4. Si el usuario hace clic en el botón<br>Replace Characters (D). | 5. Se reemplazan lo caracteres por la<br>cadena de caracteres escrita por el<br>usuario en el campo (B).                                                                                                    |
| 6. Si el usuario hace clic en el botón<br>Save Table (E).         | 7. El sistema solicita un nombre para la<br>tabla y la guarda como tabla del<br>sistema, pasa a la ventana Table<br>Name.                                                                                                    |
| 8. Si el usuario hace clic en el botón<br>Cancel (F).             | 9. Se cancela la aplicación del filtro.                                                                                                    |

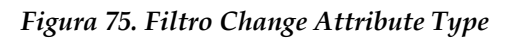

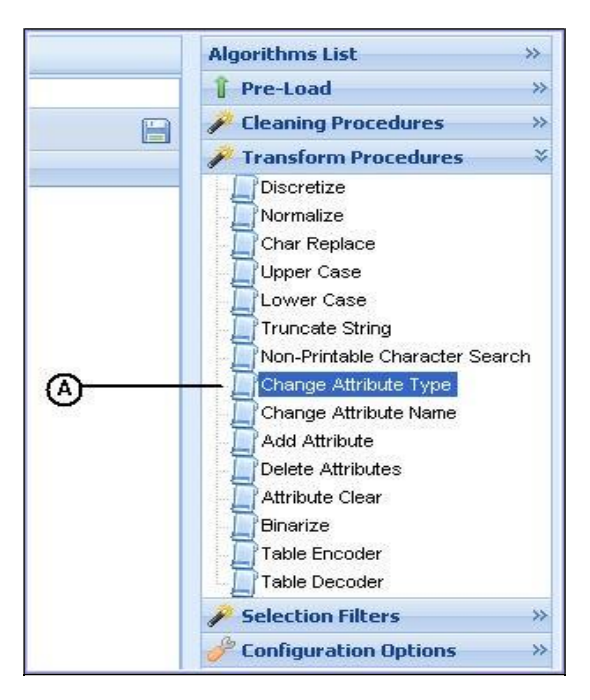

| Acción del Usuario                 | Respuesta del Sistema                   |
|------------------------------------|-----------------------------------------|
| 1. El usuario selecciona el filtro | 2. Se despliega la ventana Change       |
| Change Attribute type (A).         | Attribute Type donde se seleccionan los |
|                                    | atributos objeto del filtro.            |

## Figura 76. Parámetros del filtro Change Attribute Type

| Change Attribute | e Type                         | x   |
|------------------|--------------------------------|-----|
| Algorithm He     | lp.                            |     |
| Change Attribu   | ite Type (Transform Procedure) |     |
| (                |                                | ~   |
| Base Attribute:  | Select an Attribute 💌 🕶        | -A) |
| New Type:        | Select an Attribute 💌 💻        | B   |
|                  | Cancel Apply                   | -   |
|                  | ð ð                            |     |
| S                |                                |     |

| Acción del Usuario                     | Respuesta del Sistema                     |
|----------------------------------------|-------------------------------------------|
| 1. El usuario selecciona el atributo a | 4. Se cancela la aplicación del filtro.   |
| cambiar de tipo Base Attribute         |                                           |
| (A).                                   | 6. Si el nuevo tipo a asignar al atributo |
| 2 El usuario selecciona el nuevo tipo  | es de tipo cadena o numérico, se          |
| para el atributo seleccionado (B).     | pasa a la ventana de confirmación         |
| 3. El usuario hace clic en el botón    | para aplicar el filtro, de lo contrario   |
| Cancel (C).                            | se pasa a una nueva ventana donde         |
| 5. El usuario hace clic en el botón    | se define el tipo de delimitador y el     |
| Apply (D).                             | formato que tiene ya sea del tipo         |
|                                        | date, datetime o time.                    |
|                                        |                                           |
|                                        |                                           |
|                                        |                                           |
|                                        |                                           |
|                                        |                                           |

Figura 77. Confirmación pre aplicación

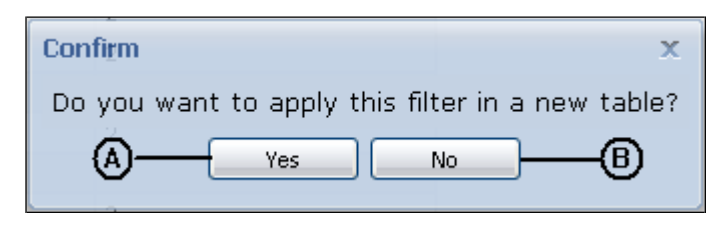

| Acción del Usuario                          | Respuesta del Sistema                 |
|---------------------------------------------|---------------------------------------|
| 1. El usuario hace clic en el botón Yes     | 2. Se despliega la ventana Table      |
| (A).                                        | Name                                  |
| 3. El usuario hace clic en el botón No (B). | 4. El filtro se aplica sobre la misma |
|                                             | tabla.                                |

Figura 78. Table Name

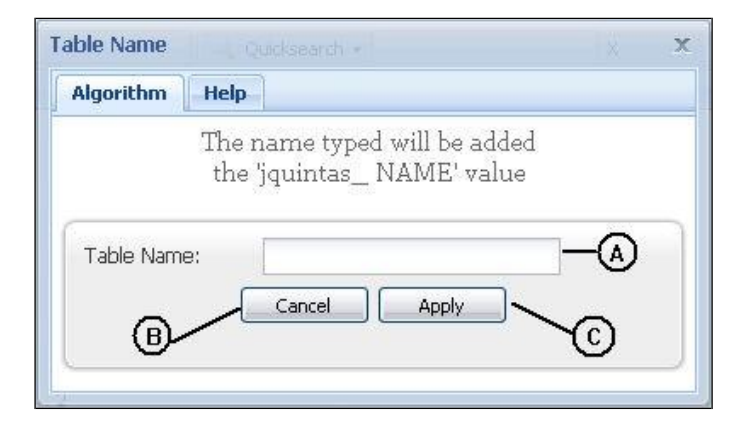

| Acción del Usuario                     | Respuesta del Sistema                    |
|----------------------------------------|------------------------------------------|
| 1. El usuario ingresa el nombre de la  | 2. Si el nombre no es correcto o no se   |
| nueva tabla donde se aplicará el       | encuentra disponible, el nombre se       |
| filtro (A).                            | marca en rojo, como símbolo de           |
|                                        | error.                                   |
| 3. El usuario hace clic en el botón    | 4. Se crea una nueva tabla sobre la cual |
| Apply (C).                             | se aplica el filtro y se anexa al árbol  |
|                                        | de tablas.                               |
| 5. El usuario hace clic en el botón No | 6. Se cancela la aplicación del filtro.  |
| (B)                                    |                                          |

|                 | - Jr.   |      |
|-----------------|---------|------|
|                 | 27      |      |
| Date Format:    | YDM 👻 🚽 | -(A) |
| Date Delimiter: | 1       | -®   |
| Time Delimiter: |         | -Ō   |
|                 |         | _    |
|                 |         |      |

## Figura 79. Definición Attribute Type DateTime

| Acción del Usuario                     | Respuesta del Sistema                   |
|----------------------------------------|-----------------------------------------|
| 1. El usuario selecciona el formato de | 5. Se cancela la aplicación del filtro. |
| la fecha (A).                          |                                         |
| 2. El usuario escribe el delimitador   | 7. Se pasa a la ventana de confirmación |
| de fecha (B).                          | para aplicar el filtro.                 |
| 3. El usuario escribe el delimitador   |                                         |
| de tiempo (C).                         |                                         |
| 4. El usuario hace clic en el botón    |                                         |
| Cancel (C).                            |                                         |
| 6. El usuario hace clic en el botón    |                                         |
| Apply (D).                             |                                         |

| Date Format:    | DMY | ×A |
|-----------------|-----|----|
| Date Delimiter: | 1   | ®  |

| Acción del Usuario                     | Respuesta del Sistema                   |
|----------------------------------------|-----------------------------------------|
| 1. El usuario selecciona el formato de | 4. Se cancela la aplicación del filtro. |
| la fecha (A).                          |                                         |
| 2. El usuario escribe el delimitador   | 6. Se pasa a la ventana de confirmación |
| de fecha (B).                          | para aplicar el filtro.                 |
| 3. El usuario hace clic en el botón    |                                         |
| Cancel (C).                            |                                         |
| 5. El usuario hace clic en el botón    |                                         |
| Apply (D).                             |                                         |

# Figura 81. Definición Attribute Type Time

| Algorithm  | Help   |        |       |    |   |
|------------|--------|--------|-------|----|---|
| Time Delim | niter: |        |       | -( | Ð |
|            |        | Cancel | Apply |    |   |

| Acción del Usuario                                                                                                    | Respuesta del Sistema                                                                                                    |
|----------------------------------------------------------------------------------------------------|----------------------------------------------------------------------------------------------------|
| <ol> <li>El usuario escribe el delimitador de<br/>tiempo (B).</li> <li>El usuario hace clic en el botón<br/>Cancel (C).</li> <li>El usuario hace clic en el botón<br/>Apply (D).</li> </ol> | <ul> <li>3. Se cancela la aplicación del filtro.</li> <li>5. Se pasa a la ventana de confirmación para aplicar el filtro.</li> </ul> |

|           | Help                       |               |                           |                               |
|-----------|----------------------------|---------------|---------------------------|-------------------------------|
| The follo | wing rows of jquintas_a    | lfa1 cannot b | e converted, please verif | y it.                         |
| Editable  | Attribute: -field2—A       |               | Apply                     | Export *                      |
| field1 (  | varchar(255)) field2 (varc | har(255))     | V VERV                    |                               |
| v         | L                          |               |                           |                               |
|           | le le                      |               |                           |                               |
|           |                            |               |                           |                               |
|           |                            |               |                           |                               |
|           |                            | 25            |                           |                               |
| 14. 4     | Page 1 of 1                | O Per Page    | e 50 🗸                    | Displaying results 1 - 1 of 1 |

## Figura 82. Aplicación del filtro Change Attribute Type

| Acción del Usuario            | Respuesta del Sistema                       |
|-------------------------------|---------------------------------------------|
|                               | 1. Se despliega una ventana donde se        |
|                               | encuentran:                                 |
|                               | (A): Indica cuál es el campo editable, ya   |
|                               | que el usuario tiene la posibilidad de      |
|                               | modificar el contenido del atributo,        |
|                               | ajustándolo a los parámetros exigidos.      |
|                               | (B): Los registros por los cuales no se ha  |
|                               | completado el cambio de tipo.               |
|                               | (C): Delete All, permite eliminar todos los |
|                               | registros de la tabla.                      |
|                               | (D): Analize, si se ha hecho algún tipo de  |
|                               | cambio manual se puede analizar             |
|                               | nuevamente el dato modificado.              |
|                               | (E): Save Table, Permite guardar la tabla.  |
|                               | (F): Close, Cierra la ventana.              |
|                               | (G): Change all By, remplaza los valores    |
|                               | por una cadena de texto escrita en este     |
|                               | campo.                                      |
| 2. El usuario hace clic en el | 3. El campo cambia de estado y se convierte |
| campo editable                | en un campo editable.                       |
| determinado por (A).          |                                             |

| Acción del Usuario             | Respuesta del Sistema                          |
|--------------------------------|------------------------------------------------|
| 4. El usuario hace clic en el  | 5. Se eliminan todos los registros de la tabla |
| botón Delte All (C).           | temporal, además estos se borran de la         |
|                                | tabla original.                                |
| 6. El usuario hace clic en el  | 7. El sistema reemplaza los valores que no     |
| botón Change All By (G).       | cumplen con el formato, por el valor que       |
|                                | el usuario llene en el campo.                  |
| 8. El usuario hace clic en el  | 9. El filtro analiza los datos, si son ahora   |
| botón Analize (D).             | correctos, se realiza el cambio de tipo.       |
| 10. El usuario hace clic en el | 11. Se pasa a la ventana Table name donde el   |
| botón Save Table (E).          | usuario asigna el nombre para guardar          |
|                                | esta tabla como del sistema.                   |
| 12. El usuario hace clic en el | 13. Se cierra la ventana y se cancela la       |
| botón Close (F).               | aplicación del filtro.                         |

Figura 83. Cambio de tipo

| field1 (varchar(255))   | field2 (double) |
|-------------------------|-----------------|
| b                       | -1.2436         |
| f                       | 1.6682          |
| P                       | 2.1535          |
| c Antes                 | -0.7583         |
| g field2 (varchar(255)) | -0.7583         |
| j                       | -0.7583         |
| k                       | -0.7583         |
| ñ                       | -0.7583         |
| s                       |                 |
| a¥                      | -0.7583         |
| z                       | -0.7583         |
| d                       | -0.273          |
| t                       | -0.273          |
| 1                       |                 |
| m                       | 0.6976          |
| n                       | 0.6976          |
| z                       | 0.6976          |
| r                       | 1.1829          |

| Acción del Usuario | Respuesta del Sistema               |
|--------------------|-------------------------------------|
|                    | 1. Se despliega una ventana con los |
|                    | valores convertidos al nuevo tipo   |
|                    | de dato, como se observa en la      |
|                    | figura.                             |

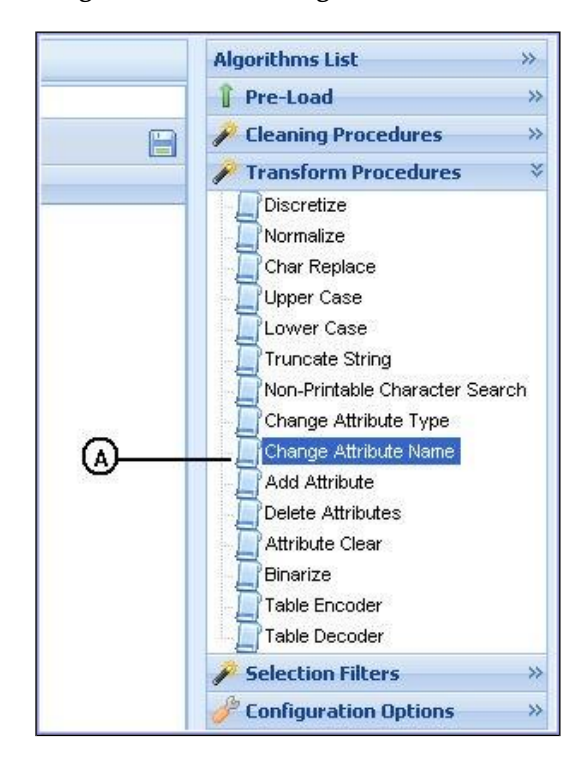

Figura 84. Filtro Change Attribute Name

| Acción del Usuario                        | Respuesta del Sistema             |
|-------------------------------------------|-----------------------------------|
| 1. El usuario selecciona el filtro Change | 2. Se despliega la ventana Change |
| Attribute Name (A).                       | Attribute Name donde se           |
|                                           | establecen los parámetros del     |
|                                           | filtro.                           |

### Figura 85. Parámetros del filtro Change Attribute Name

| Algorithm Help  |                     |
|-----------------|---------------------|
| hange Attribute | e Name procedure    |
| 905             |                     |
| Attribute:      | Select an Attribute |
| Attribute Name: | B                   |
|                 | Cancel Apply        |
|                 |                     |

| Acción del Usuario                      | Respuesta del Sistema                   |
|-----------------------------------------|-----------------------------------------|
| 1. El usuario selecciona el atributo al |                                         |
| cual se le cambiará el nombre, en el    |                                         |
| campo Attribute (A).                    |                                         |
| 2. El usuario escribe el nuevo nombre   |                                         |
| para el atributo en el campo (B).       |                                         |
| 3. Si el usuario hace clic en el botón  | 4. Se cancela la aplicación del filtro. |
| Cancel (C).                             |                                         |
| 5. Si el usuario hace clic en el botón  | 6. Se pasa a la ventana de              |
| Apply (D).                              | confirmación para la aplicación         |
|                                         | del filtro.                             |

## Figura 86. Confirmación pre aplicación

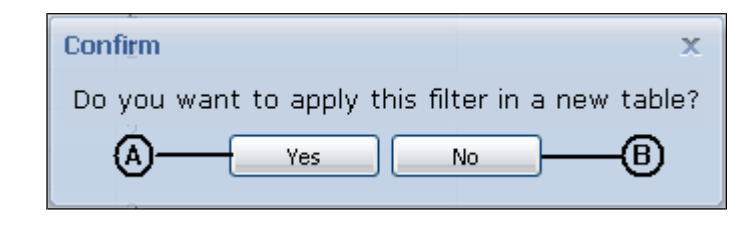

| Acción del Usuario                          | Respuesta del Sistema                 |
|---------------------------------------------|---------------------------------------|
| 1. El usuario hace clic en el botón Yes     | 2. Se despliega la ventana Table      |
| (A).                                        | Name                                  |
| 3. El usuario hace clic en el botón No (B). | 4. El filtro se aplica sobre la misma |
|                                             | tabla.                                |

## Figura 87. Table Name

| Table Name |                                                           |                 | х |
|------------|-----------------------------------------------------------|-----------------|---|
| Algorithm  | Help                                                      |                 |   |
| Table Name | The name typed will be adde<br>the 'jquintas_ NAME' value | d<br>?<br>— (A) |   |
| ₿          | Cancel Apply                                              | ∕©              |   |

| Acción del Usuario                    | Respuesta del Sistema                    |
|---------------------------------------|------------------------------------------|
| 1. El usuario ingresa el nombre de la | 2. Si el nombre no es correcto o no se   |
| nueva tabla donde se aplicará el      | encuentra disponible, el nombre se       |
| filtro (A).                           | marca en rojo, como símbolo de           |
|                                       | error.                                   |
| 3. El usuario hace clic en el botón   | 4. Se crea una nueva tabla sobre la cual |
| Apply (C).                            | se aplica el filtro y se anexa al árbol  |
|                                       | de tablas.                               |
| 5. El usuario hace clic en el botón   | 6. Se cancela la aplicación del filtro.  |
| Cancel (B)                            |                                          |

# Figura 88. Aplicación filtro Change Column Name

|                       | letras (varchar(255)) | field2 (double) |
|-----------------------|-----------------------|-----------------|
|                       | b                     | -1.2436         |
|                       | f                     | 1.6682          |
| Antes                 | р                     | 2.1535          |
| field1 (varchar(255)) | с                     | -0.7583         |
|                       | g                     | -0.7583         |
|                       | j                     | -0.7583         |
|                       | k                     | -0.7583         |
|                       | ń                     | -0.7583         |

| Acción del Usuario | Respuesta del Sistema                 |
|--------------------|---------------------------------------|
|                    | 1. Se despliega una ventana ahora con |
|                    | el nuevo nombre del atributo para     |
|                    | el atributo seleccionado.             |

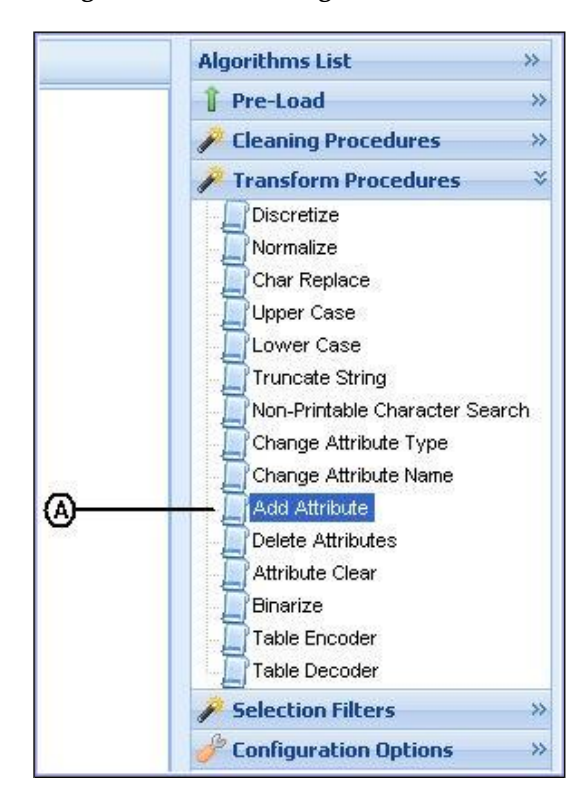

Figura 89. Filtro Change Attribute Name

| Acción del Usuario                     | Respuesta del Sistema             |  |
|----------------------------------------|-----------------------------------|--|
| 1. El usuario selecciona el filtro Add | 2. Se despliega la ventana Add    |  |
| Attribute (A).                         | Attribute donde se establecen los |  |
|                                        | parámetros del filtro.            |  |

### Figura 90. Parámetros filtro Change Attribute Name

| lgorithm     | Help   |              |   |
|--------------|--------|--------------|---|
| reate a nev  | v Attı | ibute        |   |
| Attribute Ty | /pe:   | double 🗸 🗸   | A |
| Attribute Na | ime:   | New_Field    | ĕ |
|              |        | Cancel Apply |   |

| Acción del Usuario                                                            | Respuesta del Sistema                                                        |
|-------------------------------------------------------------------------------|------------------------------------------------------------------------------|
| 1. El usuario selecciona el tipo de dato<br>que tendrá el nuevo atributo (A). |                                                                              |
| 2. El usuario escribe el nombre para el nuevo atributo en el campo (B).       |                                                                              |
| 3. Si el usuario hace clic en el botón<br>Cancel (C).                         | 4. Se cancela la aplicación del filtro.                                      |
| 5. Si el usuario hace clic en el botón<br>Apply (D).                          | 6. Se pasa a la ventana de<br>confirmación para la aplicación<br>del filtro. |

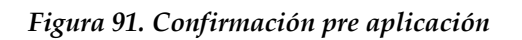

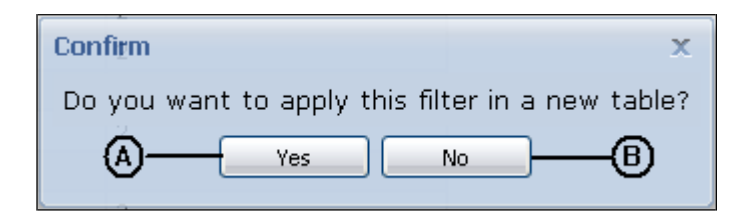

| Acción del Usuario                          | Respuesta del Sistema                 |
|---------------------------------------------|---------------------------------------|
| 1. El usuario hace clic en el botón Yes     | 2. Se despliega la ventana Table      |
| (A).                                        | Name                                  |
| 3. El usuario hace clic en el botón No (B). | 4. El filtro se aplica sobre la misma |
|                                             | tabla.                                |

### Figura 92. Table Name

|                                                            |                                                                                                    | х                                                                                                    |
|------------------------------------------------------------|----------------------------------------------------------------------------------------------------|----------------------------------------------------------------------------------------------------|
| Help                                                       |                                                                                                    |                                                                                                    |
| The name typed will be added<br>the 'jquintas_ NAME' value | 0                                                                                                    |                                                                                                    |
|                                                            | -@                                                                                                    |                                                                                                    |
|                                                            | 6                                                                                                    |                                                                                                    |
|                                                            | Cucksearch -<br>Help<br>The name typed will be added<br>the 'jquintas_ NAME' value<br>a:<br>Cancel Apply | Cucksearch     X       Help       The name typed will be added the 'jquintas_ NAME' value       a:       Cancel |

| Acción del Usuario                    | Respuesta del Sistema                    |
|---------------------------------------|------------------------------------------|
| 1. El usuario ingresa el nombre de la | 2. Si el nombre no es correcto o no se   |
| nueva tabla donde se aplicará el      | encuentra disponible, el nombre se       |
| filtro (A).                           | marca en rojo, como símbolo de           |
|                                       | error.                                   |
| 3. El usuario hace clic en el botón   | 4. Se crea una nueva tabla sobre la cual |
| Apply (C).                            | se aplica el filtro y se anexa al árbol  |
|                                       | de tablas.                               |
| 5. El usuario hace clic en el botón   | 6. Se cancela la aplicación del filtro.  |
| Cancel (B)                            |                                          |

| Figura | 93  | Anlic | ación | 101 | filtro | Add | Attrih | ito |
|--------|-----|-------|-------|-----|--------|-----|--------|-----|
| гізиги | 95. | Арис  | ucion | uei | jiiiro | лии | AIINU  | ue  |

| Email (varchar(255))     | Suggest_Email (varchar(255)) | New_Field (double) |
|--------------------------|------------------------------|--------------------|
| emma@writeway.co.uk      | emma@writeway.com.uk         |                    |
| alan#bakers.com          | alan@bakers.com              | (Nuevo Atributo)   |
| richardevans@treats      |                              |                    |
| dave.smith@.comp.co.uk   | dave.smith@comp.com.uk       |                    |
| lisabell@flowershop.com' | lisabell@flowershop.com      |                    |

| Acción del Usuario | Respuesta del Sistema                                                                      |  |  |  |
|--------------------|--------------------------------------------------------------------------------------------|--|--|--|
|                    | 1. Se despliega una ventana ahora con el<br>nuevo atributo especificado por el<br>usuario. |  |  |  |

Figura 94. Filtro Delete Attributes

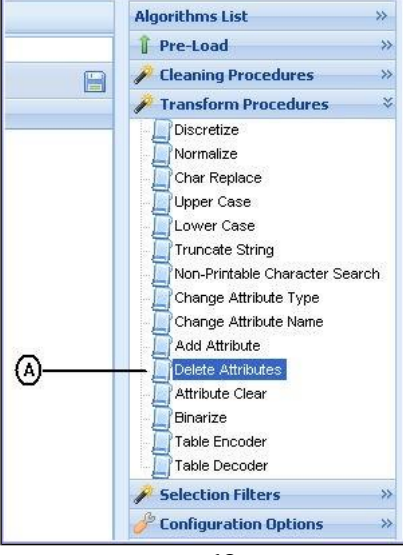

| Acción del Usuario                        | Respuesta del Sistema             |
|-------------------------------------------|-----------------------------------|
| 1. El usuario selecciona el filtro Delete | 2. Se despliega la ventana delete |
| Attributes (A).                           | Atributes donde se establecen los |
|                                           | parámetros del filtro.            |

## Figura 95. Parámetros filtro Delete Attributes

| Algorithm         | Help         |                              |      |
|-------------------|--------------|------------------------------|------|
| he Delete<br>7pes | Attributes p | rocedure applys to all attri | bute |
| Available /       | Attributes   | Selected Attributes          |      |
| Email             |              | 🚯 New_Field                  |      |
| Suggest_          | Email        |                              |      |
|                   | ~            |                              |      |
| (                 | <u>^)</u>    |                              |      |
|                   |              |                              | _    |
|                   | Cano         | el Apply                     |      |
|                   | C            | Ó                            |      |

| Acción del Usuario                  | Respuesta del Sistema                   |
|-------------------------------------|-----------------------------------------|
| 1. El usuario selecciona el o los   |                                         |
| campos a borrar, haciendo clic en   |                                         |
| el campo Available Attributes (A)   |                                         |
| y transfiriendo los atributos al    |                                         |
| campo Selected Attributes (B)       |                                         |
| 2. El usuario hace clic en el botón | 3. Se cancela la aplicación del filtro. |
| Cancel (C).                         | -                                       |
| 4. El usuario hace clic en el botón | 5. Se pasa a la ventana de confirmación |
| Apply (D).                          | para aplicar el filtro.                 |

Figura 96. Confirmación pre aplicación

| Confirm                | x                          |
|------------------------|----------------------------|
| Do you want to apply t | his filter in a new table? |
| A Yes                  | <u></u>                    |
|                        |                            |

| Acción del Usuario                          | Respuesta del Sistema                 |
|---------------------------------------------|---------------------------------------|
| 1. El usuario hace clic en el botón Yes     | 2. Se despliega la ventana Table      |
| (A).                                        | Name                                  |
| 3. El usuario hace clic en el botón No (B). | 4. El filtro se aplica sobre la misma |
|                                             | tabla.                                |

# Figura 97. Table Name

| Table Name |                                                           | ×       |
|------------|-----------------------------------------------------------|---------|
| Algorithm  | Help                                                      |         |
|            | The name typed will be adde<br>the 'jquintas_ NAME' value | id<br>e |
| Table Name | 8:                                                        | —A      |
| ℗          | Cancel Apply                                              | ∕©      |

| Acción del Usuario                    | Respuesta del Sistema                    |
|---------------------------------------|------------------------------------------|
| 1. El usuario ingresa el nombre de la | 2. Si el nombre no es correcto o no se   |
| nueva tabla donde se aplicará el      | encuentra disponible, el nombre se       |
| filtro (A).                           | marca en rojo, como símbolo de           |
|                                       | error.                                   |
| 3. El usuario hace clic en el botón   | 4. Se crea una nueva tabla sobre la cual |
| Apply (C).                            | se aplica el filtro y se anexa al árbol  |
|                                       | de tablas.                               |
| 5. El usuario hace clic en el botón   | 6. Se cancela la aplicación del filtro.  |
| Cancel (B)                            |                                          |

# Figura 98. Aplicación del filtro Delete Attributes

| Email (varchar(255))    | Suggest_Email (varchar(255)) |                    |
|-------------------------|------------------------------|--------------------|
| emma@writeway.co.uk     | emma@writeway.com.uk         | $\uparrow$         |
| alan#bakers.com         | alan@bakers.com              |                    |
| richardevans@treats     |                              | Atributo Eliminado |
| dave.smith@.comp.co.uk  | dave.smith@comp.com.uk       |                    |
| lisabell@flowershop.com | lisabell@flowershop.com      |                    |

| Acción del Usuario | Respuesta del Sistema                                                                |
|--------------------|--------------------------------------------------------------------------------------|
|                    | 1. Se despliega una ventana ahora sin<br>los atributos eliminados por el<br>usuario. |

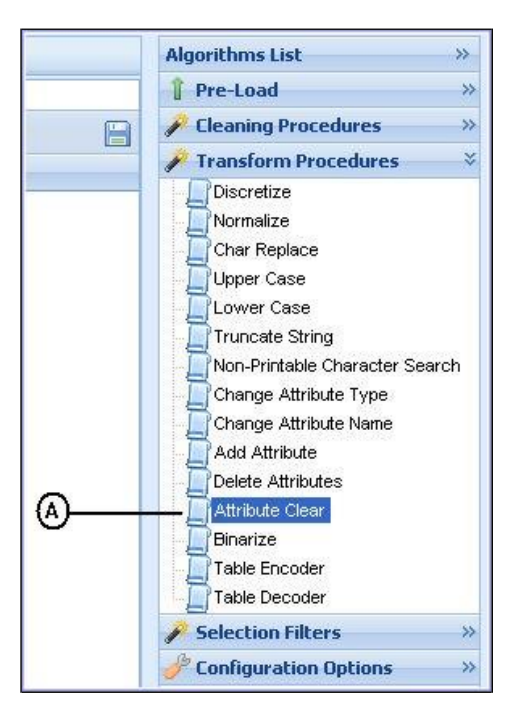

#### Figura 99. Filtro Clear Attribute

| Acción del Usuario   |         |            |    | Respuesta del Sistema         |                                      |
|----------------------|---------|------------|----|-------------------------------|--------------------------------------|
| 1. El                | usuario | selecciona | el | filtro                        | 2. Se despliega la ventana Attribute |
| Attribute Clear (A). |         |            |    | Clear donde se establecen los |                                      |
|                      |         |            |    |                               | parámetros del filtro.               |

#### Figura 100. Parámetros filtro Attribute Clear

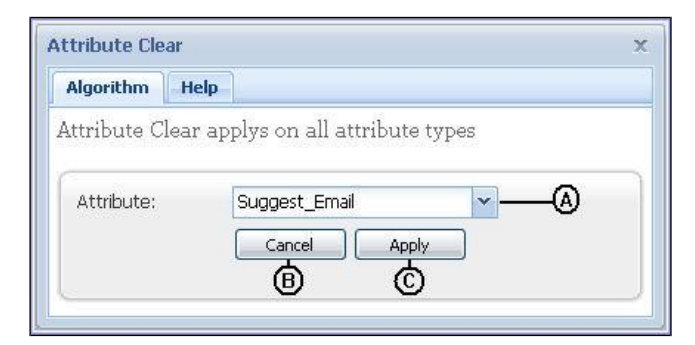
| Acción del Usuario                   | Respuesta del Sistema                   |
|--------------------------------------|-----------------------------------------|
| 1. El usuario selecciona el atributo |                                         |
| del cual se eliminarán todos sus     |                                         |
| registros (A).                       |                                         |
| 2. El usuario hace clic en el botón  | 3. Se cancela la aplicación del filtro. |
| Cancel (C).                          |                                         |
| 4. El usuario hace clic en el botón  | 5. Se pasa a la ventana de confirmación |
| Apply (D).                           | para aplicar el filtro.                 |

Figura 101. Confirmación pre aplicación

| Confirm                       | ×                   |
|-------------------------------|---------------------|
| Do you want to apply this fil | ter in a new table? |
| (A) Yes                       | <u>№</u> B          |

| Acción del Usuario                          | Respuesta del Sistema                 |
|---------------------------------------------|---------------------------------------|
| 1. El usuario hace clic en el botón Yes     | 2. Se despliega la ventana Table      |
| (A).                                        | Name                                  |
| 3. El usuario hace clic en el botón No (B). | 4. El filtro se aplica sobre la misma |
|                                             | tabla.                                |

Figura 102. Table Name

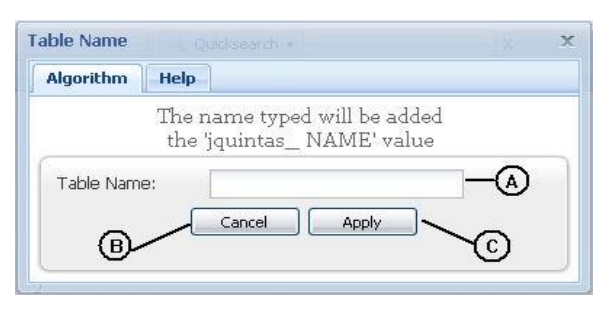

| Acción del Usuario                    | Respuesta del Sistema                    |
|---------------------------------------|------------------------------------------|
| 1. El usuario ingresa el nombre de la | 2. Si el nombre no es correcto o no se   |
| nueva tabla donde se aplicará el      | encuentra disponible, el nombre se       |
| filtro (A).                           | marca en rojo, como símbolo de           |
|                                       | error.                                   |
| 3. El usuario hace clic en el botón   | 4. Se crea una nueva tabla sobre la cual |
| Apply (C).                            | se aplica el filtro y se anexa al árbol  |
|                                       | de tablas.                               |

| Acción del Usuario                                | Respuesta del Sistema                   |
|---------------------------------------------------|-----------------------------------------|
| 5. El usuario hace clic en el botón<br>Cancel (B) | 6. Se cancela la aplicación del filtro. |

## Figura 103. Aplicación del filtro Attribute Clear

| Email (varchar(255))     | Suggest_Email (varchar(255)) |
|--------------------------|------------------------------|
| emma@writeway.co.uk      | $\uparrow$                   |
| alan#bakers.com          |                              |
| richardevans@treats      | Atributo sin registros       |
| dave.smith@.comp.co.uk   |                              |
| lisabell@flowershop.com' |                              |

| Acción del Usuario | Respuesta del Sistema                  |  |  |
|--------------------|----------------------------------------|--|--|
|                    | 1. Se despliega una ventana sin        |  |  |
|                    | registros en el atributo seleccionado. |  |  |

## Figura 104. Filtro Binarize

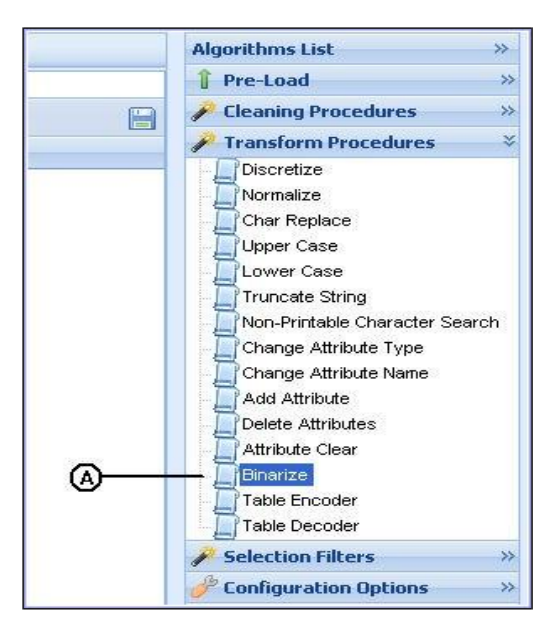

| Acción del Usuario                          | Respuesta del Sistema            |
|---------------------------------------------|----------------------------------|
| 1. El usuario selecciona el filtro Binarize | 2. Se despliega la ventana Table |
| (A).                                        | Binarize donde se establecen los |
|                                             | parámetros del filtro.           |

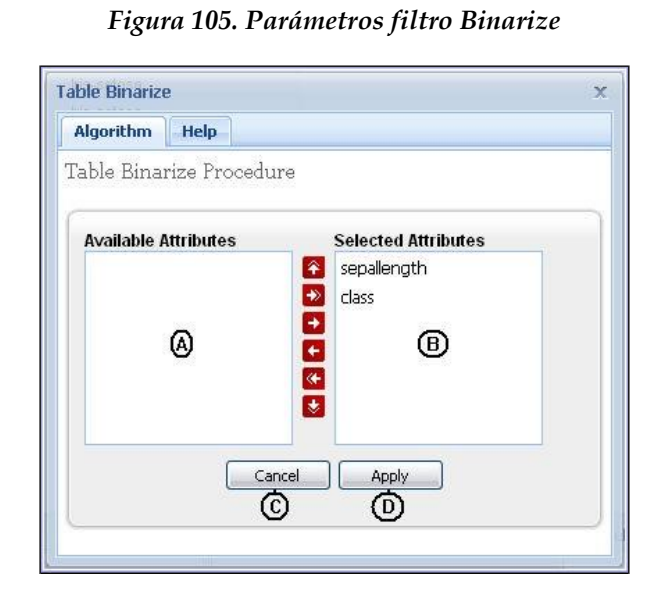

| Acción del Usuario                                                                                                    | Respuesta del Sistema                   |
|----------------------------------------------------------------------------------------------------|-----------------------------------------|
| <ol> <li>El usuario selecciona el o los<br/>campos a binarizar, haciendo clic<br/>en el campo Available<br/>Attributes(A) y transfiriendo los<br/>atributos al campo Selected<br/>Attributes (B)</li> </ol> |                                         |
| 2. El usuario hace clic en el botón<br>Cancel (C).                                                                                                    | 3. Se cancela la aplicación del filtro. |
| 4. El usuario hace clic en el botón<br>Apply (D).                                                                                                    | 5. Se pasa a la ventana Table name.     |

### Figura 106. Table Name

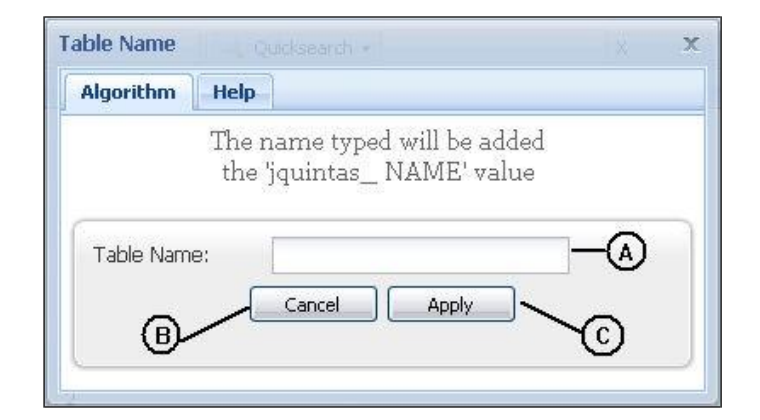

| Acción del Usuario                    | Respuesta del Sistema                    |
|---------------------------------------|------------------------------------------|
| 1. El usuario ingresa el nombre de la | 2. Si el nombre no es correcto o no se   |
| nueva tabla donde se aplicará el      | encuentra disponible, el nombre se       |
| filtro (A).                           | marca en rojo, como símbolo de           |
|                                       | error.                                   |
| 3. El usuario hace clic en el botón   | 4. Se crea una nueva tabla sobre la cual |
| Apply (C).                            | se aplica el filtro y se anexa al árbol  |
|                                       | de tablas.                               |
| 5. El usuario hace clic en el botón   | 6. Se cancela la aplicación del filtro.  |
| Cancel (B)                            |                                          |

| Figura 1 | 107. A <sub>f</sub> | olicación | del f | iltro | Binarize |
|----------|---------------------|-----------|-------|-------|----------|
|----------|---------------------|-----------|-------|-------|----------|

| petalwidth_0_3 (Integer) | petalwidth_0_1 (Integer) | class_lris_setosa (Integer) |
|--------------------------|--------------------------|-----------------------------|
| 0                        | 0                        | 1                           |
| 0                        | 1                        | 1                           |
| 1                        | 0                        | 1                           |
| 1                        | 1                        | 1                           |
| 0                        | 0 Campo Binarizado       | )                           |
| 0                        | 1                        | 1                           |

| Acción del Usuario | Respuesta del Sistema                      |
|--------------------|--------------------------------------------|
|                    | 1. Se despliega una ventana mostrando cada |
|                    | uno de los registros de los atributos      |
|                    | seleccionados como atributos y donde se    |
|                    | encuentran coincidencias se encuentra un 1 |
|                    | y 0 si no se encuentran coincidencias.     |

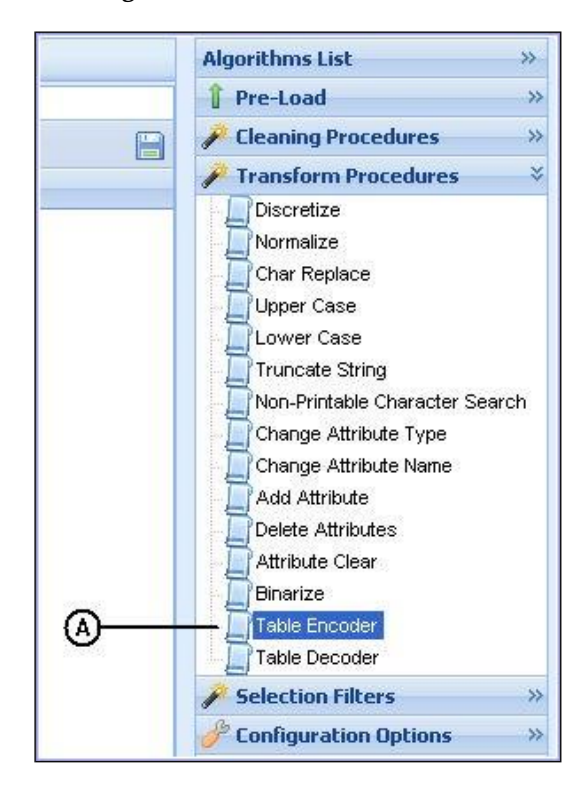

Figura 108. Filtro Table Enconder

| Acción del Usuario                       | Respuesta del Sistema            |
|------------------------------------------|----------------------------------|
| 1. El usuario selecciona el filtro Table | 2. Se despliega la ventana Table |
| Encoder (A).                             | Encoder donde se establecen los  |
|                                          | parámetros del filtro.           |

| Algorithm Help         |                     |
|------------------------|---------------------|
| lable Encoder Procedur | e                   |
| Available Attributes   | Selected Attributes |
|                        | sepallength         |
|                        |                     |
|                        |                     |
|                        |                     |
| Can                    |                     |
| C                      | ) (0)               |

| Acción del Usuario                       | Respuesta del Sistema                   |
|------------------------------------------|-----------------------------------------|
| 1. El usuario selecciona el o los campos |                                         |
| a codificar, haciendo clic en el         |                                         |
| campo Available Attributes(A) y          |                                         |
| transfiriendo los atributos al campo     |                                         |
| Selected Attributes (B)                  |                                         |
| 2 El usuario hace clic en el botón       | 3. Se cancela la aplicación del filtro. |
| Cancel (C).                              | -                                       |
| 4. El usuario hace clic en el botón      | 5. Se pasa a la ventana de              |
| Apply (D).                               | confirmación para aplicar el            |
|                                          | filtro.                                 |

## Figura 110. Confirmación pre aplicación

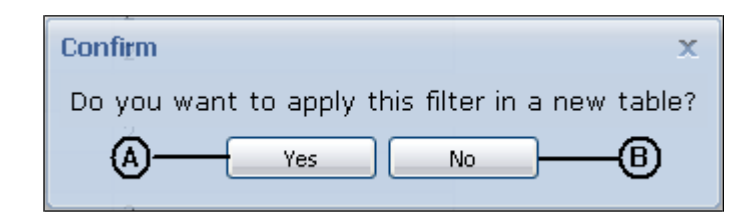

| Acción del Usuario                           | Respuesta del Sistema            |
|----------------------------------------------|----------------------------------|
| 1. El usuario hace clic en el botón Yes (A). | 2. Se despliega la ventana Table |
|                                              | Name                             |
| 3. El usuario hace clic en el botón No (B).  | 4. El filtro se aplica sobre la  |
|                                              | misma tabla.                     |

## Figura 111. Table Name

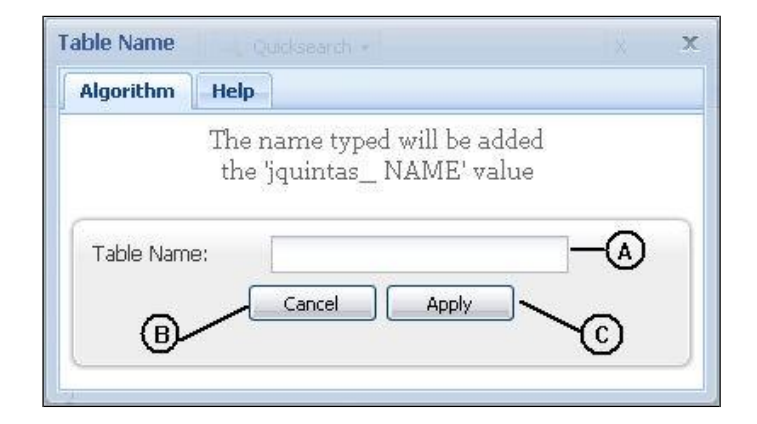

| Acción del Usuario                    | Respuesta del Sistema                    |
|---------------------------------------|------------------------------------------|
| 1. El usuario ingresa el nombre de la | 2. Si el nombre no es correcto o no se   |
| nueva tabla donde se aplicará el      | encuentra disponible, el nombre se       |
| filtro (A).                           | marca en rojo, como símbolo de           |
|                                       | error.                                   |
| 3. El usuario hace clic en el botón   | 4. Se crea una nueva tabla sobre la cual |
| Apply (C).                            | se aplica el filtro y se anexa al árbol  |
|                                       | de tablas.                               |
| 5. El usuario hace clic en el botón   | 6. Se cancela la aplicación del filtro.  |
| Cancel (B)                            |                                          |

| sepallength (varchar(255)) | class (varchar(255)) |
|----------------------------|----------------------|
| 1                          | 3                    |
| 2                          | 3                    |
| 1                          | 3 <b>(A)</b>         |
| 2                          | 4                    |
| 1                          | 3                    |
| 2                          | 4                    |

| Code (int(11)) | Attribute (varchar(255)) | Value (varchar(255)) | © |
|----------------|--------------------------|----------------------|---|
| 1              | sepallength              | (4.9 - 5.15]         |   |
| 2              | sepallength              | [ 4.4 - 4.65 ]       |   |
| 3              | class                    | lris-setosa          | 6 |
| 4              | class                    | orquidea             | U |

| Acción del Usuario          | Respuesta del Sistema                          |
|-----------------------------|------------------------------------------------|
|                             | 1. Se despliega una ventana que muestra cada   |
|                             | uno de los registros codificados (A), estos    |
|                             | códigos están especificados en un              |
|                             | diccionario de datos, que a su vez es una      |
|                             | tabla del sistema, esta tabla se anexa al      |
|                             | árbol de tablas.                               |
| 2. El usuario selecciona la | 3. Se despliega en el área de trabajo la tabla |
| tabla diccionario de datos  | (B) con la descripción:                        |
| asociada a la tabla         | (C) Code, es el código asignado a cada uno     |
| codificada.                 | de los diferentes registros de los atributos   |
|                             | seleccionados.                                 |

| Acción del Usuario | Respuesta del Sistema                        |
|--------------------|----------------------------------------------|
|                    | (D) Attribute, hace referencia al atributo   |
|                    | de donde originalmente pertenece el          |
|                    | registro codificado.                         |
|                    | (E) Value, es el valor original a codificar. |

Figura 113. Filtro Table Decoder

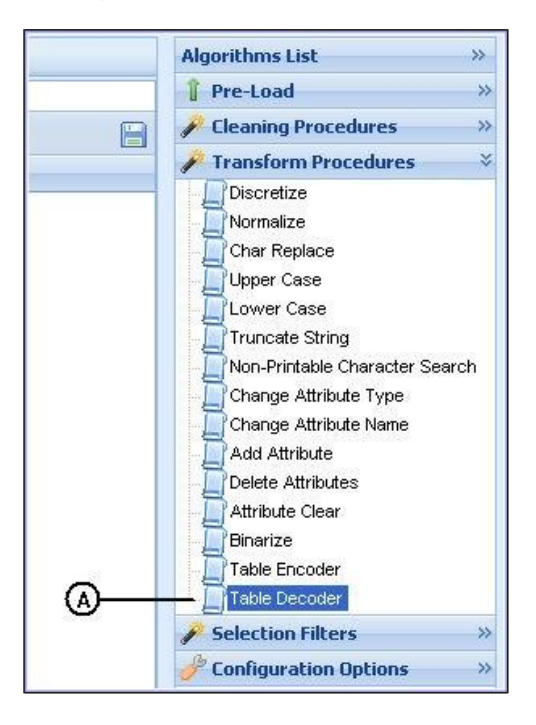

| Acción del Usuario                       | Respuesta del Sistema            |
|------------------------------------------|----------------------------------|
| 1. El usuario selecciona el filtro Table | 2. Se despliega la ventana Table |
| Decoder (A).                             | Decoder donde se establecen los  |
|                                          | parámetros del filtro.           |

## Figura 114. Parámetros filtro Table Decode

| Algorithm  | Help    |                  |
|------------|---------|------------------|
| able Deco  | der Pro | ocedure          |
| Attribute: |         | jquintas_prue_dd |
|            |         | Cancel Apply     |
|            |         | Ô Ô              |

| Acción del Usuario                      | Respuesta del Sistema                   |
|-----------------------------------------|-----------------------------------------|
| 1. El usuario selecciona el diccionario |                                         |
| de datos con el cual quiere             |                                         |
| decodificar la tabla actualmente        |                                         |
| seleccionada (A).                       |                                         |
| 2. El usuario hace clic en el botón     | 3. Se cancela la aplicación del filtro. |
| Cancel (C).                             | -                                       |
| 4. El usuario hace clic en el botón     | 5. Se pasa a la ventana de confirmación |
| Apply (D).                              | para aplicar el filtro.                 |

Figura 115. Confirmación pre aplicación

| Confirm                       | ×                   |
|-------------------------------|---------------------|
| Do you want to apply this fil | ter in a new table? |
| A Yes                         | <u>№</u> ®          |

| Acción del Usuario                          | Respuesta del Sistema                 |
|---------------------------------------------|---------------------------------------|
| 1. El usuario hace clic en el botón Yes     | 2. Se despliega la ventana Table      |
| (A).                                        | Name                                  |
| 3. El usuario hace clic en el botón No (B). | 4. El filtro se aplica sobre la misma |
|                                             | tabla.                                |

# Figura 116. Table Name

| Table Name | Qucksearch - X                                                   | x |
|------------|------------------------------------------------------------------|---|
| Algorithm  | Help                                                             |   |
| Table Nam  | The name typed will be added<br>the 'jquintas_ NAME' value<br>e: |   |
| ₿          | Cancel Apply C                                                   |   |

| Acción del Usuario                    | Respuesta del Sistema                  |
|---------------------------------------|----------------------------------------|
| 1. El usuario ingresa el nombre de la | 2. Si el nombre no es correcto o no se |
| nueva tabla donde se aplicará el      | encuentra disponible, el nombre se     |
| filtro (A).                           | marca en rojo, como símbolo de         |
|                                       | error.                                 |

| Acción del Usuario                                | Respuesta del Sistema                              |
|---------------------------------------------------|----------------------------------------------------|
| 3. El usuario hace clic en el botón               | 4. Se crea una nueva tabla sobre la cual           |
| Apply (C).                                        | se aplica el filtro y se anexa al árbol de tablas. |
| 5. El usuario hace clic en el botón<br>Cancel (B) | 6. Se cancela la aplicación del filtro.            |

## Figura 117. Aplicación del filtro Table Decoder

| sepallength (varchar(255)) | class (varchar(255)) |
|----------------------------|----------------------|
| (4.9-5.15]                 | lris-setosa          |
| [ 4.4 - 4.65 ]             | lris-setosa          |
| (4.9-5.15]                 | Iris-setosa          |
| [ 4.4 - 4.65 ]             | orquidea             |
| (4.9-5.15]                 | Iris-setosa          |
| [ 4.4 - 4.65 ]             | orquidea             |

| Acción del Usuario | Respuesta del Sistema                 |
|--------------------|---------------------------------------|
|                    | 1. Se despliega una ventana mostrando |
|                    | los valores originales antes de la    |
|                    | codificación.                         |

#### Figura 118. Filtros de Selección

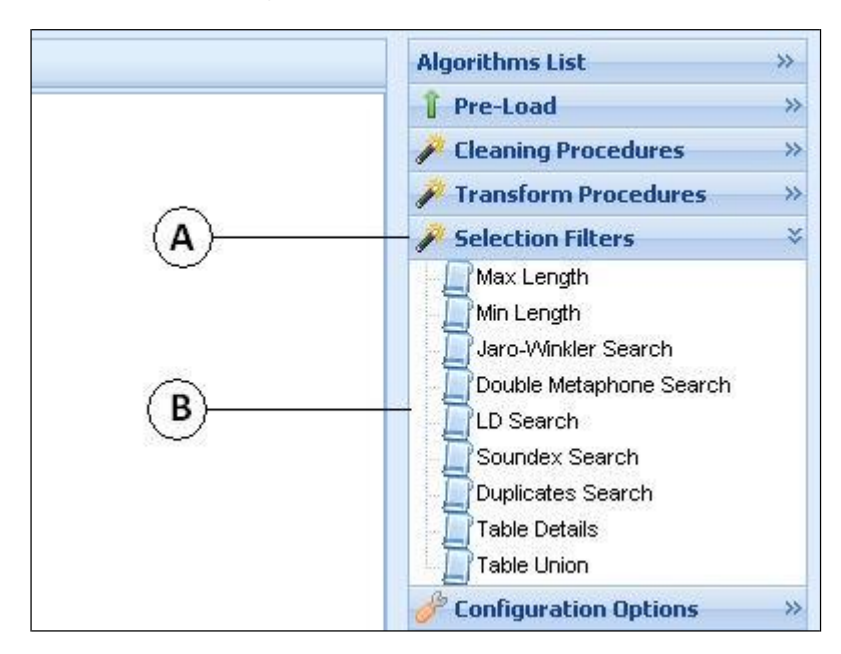

| Acción del Usuario                    | Respuesta del Sistema                   |
|---------------------------------------|-----------------------------------------|
| 1. El usuario hace clic en la pestaña | 2. Se despliega una lista de filtros de |
| Selection filters (A).                | selección (b).                          |

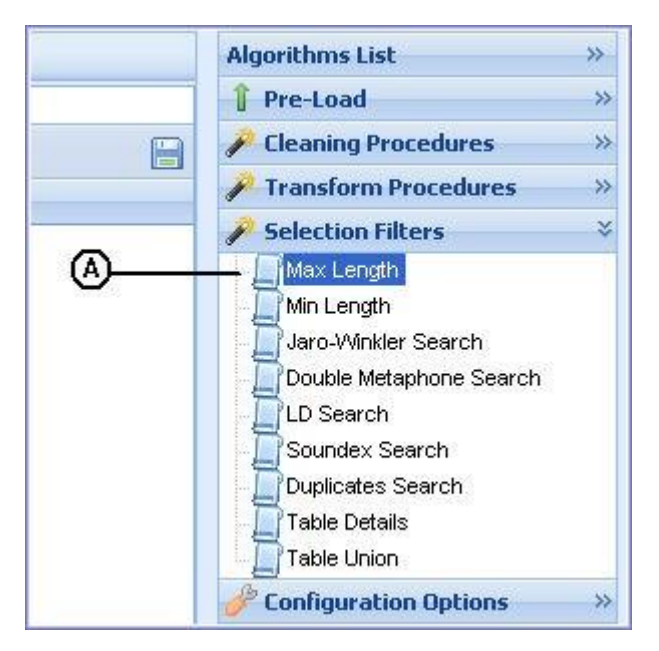

## Figura 119. Filtro Max Length

| Acción del Usuario                     | Respuesta del Sistema          |
|----------------------------------------|--------------------------------|
| 1. El usuario selecciona el filtro Max | 2. Se despliega la ventana Max |
| Length (A).                            | Length donde se establecen los |
|                                        | parámetros del filtro.         |

## Figura 120. Parámetros filtro Max Length

| ax Length proc | edure only apply in string | ; type attributes |
|----------------|----------------------------|-------------------|
|                |                            |                   |
| Attribute:     | PRIMER_APELLIDO            | ×                 |
| Length:        | 5                          | (B)               |

| Acción del Usuario                   | Respuesta del Sistema                   |
|--------------------------------------|-----------------------------------------|
| 1. El usuario selecciona el atributo |                                         |
| objeto del filtro (A).               |                                         |
| 2. El usuario escribe el tamaño      |                                         |
| máximo que puede tener una           |                                         |
| cadena en el atributo                |                                         |
| seleccionado.                        |                                         |
| 3. El usuario hace clic en el botón  | 4. Se cancela la aplicación del filtro. |
| Cancel (C).                          |                                         |
| 5. El usuario hace clic en el botón  | 6. Se aplica el filtro e indica los     |
| Apply (D).                           | resultados en la ventana                |
|                                      | MaxLength.                              |

# Figura 121. Aplicación del filtro Max Length

| 1axlength            |                    |                    |   |
|----------------------|--------------------|--------------------|---|
| 💥 Delete All()       |                    |                    |   |
| NUMEIDENJF (varchar) | PRIMER_APELLIDO (V | PRIMER_NOMBRE (var |   |
| 30278228             | DELGADO            | ELVIS              |   |
| 27103022             | TULCAN             | MARIA              |   |
| 59589533             | ÑAÑEZ              | ANITA              |   |
| 5211548              | DELGADO            | MAURICIO           |   |
| 5211425              | CASTILLO           | CAMPO              |   |
| 27103230             | NACAZA             | JESUS              | 6 |
| 23932093             | ANDRADE            | YONNY              | 0 |
| 5211306              | RIVERA             | RUBIA              |   |
| 5211698              | DELGADO            | AURA               |   |
| 5211136              | URBANO             | MARIA              |   |
| 1805567              | CASTILLO           | GUADALUPE          |   |
| 1808515              | MUÑOZ              | OSCAR              |   |
| 27275217             | ORDOÑEZ            | JAZMIN             |   |
| 23324167             | MENESES            | JOSE               |   |
| Page 1 of            | 2 🕨 🚺 🚫 Peri       | Page 50 💌          |   |

| Acción del Usuario                                     | Respuesta del Sistema                                                                                                    |
|--------------------------------------------------------|----------------------------------------------------------------------------------------------------|
|                                                        | <ol> <li>Se muestra una ventana que contiene un<br/>listado de los registros que en el atributo<br/>seleccionado no cumplen con el tamaño<br/>estipulado. Esta ventana se compone de:<br/>(A)Listado de registros.</li> <li>(B) Save Table, permite guardar la tabla<br/>como una propia del sistema.</li> <li>(C) Cierra la ventana de visualización.</li> <li>(D)Permite eliminar todos los registros.</li> </ol> |
| 2. El usuario hace clic sobre el registro.             | 3. Se cambia a modo de edición.                                                                                                    |
| 4. El usuario hace clic en el<br>botón Save Table (B). | 5. Se pasa a la ventana New Table Name,<br>donde se especifica el nombre de la nueva<br>tabla.                                                                                                    |
| 6. El usuario hace clic en el botón Close (C).         | 7. Se cierra la ventana emergente y se cancela la aplicación del filtro.                                                                                                    |

# Figura 122. New Table Name

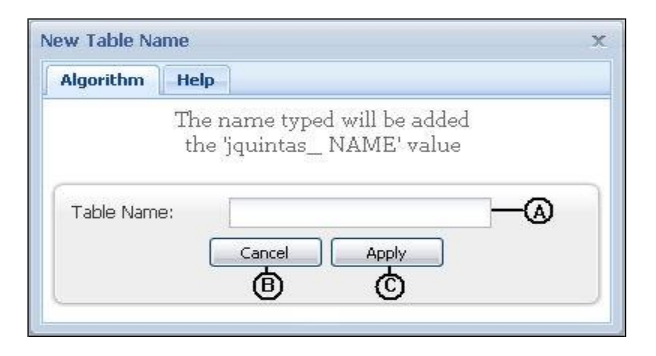

| Acción del Usuario                                | Respuesta del Sistema                                                                                               |
|---------------------------------------------------|----------------------------------------------------------------------------------------------------|
| 1. El usuario ingresa el nombre de la             | 2. Si el nombre no es correcto o no se                                                                              |
| nueva tabla donde se aplicará el                  | encuentra disponible, el nombre se                                                                                  |
| filtro (A).                                       | marca en rojo, como símbolo de                                                                                      |
|                                                   | error.                                                                                                    |
| 3. El usuario hace clic en el botón<br>Apply (C). | 4. Se crea una nueva tabla con los atributos en el orden especificado por el usuario y se anexa al árbol de tablas. |
| 5. El usuario hace clic en el botón<br>Cancel (B) | 6. Se cancela la acción guardar tabla.                                                                              |

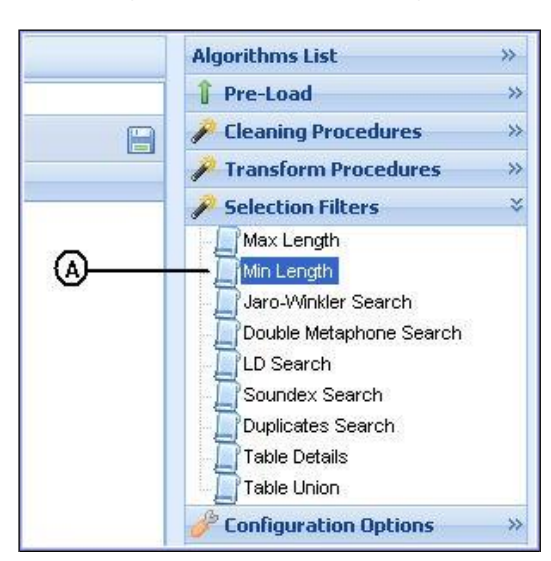

#### Figura 123. Filtro Min Length

| Acción del Usuario                     | Respuesta del Sistema          |
|----------------------------------------|--------------------------------|
| 1. El usuario selecciona el filtro Min | 2. Se despliega la ventana Min |
| Length (A).                            | Length donde se establecen los |
|                                        | parámetros del filtro.         |

### Figura 124. Parámetros filtro Min Length

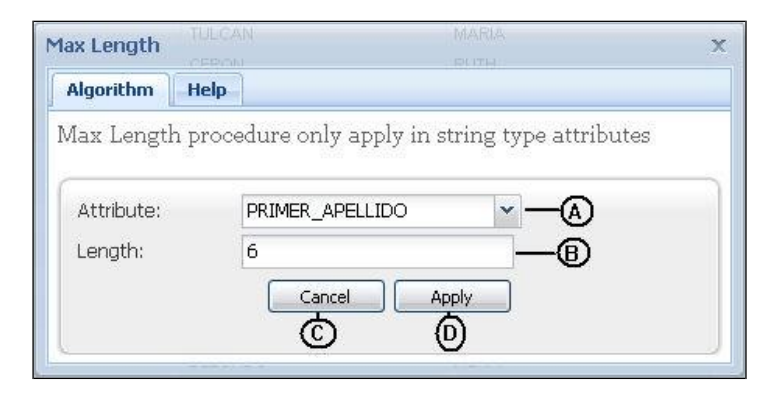

| Acción del Usuario                                  | Respuesta del Sistema |
|-----------------------------------------------------|-----------------------|
| 1. El usuario selecciona el atributo                |                       |
| objeto del filtro (A).                              |                       |
| 2. El usuario escribe el tamaño                     |                       |
| mínimo que puede tener una<br>cadena en el atributo |                       |
| seleccionado.                                       |                       |

| Acción del Usuario                                 | Respuesta del Sistema                   |
|----------------------------------------------------|-----------------------------------------|
| 3. El usuario hace clic en el botón<br>Cancel (C). | 4. Se cancela la aplicación del filtro. |
| 5. El usuario hace clic en el botón                | 6. Se aplica el filtro e indica los     |
| Apply (D).                                         | resultados en la ventana                |
|                                                    | MinLength.                              |

| 4axlength      |                     |                          |    |
|----------------|---------------------|--------------------------|----|
| 💢 Delete All — | -0                  |                          |    |
| NUMEIDENJF (va | rchar PRIMER_APELLI | OO (vi PRIMER_NOMBRE (va | u' |
| 30278228       | DELGADO             | ELVIS                    |    |
| 59589533       | ÑAÑEZ               | ANITA                    |    |
| 5211548        | DELGADO             | MAURICIO                 |    |
| 5211425        | CASTILLO            | CAMPO                    |    |
| 23932093       | ANDRADE             | YONNY                    |    |
| 5211698        | DELGADO             | AURA                     | A  |
| 1805567        | CASTILLO            | GUADALUPE                | -  |
| 27275217       | ORDOÑEZ             | JAZMIN                   |    |
| 23324167       | MENESES             | JOSE                     |    |
| 5211220        | DELGADO             | LUIS                     |    |
| 27103070       | MORALES             | LEONARDO                 |    |
| 5211196        | GAVIRIA             | LISANDRO                 |    |
|                | GUERRERO            | EMEREGILDO               |    |
| 87301187       | GAVIRIA             | NORA                     |    |
| Page 1         | of 1   👂 🕅   🔅      | Per Page 50 🛛 👻          |    |

| Acción del Usuario | Respuesta del Sistema                         |
|--------------------|-----------------------------------------------|
|                    | 1. Se muestra una ventana que contiene un     |
|                    | listado de los registros que en el atributo   |
|                    | seleccionado no cumplen con el tamaño         |
|                    | estipulado. Esta ventana se compone de:       |
|                    | (A)Listado de registros.                      |
|                    | (B) Save Table, permite guardar la tabla como |
|                    | una propia del sistema.                       |
|                    | (C) Cierra la ventana de visualización.       |
|                    | (D)Permite eliminar todos los registros.      |

| Acción del Usuario            | Respuesta del Sistema                             |
|-------------------------------|---------------------------------------------------|
| 2. El usuario hace clic       | 3. Se cambia a modo de edición.                   |
| sobre el registro.            |                                                   |
| 4. El usuario hace clic en el | 5. Se pasa a la ventana New Table Name, donde     |
| botón Save Table (B).         | se especifica el nombre de la nueva tabla.        |
| 6. El usuario hace clic en el | 7. Se cierra la ventana emergente y se cancela la |
| botón Close (C).              | aplicación del filtro.                            |

# Figura 126. New Table Name

| Algorithm H     | elp                                                       |
|-----------------|-----------------------------------------------------------|
| T<br>t          | he name typed will be added<br>the 'jquintas_ NAME' value |
| 1.0010 (101110) | Cancel Apply                                              |

| Acción del Usuario                                | Respuesta del Sistema                                                                                               |
|---------------------------------------------------|----------------------------------------------------------------------------------------------------|
| 1. El usuario ingresa el nombre de la             | 2. Si el nombre no es correcto o no se                                                                              |
| nueva tabla donde se aplicará el                  | encuentra disponible, el nombre se                                                                                  |
| filtro (A).                                       | marca en rojo, como símbolo de                                                                                      |
|                                                   | error.                                                                                                    |
| 3. El usuario hace clic en el botón<br>Apply (C). | 4. Se crea una nueva tabla con los atributos en el orden especificado por el usuario y se anexa al árbol de tablas. |
| 5. El usuario hace clic en el botón               | 6. Se cancela la acción guardar tabla.                                                                              |
| Cancel (B)                                        |                                                                                                    |

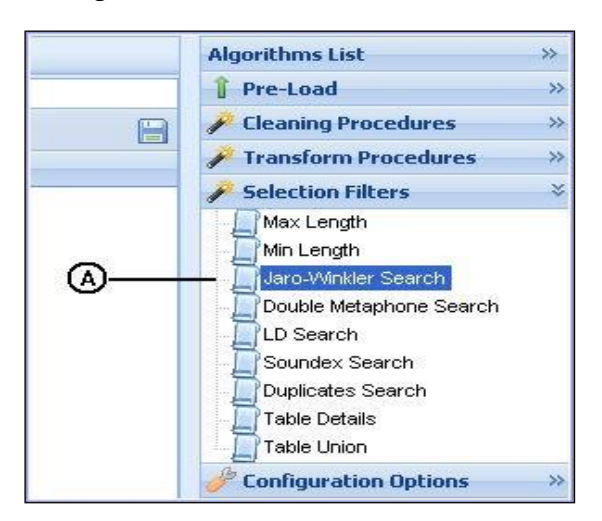

Figura 127. Filtro Jaro-Winkler Search

| Acción del Usuario Respuesta del Sistema |                                  |  |
|------------------------------------------|----------------------------------|--|
| 1. El usuario selecciona el filtro Jaro- | 2. Se despliega la ventana Jaro- |  |
| Winkler Search (A).                      | Winkler donde se establecen los  |  |
|                                          | parámetros del filtro.           |  |

| Jaro-Winkler           | RUTH                                                       | x |
|------------------------|------------------------------------------------------------|---|
| Algorithm Help         |                                                            |   |
| Jaro-Winkler Procedure |                                                            |   |
| Available Attributes   | Selected Attributes                                        |   |
| NUMEIDENJF             | <ul> <li>PRIMER_APELLIDO</li> <li>PRIMER_NOMBRE</li> </ul> |   |
| 0                      | € B<br>≪                                                   |   |
|                        |                                                            | 1 |
| Č                      |                                                            |   |
| 1912141-00-0           | ON-PARA                                                    |   |

## Figura 128. Parámetros filtro Jaro-Winkler Search

| Acción del Usuario                         | Respuesta del Sistema             |
|--------------------------------------------|-----------------------------------|
| 1. El usuario selecciona el o los campos   |                                   |
| que serán objeto de la búsqueda de         |                                   |
| homónimos, haciendo clic en el             |                                   |
| campo Available Attributes(A) y            |                                   |
| transfiriendo los atributos al campo       |                                   |
| Selected Attributes (B)                    |                                   |
| 2. El usuario hace clic en el botón Cancel | 3. Se cancela la aplicación del   |
| (C).                                       | filtro.                           |
| 4. El usuario hace clic en el botón Apply  | 5. Se genera la ventana emergente |
| (D).                                       | Jaro_winkler Search con el        |
|                                            | listado de duplicados             |
|                                            | encontrados.                      |

| T: 100      | A 1· · · / | C.1.   | T TAT' 11    | 0 1    |
|-------------|------------|--------|--------------|--------|
| Figura 129. | Aplicacion | filtro | Jaro-Winkler | Search |

| aro-Winkler - The foll | owing rows of jquinta | as_cednomape are p | osible duplicates |                      |   |
|------------------------|-----------------------|--------------------|-------------------|----------------------|---|
| lase attributes: PRIME | ER_APELLIDO,PRIMER_   | NOMBRE             |                   |                      |   |
|                        |                       |                    |                   |                      |   |
| NUMEIDENJF (varchar    | PRIMER_APELLIDO (V    | PRIMER_NOMBRE (var | id_own (int(11))  | id_partner (int(11)) |   |
| -                      | -                     | -                  | -1                | -1                   |   |
|                        | BOLAÑOS               | LUCI               | 77                | 0                    |   |
|                        | BOLAÑOS               | LUIS               | 52                | 77                   |   |
| -                      | -                     | -                  | -1                | -1                   |   |
|                        | CERON                 | MARIA              | 59                | 0                    |   |
| 1808880                | CERON                 | MARIA              | 49                | 59                   | Q |
| 3                      | -                     | 5                  | -1                | -1                   |   |
|                        | RIVERA                | MARIA              | 26                | 0                    |   |
| 27103385               | RIVERA                | MARIA              | 23                | 26                   |   |
| -                      | -                     | -                  | -1                | -1                   |   |
| 5211220                | DELGADO               | LUIS               | 24                | 0                    |   |
| 30278228               | DELGADO               | ELVIS              | 1                 | 24                   |   |
| -                      | -                     | -                  | -1                | -1                   |   |
| 1809262                | URBANO                | MARIA              | 22                | 0                    |   |
| Page 1 of              | 1 🕨 🖉 🔇 Per l         | Page 50 🔽          |                   |                      |   |
|                        |                       |                    |                   |                      |   |

| Acción del Usuario            | Respuesta del Sistema                             |
|-------------------------------|---------------------------------------------------|
|                               | 1. Se muestra una ventana que contiene un         |
|                               | listado de posibles coincidencias encontradas     |
|                               | de acuerdo al algoritmo separadas por             |
|                               | guiones. Esta ventana se compone de:              |
|                               | (E) Listados de posibles duplicados.              |
|                               | (F) Save Table, permite guardar la tabla como     |
|                               | una propia del sistema.                           |
|                               | (G)Cierra la ventana de visualización.            |
| 2. El usuario hace clic en el | 3. Se pasa a la ventana Table Name, donde se      |
| botón Save Table (B).         | especifica el nombre de la nueva tabla.           |
| 4. El usuario hace clic en el | 5. Se cierra la ventana emergente y se cancela la |
| botón Close (C).              | aplicación del filtro.                            |

Figura 130. Table Name

| Table Name | Quicksearch +                                              |        | x |
|------------|------------------------------------------------------------|--------|---|
| Algorithm  | Help                                                       |        |   |
|            | The name typed will be added<br>the 'jquintas_ NAME' value | L      |   |
| Table Nam  | e:                                                         | -      |   |
| ₿          | Cancel Apply                                               | $\sim$ |   |
| ₿          | Cancel Apply                                               | ∕©     |   |

| Acción del Usuario                    | Respuesta del Sistema                   |
|---------------------------------------|-----------------------------------------|
| 1. El usuario ingresa el nombre de la | 2. Si el nombre no es correcto o no se  |
| nueva tabla donde se aplicará el      | encuentra disponible, el nombre se      |
| filtro (A).                           | marca en rojo, como símbolo de          |
|                                       | error.                                  |
| 3. El usuario hace clic en el botón   | 4. Se crea una nueva tabla que contiene |
| Apply (C).                            | los resultados de la búsqueda de        |
|                                       | duplicados y se anexa al árbol de       |
|                                       | tablas.                                 |
| 5. El usuario hace clic en el botón   | 6. Se cancela la acción guardar tabla.  |
| Cancel (B)                            |                                         |

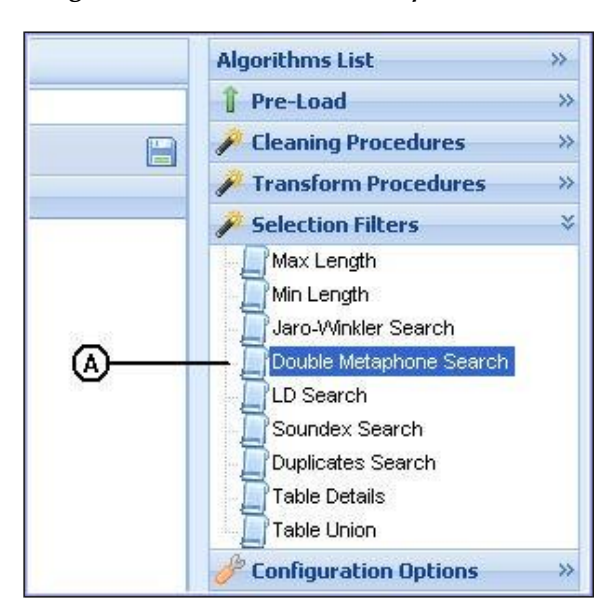

Figura 131. Filtro Double Metaphone Search

| Acción del Usuario                        | Respuesta del Sistema             |
|-------------------------------------------|-----------------------------------|
| 1. El usuario selecciona el filtro Double | 2. Se despliega la ventana Double |
| Metaphone Search (A).                     | Metaphone donde se establecen     |
|                                           | los parámetros del filtro.        |

Figura 132. Parámetros filtro Double Metaphone Search

| Double Metaphone      | MARIA                               | × |
|-----------------------|-------------------------------------|---|
| Algorithm Help        |                                     |   |
| Double Metaphone Proc | edure                               |   |
| Available Attributes  | Selected Attributes                 |   |
| NUMEIDENJF            | PRIMER_APELLIDO       PRIMER_NOMBRE |   |
| ۵                     | •<br>•<br>•                         |   |
| Cano                  |                                     |   |
| C                     |                                     |   |

| Acción del Usuario                  | Respuesta del Sistema                   |
|-------------------------------------|-----------------------------------------|
| 1. El usuario selecciona el o los   |                                         |
| campos que serán objeto de la       |                                         |
| búsqueda de homónimos,              |                                         |
| haciendo clic en el campo           |                                         |
| Available Attributes(A) y           |                                         |
| transfiriendo los atributos al      |                                         |
| campo Selected Attributes (B)       |                                         |
| 2. El usuario hace clic en el botón | 3. Se cancela la aplicación del filtro. |
| Cancel (C).                         | -                                       |
| 4. El usuario hace clic en el botón | 5. Se genera la ventana emergente       |
| Apply (D).                          | Double Metaphone Search con el          |
|                                     | listado de duplicados encontrados.      |

# Figura 133. Aplicación filtro Double Metaphone Search

| iouble Metaphone<br>lase attributes: PRI | - The following row | /s of <b>)quintas_ce</b><br>IMER_NOMBRE | anomape are posible  | e duplicates             |   |
|------------------------------------------|---------------------|-----------------------------------------|----------------------|--------------------------|---|
| NUMEIDENJF (varch                        | PRIMER_APELLIDO     | PRIMER_NOMBRE                           | id_own (int(11)) (B) | id_partner (int(11)) (C) |   |
| -                                        | -                   | -                                       | -1                   | -1                       |   |
|                                          | BOLAÑOS             | LUCI                                    | 77                   | 0                        |   |
|                                          | BOLAÑOS             | LUIS                                    | 52                   | 77                       |   |
|                                          | -                   | -                                       | -1                   | -1                       |   |
| 27103042                                 | CERON               | MIRO                                    | 71                   | 0                        |   |
|                                          | CERON               | MARIA                                   | 59                   | 71                       |   |
| 1808880                                  | CERON               | MARIA                                   | 49                   | 71                       | a |
|                                          | -                   | -                                       | -1                   | -1                       | 9 |
|                                          | CERON               | MARIA                                   | 59                   | 0                        |   |
| 1808880                                  | CERON               | MARIA                                   | 49                   | 59                       |   |
| -0                                       | -                   | -                                       | -1                   | -1                       |   |
|                                          | RIVERA              | MARIA                                   | 26                   | 0                        |   |
| 27103385                                 | RIVERA              | MARIA                                   | 23                   | 26                       |   |
| -                                        | -                   | -                                       | -1                   | -1                       |   |
| Page 1                                   | of 1 🕴 🖉 🚫          | Per Page 50                             | *                    |                          |   |

| Acción del Usuario                                     | Respuesta del Sistema                                                                                                    |
|--------------------------------------------------------|----------------------------------------------------------------------------------------------------|
|                                                        | <ol> <li>Se muestra una ventana que contiene un<br/>listado de posibles coincidencias encontradas<br/>de acuerdo al algoritmo separadas por<br/>guiones. Esta ventana se compone de:<br/>(A)Listados de posibles duplicados.</li> <li>(B) Id_own, es un identificador asignado<br/>automáticamente para cada registro.</li> <li>(C) Id_partner, es el identificador del registro<br/>con el cual el registro buscado se<br/>relaciona.</li> <li>(D)Save Table, permite guardar la tabla como<br/>una propia del sistema.</li> <li>(E) Cierra la ventana de visualización.</li> </ol> |
| 2. El usuario hace clic en el<br>botón Save Table (B). | 3. Se pasa a la ventana Table Name, donde se especifica el nombre de la nueva tabla.                                                                                                    |
| 4. El usuario hace clic en el botón Close (C).         | 5. Se cierra la ventana emergente y se cancela la aplicación del filtro.                                                                                                    |

## Figura 134. Table Name

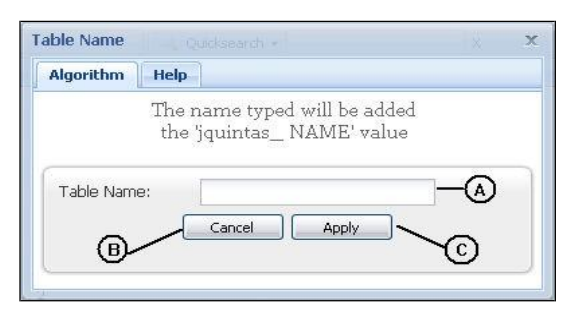

| Acción del Usuario                    | Respuesta del Sistema                   |
|---------------------------------------|-----------------------------------------|
| 1. El usuario ingresa el nombre de la | 2. Si el nombre no es correcto o no se  |
| nueva tabla donde se aplicará el      | encuentra disponible, el nombre se      |
| filtro (A).                           | marca en rojo, como símbolo de          |
|                                       | error.                                  |
| 3. El usuario hace clic en el botón   | 4. Se crea una nueva tabla que contiene |
| Apply (C).                            | los resultados de la búsqueda de        |
|                                       | duplicados y se anexa al árbol de       |
|                                       | tablas.                                 |
| 5. El usuario hace clic en el botón   | 6. Se cancela la acción guardar tabla.  |
| Cancel (B)                            |                                         |

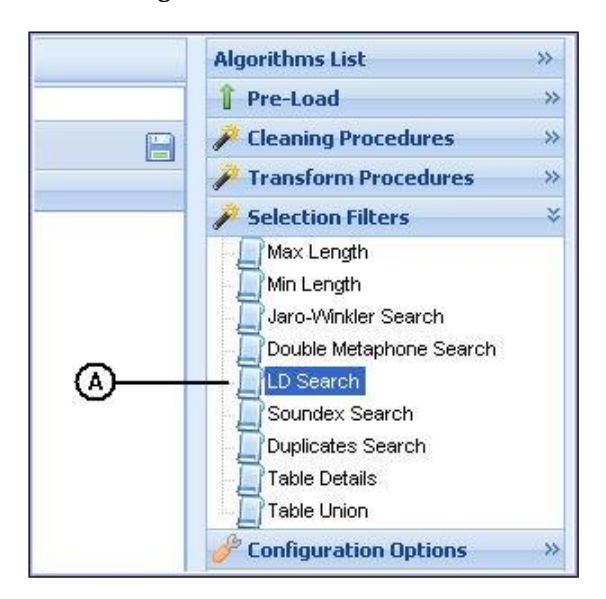

Figura 135. Filtro LD Search

| Acción del Usuario                        | Respuesta del Sistema               |
|-------------------------------------------|-------------------------------------|
| El usuario selecciona el filtro LD Search | Se despliega la ventana Levenshtein |
| (A).                                      | Search donde se establecen los      |
|                                           | parámetros del filtro.              |

### Figura 136. Parámetros filtro LD Search

| evenshtein Search       | RUTH                | X |
|-------------------------|---------------------|---|
| Algorithm Help          |                     |   |
| Levenshtein Procedure ( | Selection Filter)   |   |
| Available Attributes    | Selected Attributes |   |
| NUMEIDENJF              |                     |   |
| 00-00                   |                     |   |
| A                       | ₿                   |   |
|                         | <b>E</b>            |   |
| Can                     |                     |   |
| Ċ                       |                     |   |
|                         |                     |   |

| Acción del Usuario                           | Respuesta del Sistema             |
|----------------------------------------------|-----------------------------------|
| El usuario selecciona el o los campos que    |                                   |
| serán objeto de la búsqueda de               |                                   |
| homónimos, haciendo clic en el campo         |                                   |
| Available Attributes (A) y transfiriendo los |                                   |
| atributos al campo Selected Attributes (B)   |                                   |
| 2. El usuario hace clic en el botón Cancel   | 3. Se cancela la aplicación del   |
| (C).                                         | filtro.                           |
| 4. El usuario hace clic en el botón Apply    | 5. Se genera la ventana emergente |
| (D).                                         | LD Search con el listado de       |
|                                              | duplicados encontrados.           |

## Figura 137. Aplicación Filtro LD Search

| evenshtein<br>ase attribut | - The following row<br>es: PRIMER_APELLI | s of <b>jquintas_ce</b><br>DO,PRIMER_NOME | <b>dnomape</b> are posible<br>BRE | duplicates           |   |
|----------------------------|------------------------------------------|-------------------------------------------|-----------------------------------|----------------------|---|
| NUMEIDENJF                 | PRIMER_APELLIDO                          | PRIMER_NOMBRE                             | id_own (int(11)) 🚯                | id_partner (int(11)) |   |
| -0                         | -                                        | -                                         | -1                                | -1                   |   |
|                            | BOLAÑOS                                  | LUCI                                      | 77                                | 0                    |   |
|                            | BOLAÑOS                                  | LUIS                                      | 52                                | 77                   |   |
| -                          | -                                        | -                                         | -1                                | -1                   | • |
|                            | DELGADO                                  | DORA                                      | 62                                | 0                    | Ø |
| 5211698                    | DELGADO                                  | AURA                                      | 15                                | 62                   |   |
| -8                         | 2                                        | -                                         | -1                                | -1                   |   |
|                            | CERON                                    | MARIA                                     | 59                                | 0                    |   |
| 1808880                    | CERON                                    | MARIA                                     | 49                                | 59                   |   |
| -                          | -                                        | -                                         | -1                                | -1                   |   |
|                            | RIVERA                                   | MARIA                                     | 26                                | 0                    |   |
| 27103385                   | RIVERA                                   | MARIA                                     | 23                                | 26                   |   |
| -66                        | 9 ()                                     | -                                         | -1                                | -1                   |   |
| 5211220                    | DELGADO                                  | LUIS                                      | 24                                | 0                    |   |
| Pa                         | ge 1 of 1                                | 🔷 😳 Per Page S                            | 50                                |                      |   |

| Acción del Usuario         | Respuesta del Sistema                             |  |
|----------------------------|---------------------------------------------------|--|
|                            | 1. Se muestra una ventana que contiene un         |  |
|                            | listado de posibles coincidencias encontradas     |  |
|                            | de acuerdo al algoritmo separadas por             |  |
|                            | guiones. Esta ventana se compone de:              |  |
|                            | (A)Listados de posibles duplicados.               |  |
|                            | (B) Id_own, es un identificador asignado          |  |
|                            | automáticamente para cada registro.               |  |
|                            | (C)Id_partner, es el identificador del registro   |  |
|                            | con el cual el registro buscado se relaciona.     |  |
|                            | (D)Save Table, permite guardar la tabla como      |  |
|                            | una propia del sistema.                           |  |
|                            | (E) Cierra la ventana de visualización.           |  |
| 2. El usuario hace clic en | 3. Se pasa a la ventana Table Name, donde se      |  |
| el botón Save Table (B).   | especifica el nombre de la nueva tabla.           |  |
| 4. El usuario hace clic en | 5. Se cierra la ventana emergente y se cancela la |  |
| el botón Close (C).        | aplicación del filtro.                            |  |

# Figura 138. Table Name

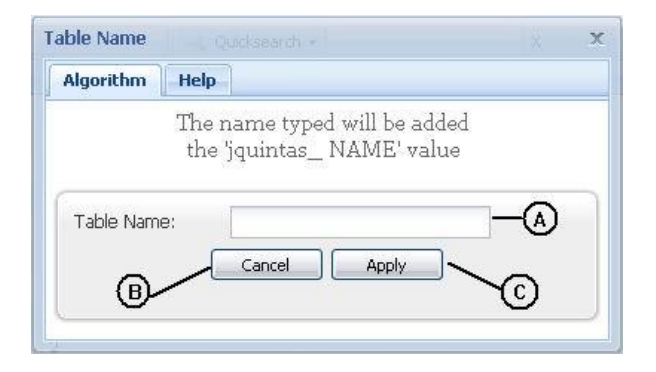

| Acción del Usuario                    | Respuesta del Sistema                   |
|---------------------------------------|-----------------------------------------|
| 1. El usuario ingresa el nombre de la | 2. Si el nombre no es correcto o no se  |
| nueva tabla donde se aplicará el      | encuentra disponible, el nombre se      |
| filtro (A).                           | marca en rojo, como símbolo de          |
|                                       | error.                                  |
| 3. El usuario hace clic en el botón   | 4. Se crea una nueva tabla que contiene |
| Apply (C).                            | los resultados de la búsqueda de        |
|                                       | duplicados y se anexa al árbol de       |
|                                       | tablas.                                 |
| 5. El usuario hace clic en el botón   | 6. Se cancela la acción guardar tabla.  |
| Cancel (B)                            |                                         |

Figura 139. Filtro Soundex Search

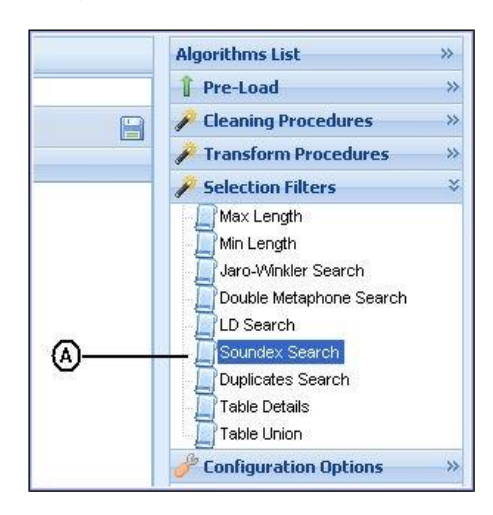

| Acción del Usuario                 | Respuesta del Sistema              |
|------------------------------------|------------------------------------|
| 1. El usuario selecciona el filtro | 2. Se despliega la ventana Soundex |
| Soundex Search (A).                | Search donde se establecen los     |
|                                    | parámetros del filtro.             |

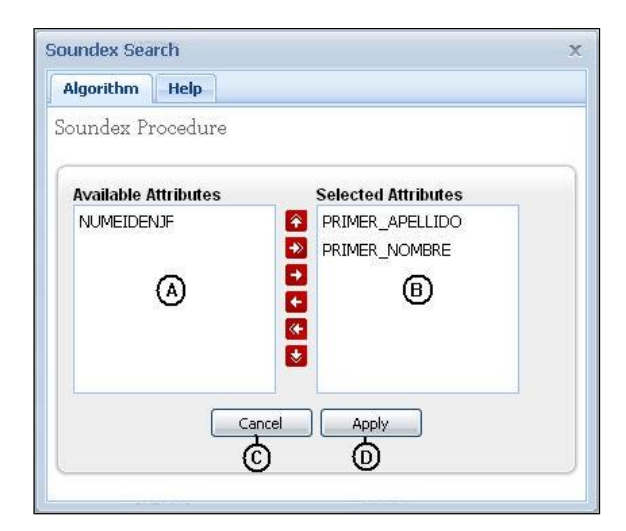

Figura 140. Parámetros Filtro Soundex Search

| Acción del Usuario                       | Respuesta del Sistema |
|------------------------------------------|-----------------------|
| 1. El usuario selecciona el o los campos |                       |
| que serán objeto de la búsqueda de       |                       |
| homónimos, haciendo clic en el           |                       |
| campo Available Attributes (A) y         |                       |

| Acción del Usuario                                              | Respuesta del Sistema                                                                            |
|-----------------------------------------------------------------|--------------------------------------------------------------------------------------------------|
| transfiriendo los atributos al campo<br>Selected Attributes (B) |                                                                                                  |
| 2. El usuario hace clic en el botón<br>Cancel (C).              | 3. Se cancela la aplicación del filtro.                                                          |
| 4. El usuario hace clic en el botón<br>Apply (D).               | 5. Se genera la ventana emergente<br>Soundex Search con el listado de<br>duplicados encontrados. |

Figura 141. Aplicación Filtro Soundex Search

| NUMEIDENJF (varchar(255)) | PRIMER_APELLIDO (varchar(255)) | PRIMER_NOMBRE (varchar(255)) |   |
|---------------------------|--------------------------------|------------------------------|---|
|                           | BOLAÑOS                        | LUIS                         |   |
|                           | BOLAÑOS                        | LUCI                         |   |
| 1808880                   | CERON                          | MARIA                        |   |
|                           | CERON                          | MARIA                        |   |
| 27103042                  | CERON                          | MIRO                         | A |
| 27103385                  | RIVERA                         | MARIA                        |   |
|                           | RIVERA                         | MARIA                        |   |
| 5211136                   | URBANO                         | MARIA                        |   |
| 1809262                   | URBANO                         | MARIA                        |   |
|                           |                                |                              |   |

| Acción del Usuario | Respuesta del Sistema                     |
|--------------------|-------------------------------------------|
|                    | 1. Se muestra una ventana que contiene un |
|                    | listado de posibles coincidencias         |
|                    | encontradas de acuerdo al algoritmo. Esta |

| Acción del Usuario            | Respuesta del Sistema                          |
|-------------------------------|------------------------------------------------|
|                               | ventana se compone de:                         |
|                               | (A)Listados de posibles duplicados.            |
|                               | (B) Save Table, permite guardar la tabla       |
|                               | como una propia del sistema.                   |
|                               | (C) Cierra la ventana de visualización.        |
| 2. El usuario hace clic en el | 3. Se pasa a la ventana Table Name, donde se   |
| botón Save Table (B).         | especifica el nombre de la nueva tabla.        |
| 4. El usuario hace clic en el | 5. Se cierra la ventana emergente y se cancela |
| botón Close (C).              | la aplicación del filtro.                      |

# Figura 142. Table Name

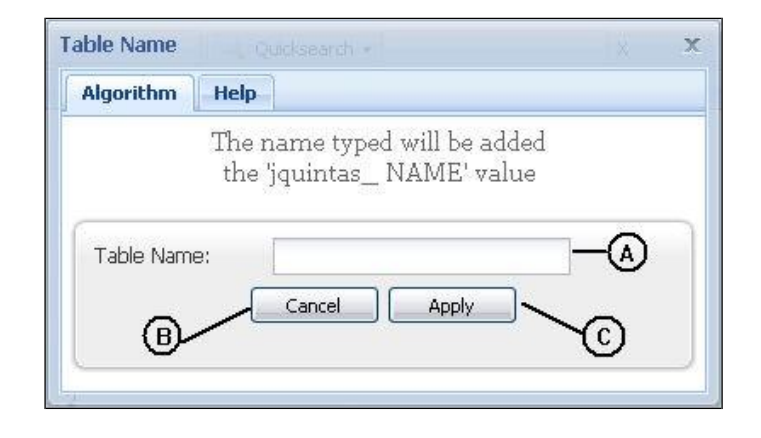

| Acción del Usuario                    | Respuesta del Sistema                   |
|---------------------------------------|-----------------------------------------|
| 1. El usuario ingresa el nombre de la | 2. Si el nombre es incorrecto o no se   |
| nueva tabla donde se aplicará el      | está disponible,el nombre se marca      |
| filtro (A).                           | en rojo, como símbolo de error.         |
| 3. El usuario hace clic en el botón   | 4. Se crea una nueva tabla que contiene |
| Apply (C).                            | los resultados de la búsqueda de        |
|                                       | duplicados y se anexa al árbol de       |
|                                       | tablas.                                 |
| 5. El usuario hace clic en el botón   | 6. Se cancela la acción guardar tabla.  |
| Cancel (B)                            |                                         |

Figura 143. Filtro Duplicates Search

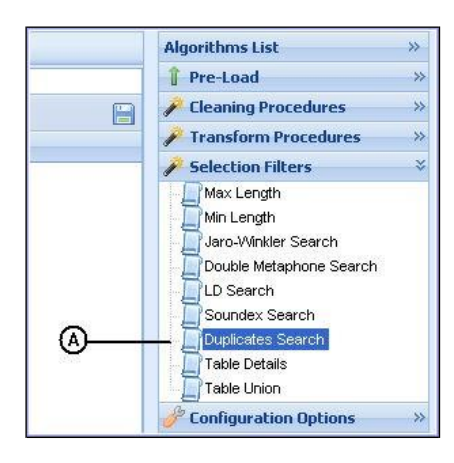

| Acción del Usuario                 | Respuesta del Sistema                 |
|------------------------------------|---------------------------------------|
| 1. El usuario selecciona el filtro | 2. Se despliega la ventana Duplicates |
| Duplicates Search (A).             | Search donde se establecen los        |
|                                    | parámetros del filtro.                |

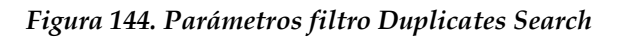

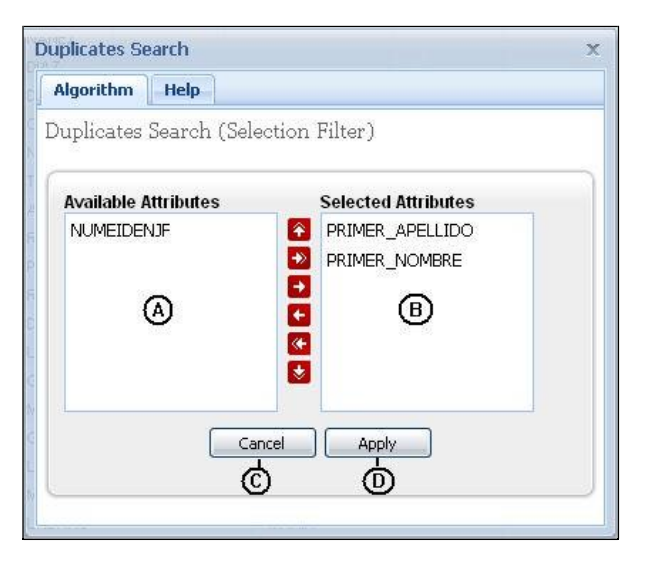

| Acción del Usuario                  | Respuesta del Sistema                   |
|-------------------------------------|-----------------------------------------|
| 1. El usuario selecciona el o los   |                                         |
| campos que serán objeto de la       |                                         |
| búsqueda de duplicado exactos,      |                                         |
| haciendo clic en el campo (A) y     |                                         |
| transfiriendo los atributos al      |                                         |
| campo Selected Attributes (B)       |                                         |
| 2. El usuario hace clic en el botón | 3. Se cancela la aplicación del filtro. |
| Cancel (C).                         |                                         |
| 4. El usuario hace clic en el botón | 5. Se genera la ventana emergente       |
| Apply (D).                          | Duplicates Search con el listado de     |
|                                     | duplicados encontrados.                 |

## Figura 145. Aplicación filtro Duplicates Search

| olicates Search                                |                                          |                    |                  |
|------------------------------------------------|------------------------------------------|--------------------|------------------|
| lgorithm Help                                  |                                          |                    |                  |
| The following rows of<br>Base attributes: PRIM | jquintas_cednomap<br>ER_APELLIDO,PRIMER_ | e are duplicates   |                  |
| 💢 Delete All                                   |                                          |                    |                  |
| NUMEIDENJF (varchar                            | PRIMER_APELLIDO (va                      | PRIMER_NOMBRE (var |                  |
| 1808880                                        | CERON                                    | MARIA              |                  |
|                                                | CERON                                    | MARIA              |                  |
| 27103385                                       | RIVERA                                   | MARIA              |                  |
|                                                | RIVERA                                   | MARIA              |                  |
| 5211136                                        | URBANO                                   | MARIA              | ~                |
| 1809262                                        | URBANO                                   | MARIA              | (A)              |
|                                                |                                          |                    |                  |
| Page 1 of                                      | 1   👂 🎮   🔅   Per                        | Page 50 💌          |                  |
|                                                |                                          |                    | Save Table Close |

| Acción del Usuario                                     | Respuesta del Sistema                                                                                                    |
|--------------------------------------------------------|----------------------------------------------------------------------------------------------------|
|                                                        | <ol> <li>Se muestra una ventana que contiene un<br/>listado de posibles coincidencias<br/>encontradas de acuerdo al algoritmo. Esta<br/>ventana se compone de:         <ul> <li>(A) Listados de posibles duplicados.</li> <li>(B) Save Table, permite guardar la tabla<br/>como una propia del sistema.</li> <li>(C) Cierra la ventana de visualización.</li> </ul> </li> </ol> |
| 2. El usuario hace clic en el<br>botón Save Table (B). | 3. Se pasa a la ventana Table Name, donde se especifica el nombre de la nueva tabla.                                                                                                    |
| 4. El usuario hace clic en el botón Close (C).         | 5. Se cierra la ventana emergente y se cancela la aplicación del filtro.                                                                                                    |

Figura 146. Table Name

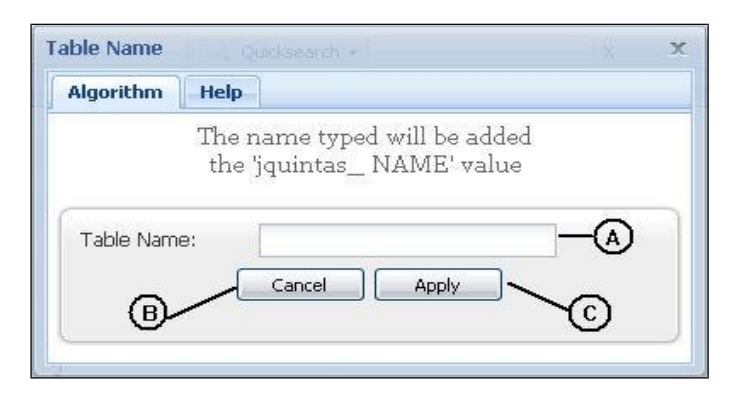

| Acción del Usuario                  | Respuesta del Sistema                   |
|-------------------------------------|-----------------------------------------|
| 1. El usuario ingresa el nombre de  | 2. Si el nombre no es correcto o no se  |
| la nueva tabla donde se             | encuentra disponible, el nombre se      |
| aplicará el filtro (A).             | marca en rojo, como símbolo de error.   |
| 3. El usuario hace clic en el botón | 4. Se crea una nueva tabla que contiene |
| Apply (C).                          | los resultados de la búsqueda de        |
|                                     | duplicados y se anexa al árbol de       |
|                                     | tablas.                                 |
| 5. El usuario hace clic en el botón | 6. Se cancela la acción guardar tabla.  |
| Cancel (B)                          |                                         |

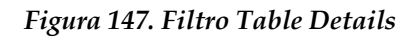

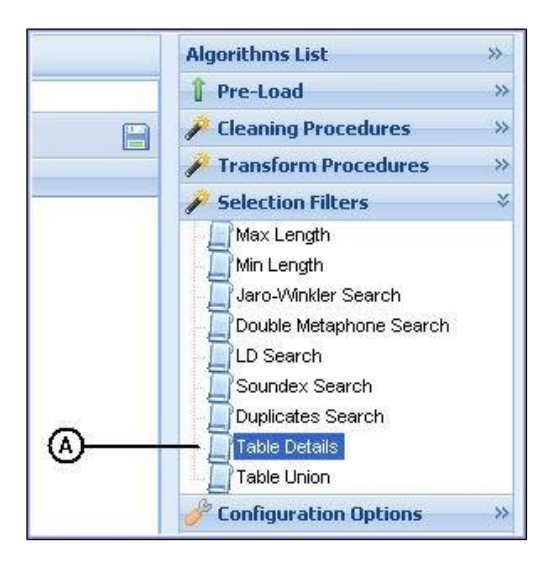

| Acción del Usuario          | Respuesta del Sistema                          |
|-----------------------------|------------------------------------------------|
| 1. El usuario selecciona el | 2. Se despliega la ventana Table Details donde |
| filtro Table Details (A).   | se establecen los parámetros del filtro.       |

| Table Details            | x                     |
|--------------------------|-----------------------|
| Algorithm Help           |                       |
| Table Details (Selection | Filter)               |
| Available Attributes     | Selected Attributes   |
| NUMEIDENJF               | PRIMER_APELLIDO       |
| ۵                        | •<br>•<br>•<br>•<br>• |
| Cance                    |                       |

| Acción del Usuario                  | Respuesta del Sistema                   |
|-------------------------------------|-----------------------------------------|
| 1. El usuario selecciona el o los   |                                         |
| campos que serán detallados,        |                                         |
| haciendo clic en el campo           |                                         |
| Available Attributes (A) y          |                                         |
| transfiriendo los atributos al      |                                         |
| campo Selected Attributes (B)       |                                         |
| 2. El usuario hace clic en el botón | 3. Se cancela la aplicación del filtro. |
| Cancel (C).                         | -                                       |
| 4. El usuario hace clic en el botón | 5. Se genera la ventana emergente       |
| Apply (D).                          | Table Details que contiene cada uno     |
|                                     | de los diferentes registros             |
|                                     | agrupados por los atributos             |
|                                     | seleccionados y la cantidad de          |
|                                     | registros que se encuentran.            |

## Figura 149. Aplicación filtro Table Details

| Table Details                  |                              |                                   |          |
|--------------------------------|------------------------------|-----------------------------------|----------|
|                                |                              |                                   |          |
| PRIMER_APELLIDO (varchar(255)) | PRIMER_NOMBRE (varchar(255)) | jquintas_cednomape_Total (double) |          |
| BOLAÑOS                        | YOLANDA                      | 1                                 |          |
| CALVACHE                       | LORENI                       | 1 <b>B</b>                        |          |
| CASTILLO                       | CAMPO                        | 1                                 |          |
| CASTILLO                       | GUADALUPE                    | 1                                 |          |
| CASTILLO                       | JESUS                        | 1                                 |          |
| CASTILLO                       | JURI                         | 1                                 | _        |
| CASTILLO                       | SANDRA                       | 1                                 | (A)      |
| CERON                          | FABIAN                       | 1                                 | Sinder S |
| CERON                          | MARIA                        | 2                                 |          |
| CERON                          | MIRO                         | 1                                 |          |
| CERON                          | ORLABY                       | 1                                 |          |
| CERON                          | RUTH                         | 1                                 |          |
| CHAVES                         | LUZ                          | 1                                 |          |
| Page 1 of 2                    | Per Page 50                  | 7.g                               |          |

| Acción del Usuario            | Respuesta del Sistema                          |  |
|-------------------------------|------------------------------------------------|--|
|                               | 1. Se muestra una ventana que contiene un      |  |
|                               | listado de los diferentes registros y la       |  |
|                               | cantidad de los mismos teniendo en             |  |
|                               | cuenta los atributos seleccionados por el      |  |
|                               | usuario. Esta ventana se compone de:           |  |
|                               | (A)Listados de posibles duplicados.            |  |
|                               | (B) Total, este campo contiene la cantidad     |  |
|                               | de registros existentes.                       |  |
|                               | (C)Save Table, permite guardar la tabla        |  |
|                               | como una propia del sistema.                   |  |
|                               | (D)Cierra la ventana de visualización.         |  |
| 2. El usuario hace clic en el | 3. Se pasa a la ventana Table Name, donde se   |  |
| botón Save Table (B).         | especifica el nombre de la nueva tabla.        |  |
| 4. El usuario hace clic en el | 5. Se cierra la ventana emergente y se cancela |  |
| botón Close (C).              | la aplicación del filtro.                      |  |

# Figura 150. Table Name

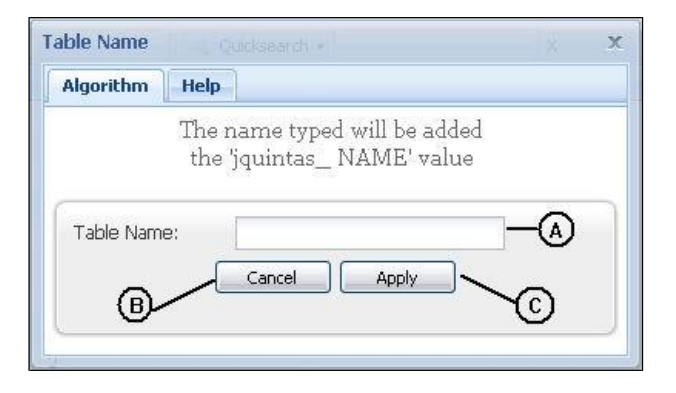

| Acción del Usuario                    | Respuesta del Sistema                   |
|---------------------------------------|-----------------------------------------|
| 1. El usuario ingresa el nombre de la | 2. Si el nombre no es correcto o no se  |
| nueva tabla donde se aplicará el      | encuentra disponible, el nombre se      |
| filtro (A).                           | marca en rojo, como símbolo de          |
|                                       | error.                                  |
| 3. El usuario hace clic en el botón   | 4. Se crea una nueva tabla que contiene |
| Apply (C).                            | los detalles de la tabla seleccionada   |
|                                       | y se anexa al árbol de tablas.          |
| 5. El usuario hace clic en el botón   | 6. Se cancela la acción guardar tabla.  |
| Cancel (B)                            |                                         |

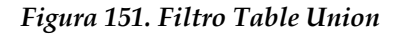

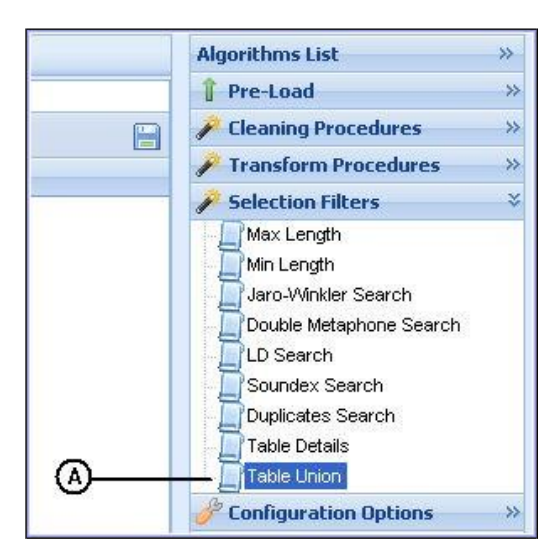

| Acción del Usuario                       | Respuesta del Sistema            |
|------------------------------------------|----------------------------------|
| 1. El usuario selecciona el filtro Table | 2. Se despliega la ventana Table |
| Union (A).                               | Union donde se establecen los    |
|                                          | parámetros del filtro.           |

### Figura 152. Selección de tablas a unir

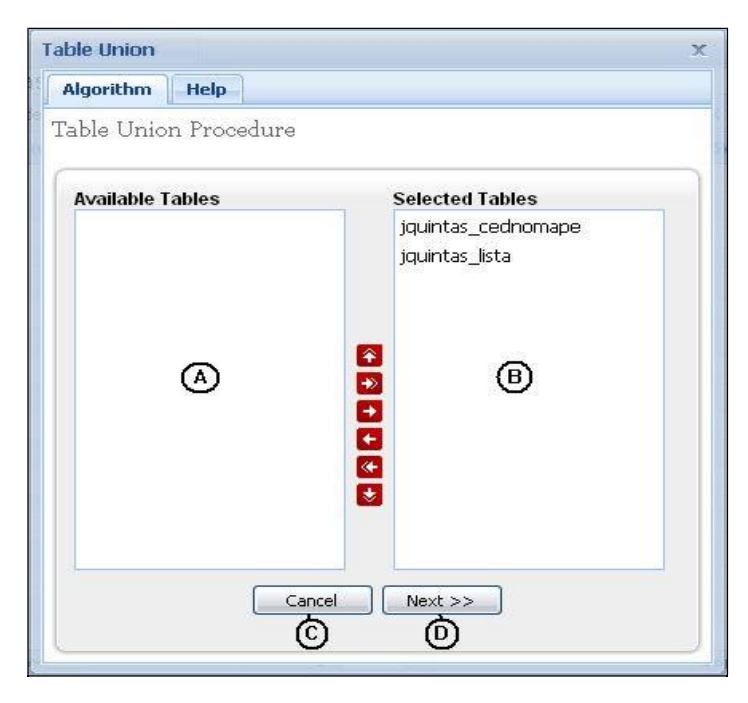

| Acción del Usuario                            | Respuesta del Sistema             |
|-----------------------------------------------|-----------------------------------|
| 1. El usuario selecciona la tablas a unir, en |                                   |
| este caso no pueden ser más de dos,           |                                   |
| haciendo clic en el campo Available           |                                   |
| Tables (A) y transfiriendo las tablas al      |                                   |
| campo Selected Tables (B)                     |                                   |
| 2 El usuario hace clic en el botón Cancel     | 3. Se cancela la unión de tablas. |
| (C).                                          |                                   |
| 4. El usuario hace clic en el botón Next      | 5. Se continúa con el paso        |
| (D).                                          | siguiente de configuración de     |
|                                               | los parámetros de la unión de     |
|                                               | tablas.                           |

# Figura 153. Alineando campos

| Attributes 3:                                                                                                    |
|----------------------------------------------------------------------------------------------------|
| Selected Attributes         NUMEIDENJF         PRIMER_APELLIDO         PRIMER_NOMBRE         E         E         B                                                                                                    |
| es 5:<br>Selected Attributes                                                                                                    |
| Image: State of the state of the state |
| • (D)<br>• (C)                                                                                                    |
| C <back ready<="" td=""></back>                                                                                                    |
|                                                                                                    |
| Acción del Usuario                                                                                                    | Respuesta del Sistema                                    |
|----------------------------------------------------------------------------------------------------|----------------------------------------------------------|
| 1. El usuario selecciona en orden los<br>atributos de la primera tabla<br>seleccionada haciendo clic en el campo<br>Available Attributes(A) y transfiriendo<br>las tablas al campo Selected Attributes                                                                                |                                                          |
| <ul> <li>(B)</li> <li>2 El usuario selecciona en orden los atributos de la segunda tabla seleccionada teniendo en cuenta el orden de los primeros atributos, haciendo clic en el campo Available Attributes(C) y transfiriendo las tablas al campo Selected Attributes (C)</li> </ul> |                                                          |
| 3. El usuario hace clic en el botón Cancel (E).                                                                                                    | 4. Se cancela la unión de tablas.                        |
| 5. El usuario hace clic en el botón Back (F)                                                                                                    | 6. Se retorna a la ventana de<br>configuración anterior. |
| 7. El usuario hace clic en el botón Ready (G).                                                                                                    | 8. Se pasa a la ventana New<br>Table Name.               |

Figura 154. New Table Name

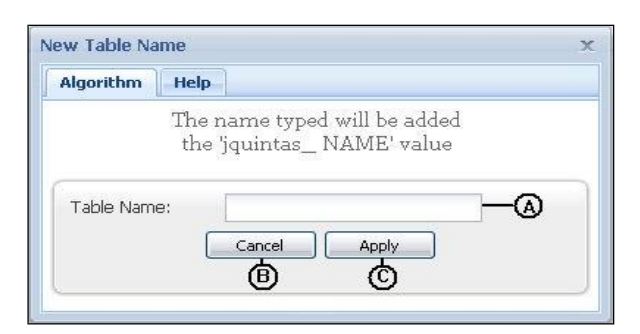

| Acción del Usuario                  | Respuesta del Sistema                        |
|-------------------------------------|----------------------------------------------|
| 1. El usuario ingresa el nombre     | 2. Si el nombre no es correcto o no se       |
| de la nueva tabla donde se          | encuentra disponible, el nombre se           |
| aplicará el filtro (A).             | marca en rojo, como símbolo de error.        |
| 3. El usuario hace clic en el botón | 4. Se crea una nueva tabla con los atributos |
| Apply (C).                          | en el orden especificado por el usuario      |
|                                     | y se anexa al árbol de tablas.               |
| 5. El usuario hace clic en el botón | 6. Se cancela la acción guardar tabla.       |
| Cancel (B)                          |                                              |

Figura 155. User Administration

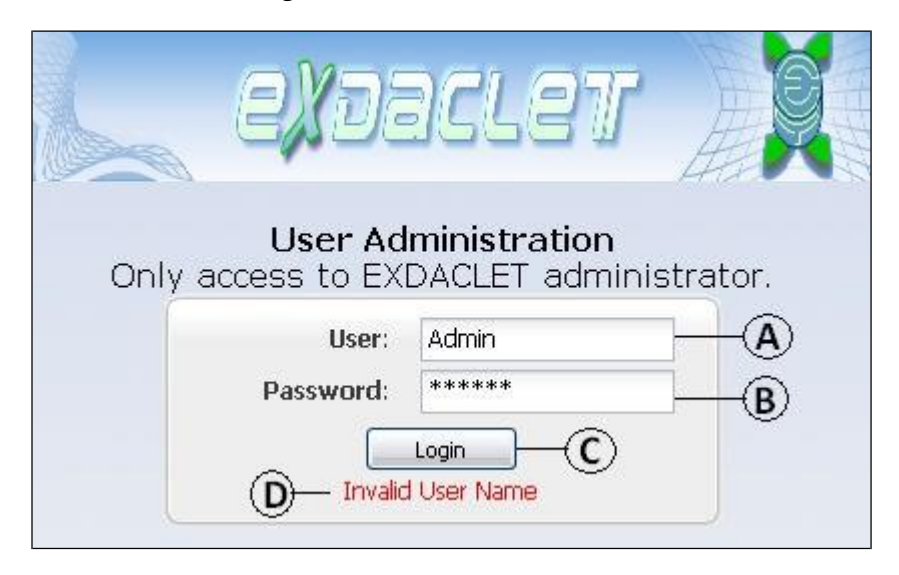

| Acción del Usuario             | Resp  | ouesta del Siste | ema    |                |         |
|--------------------------------|-------|------------------|--------|----------------|---------|
|                                | 1. Se | e muestra        | la     | ventana        | User    |
|                                | A     | dministration.   |        |                |         |
| 2. El usuario escribe su login |       |                  |        |                |         |
| en el campo User (A).          |       |                  |        |                |         |
| 3. El usuario escribe su       |       |                  |        |                |         |
| contraseña en el campo         |       |                  |        |                |         |
| Password (B)                   |       |                  |        |                |         |
| 4. El usuario hace clic en el  | 5. S  | i la verificació | ón de  | e los datos I  | Login y |
| botón Login (C).               | F     | assword es con   | rrecta | entonces se i  | nuestra |
|                                | 1a    | a ventana        | de     | administració  | ón de   |
|                                | E     | XDACLET, de      | lo coi | ntrario se mue | stra un |
|                                | n     | nensaje de erroi | r en e | l campo (D).   |         |

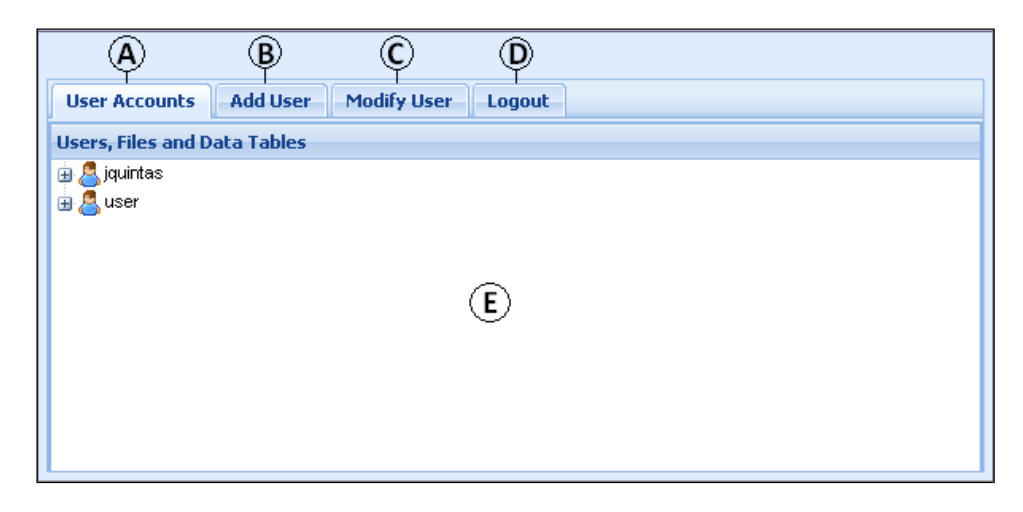

## Figura 156. User Administration ventana principal

| Acción del Usuario | Respuesta del Sistema                                |
|--------------------|------------------------------------------------------|
|                    | 1. Se despliega la ventana de administración de      |
|                    | usuarios que contiene:                               |
|                    | (A): Users Accounts, muestra los usuarios que        |
|                    | hacen parte de EXDACLET y los archivos               |
|                    | tratados por cada usuario.                           |
|                    | (B) : Add User, despliega una ventana donde se       |
|                    | puede agregar un nuevo usuario.                      |
|                    | (C): Modify User, despliega una ventana con los      |
|                    | datos de un usuario seleccionado en la cual se       |
|                    | pueden modificar sus datos.                          |
|                    | (D) : Logout, permite la salida segura del modulo de |
|                    | administración                                       |
|                    | (E) : Area de trabajo.                               |

Figura 157. User Accounts

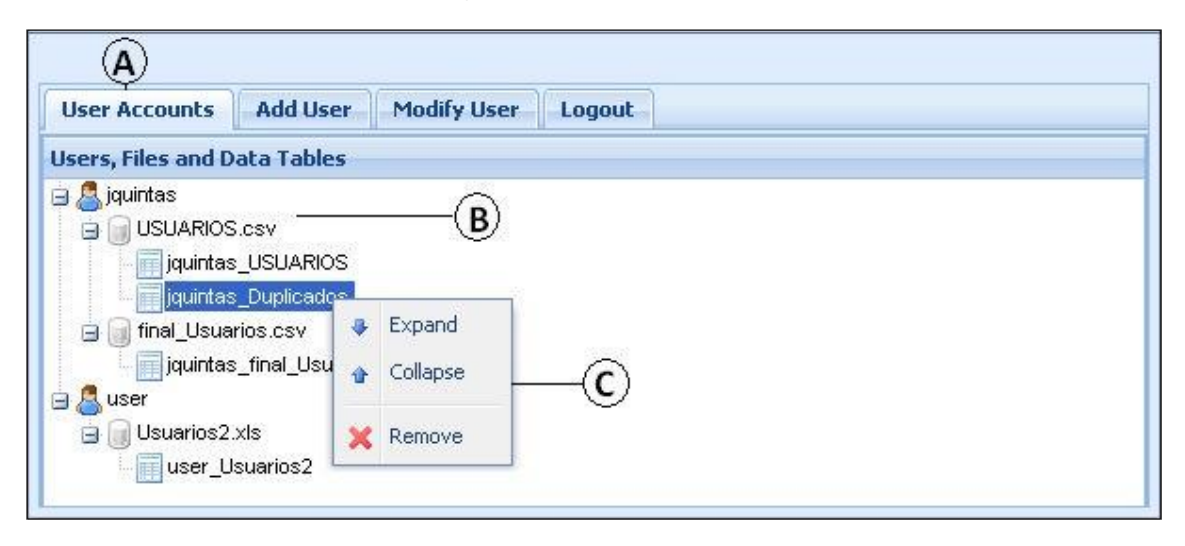

| Acción del Usuario               | Respuesta del Sistema                     |
|----------------------------------|-------------------------------------------|
| 1. El administrador hace clic en | 2. Se despliega en el área de trabajo el  |
| la pestaña User Accounts (A).    | árbol de usuarios y una lista de los      |
|                                  | archivos tratados por cada usuario.       |
| 3. El administrador hace clic    | 4. Se despliega un menú contextual (C) de |
| derecho sobre las hojas del      | donde se encuentra la opción Remove,      |
| árbol desplegado.                | que permite eliminar una tabla o un       |
|                                  | archivo con sus tablas o un usuario con   |
|                                  | todos sus archivos y tablas.              |

Figura 158. Add User

| Ą                                   |                |       |            |
|-------------------------------------|----------------|-------|------------|
| User Accounts Add User              | Modify User Lo | ogout |            |
| Add a new User Account to EXDACLET. |                |       |            |
|                                     | First Name:    |       | - <b>B</b> |
|                                     | Last Name:     |       | -©         |
|                                     | User Name:     |       | -D         |
|                                     | Password:      |       | -®         |
| Re-t                                | ype Password:  |       | Ð          |
| Create Account —G                   |                |       |            |
|                                     |                |       |            |
| 1                                   |                |       |            |

| Acción del Usuario                    | Respuesta del Sistema                 |
|---------------------------------------|---------------------------------------|
| 1. El administrador hace clic en la   | 2. Se despliega en el área de trabajo |
| pestaña Add User (A).                 | un formulario solicitando los         |
|                                       | datos básicos del nuevo usuario.      |
| 3. El administrador ingresa los datos |                                       |
| solicitados en el formulario: (B)     |                                       |
| First Name, primer nombre; (C)        |                                       |
| Last Name, Apellido; (D) User         |                                       |
| Name, Login o nombre de usuario;      |                                       |
| (E) Password, Contraseña; (F) Re-     |                                       |
| type Password, se reescribe la        |                                       |
| contraseña por seguridad.             |                                       |
| 4. El usuario hace clic en el botón   | 5. Si los datos requeridos han sido   |
| Create Account (G).                   | ingresados correctamente se           |
|                                       | agrega la nueva cuenta a la lista de  |
|                                       | usuarios.                             |

Figura 159. Modify User

| User Accounts Add User       | Modify User Logout |                    |
|------------------------------|--------------------|--------------------|
| Jsers, Files and Data Tables | Modify an User Ac  | count in EXDACLET. |
|                              | User Name:         | jquintas - C       |
|                              | First Name:        | Jhon (D)           |
|                              | Last Name:         | Quiny              |
|                              | Password:          | (F)                |
|                              | Re-type Password:  | Ğ                  |
|                              | Logged:            | No -(H)            |
|                              | Modif              |                    |

| Acción del Usuario                  | Respuesta del Sistema                    |
|-------------------------------------|------------------------------------------|
| 1. El administrador hace clic en la | 2. Se despliega en el área de trabajo un |
| pestaña Modify User (A).            | árbol con la lista de los usuarios que   |
|                                     | hacen parte de EXDACLET.                 |
| 3. El administrador selecciona un   | 4. Se despliega un formulario que tiene  |
| usuario (B) con doble clic.         | cargados los datos actuales del          |
|                                     | usuario a modificar.                     |
| 5. El administrador modifica los    |                                          |
| datos solicitados en el formulario: |                                          |
| (C) First Name, primer nombre;      |                                          |
| (D) Last Name, Apellido; (E) User   |                                          |
| Name, Login o nombre de             |                                          |
| usuario; (F) Password,              |                                          |
| Contraseña; (G) Re-type             |                                          |
| Password, se reescribe la           |                                          |
| contraseña; (H) Logged, si el       |                                          |
| usuario se encuentra haciendo       |                                          |
| uso del sistema actualmente.        |                                          |
| 6. El usuario hace clic en el botón | 7. Si los datos requeridos han sido      |
| Modify Account (G).                 | actualizados correctamente se            |
|                                     | modifica cuenta del usuario.             |